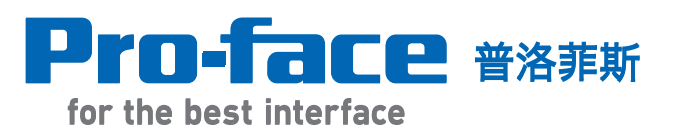

# GP-Pro EX 实践培训教材

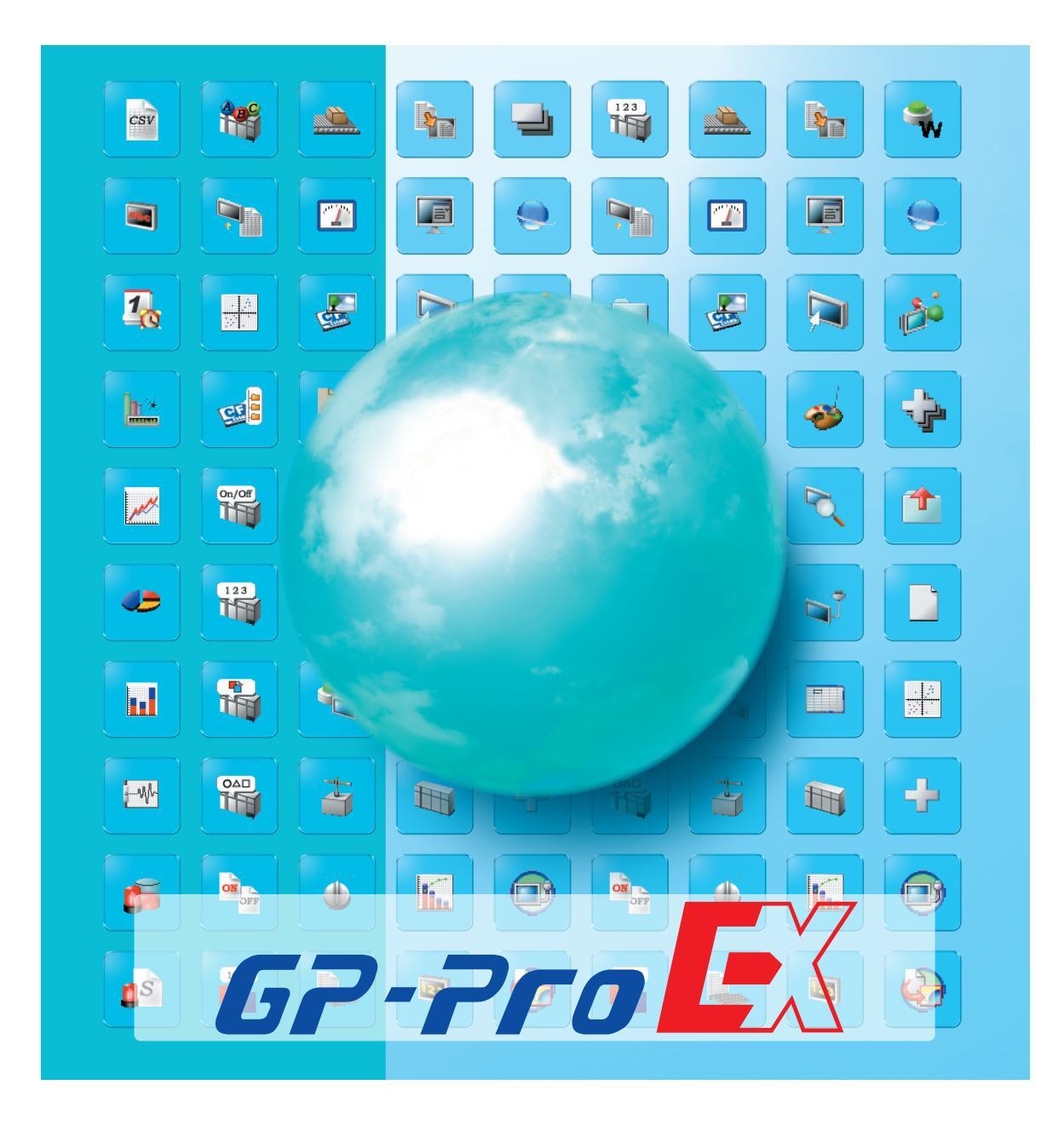

普洛菲斯国际贸易(上海)有限公司 Pro-face China International Trading (Shanghai) Co., Ltd.

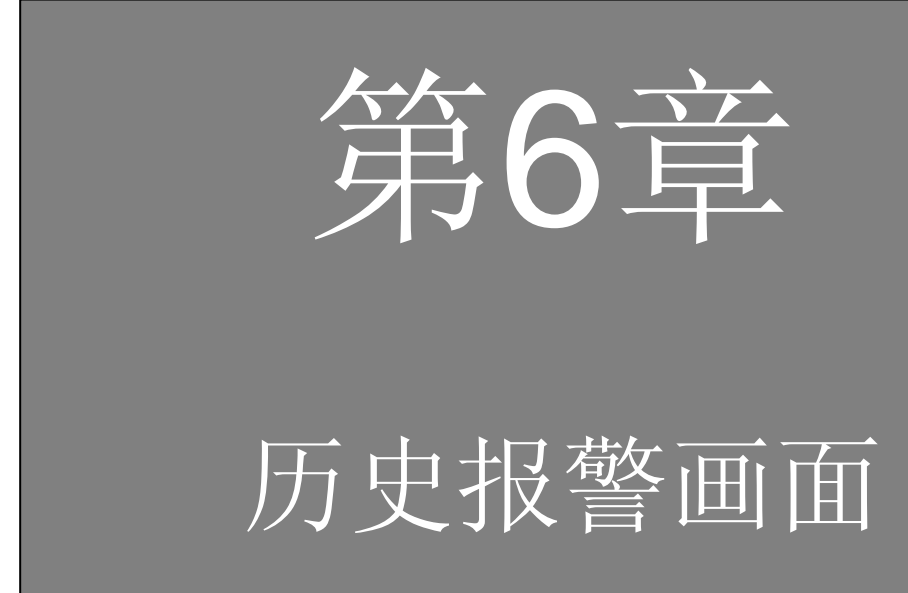

# 第6章历史报警画面

| 6. 1 | 历史报警画面                |      |
|------|-----------------------|------|
|      | 历史报警画面                | 6-3  |
| 6. 2 | 历史报警显示                |      |
|      | 以列表形式显示历史报警           | 6-5  |
|      | [练习] 显示历史报警           | 6-7  |
| 6. 3 | 报警发生时读取数据             |      |
|      | 报警发生时读取数据             | 6-15 |
|      | [练习] 报警发生时读取数据        | 6-16 |
| 6. 4 | 报警消息操作                |      |
|      | [练习] 编辑报警消息           | 6-19 |
|      | [练习] 历史报警开关           | 6-20 |
| 6. 5 | 子画面显示                 |      |
|      | 显示每个报警的详情/对策          | 6-23 |
|      | [练习] 显示每个报警的详情        | 6-25 |
| 6. 6 | CF卡存储设置               |      |
|      | 在CF卡中保存SRAM数据 ······· | 6-29 |
| 6. 7 | 滚动报警显示                |      |
|      | 显示滚动报警                | 6-35 |
|      | [练习] 显示滚动报警           | 6-36 |
|      | [练习] 传输数据到GP并检查效果     | 6-38 |

# 历史报警画面

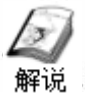

# 历史报警画面

连同触发和恢复时间一起显示报警消息的历史,有助于提高生产线的安全性和生产 效率。同时可在子画面中显示每条报警的详情或对策,这样,任何一个操作人员都 可以轻松执行恢复操作。

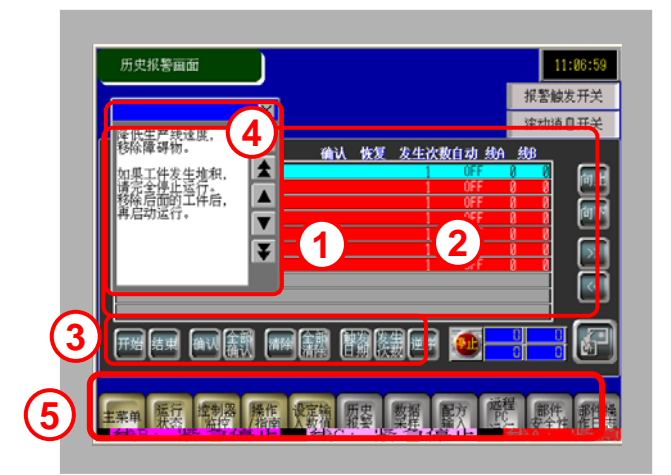

- 1) 以列表形式显示历史报警。 (→更多详情,请参阅P6-5。)
- 2) 报警发生时读取数据。 (→更多详情,请参阅P6-15。)
- 3) 操作如何显示报警消息。 (→更多详情,请参阅P6-19。)
- 4) 触摸每条报警,显示相应对策。 (→更多详情,请参阅P6-25。)
- 线B: 电压昇 结束 确认 清除  $\times$ 降低生产线速度, 移除障碍物。 тор 如果工件发生堆积, 请完全停止运行。 移除后面的工件后, 再启动运行。 ▼ ¥ 主菜单 运行 控制器 操作 设定输 历史 数据 配方

11.18

- NF

5) 用滚动消息显示活动报警。 (→更多详情,请参阅P6-35。)

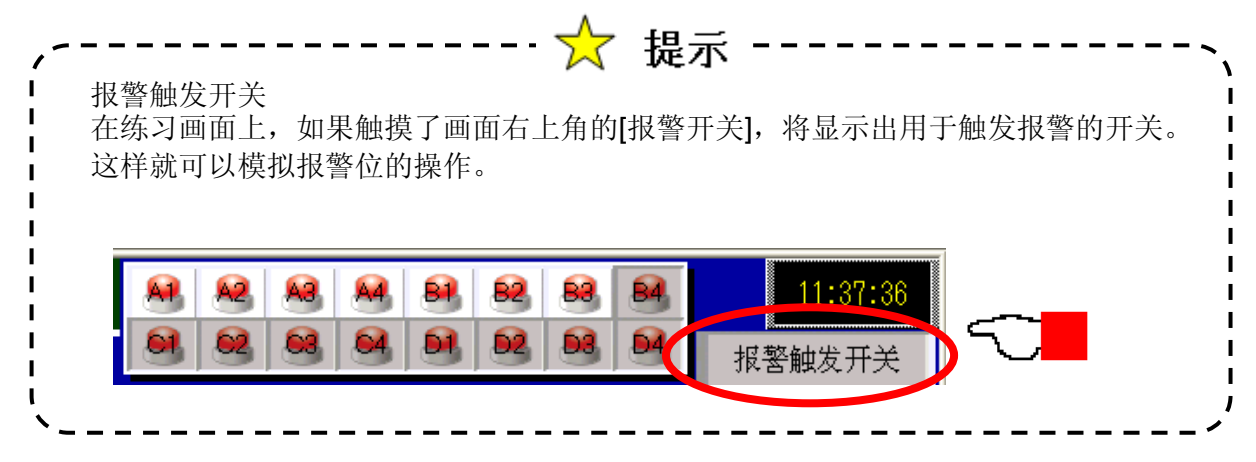

# 历史报警显示

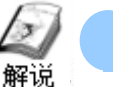

# 以列表形式显示历史报警

每当PLC中的注册地址发生改变时,都会在GP的内部备份SRAM中保存相应的消息 及其时间戳,并在GP画面上以列表形式进行显示。 可以打印备份SRAM中的数据并将其保存到CF卡。

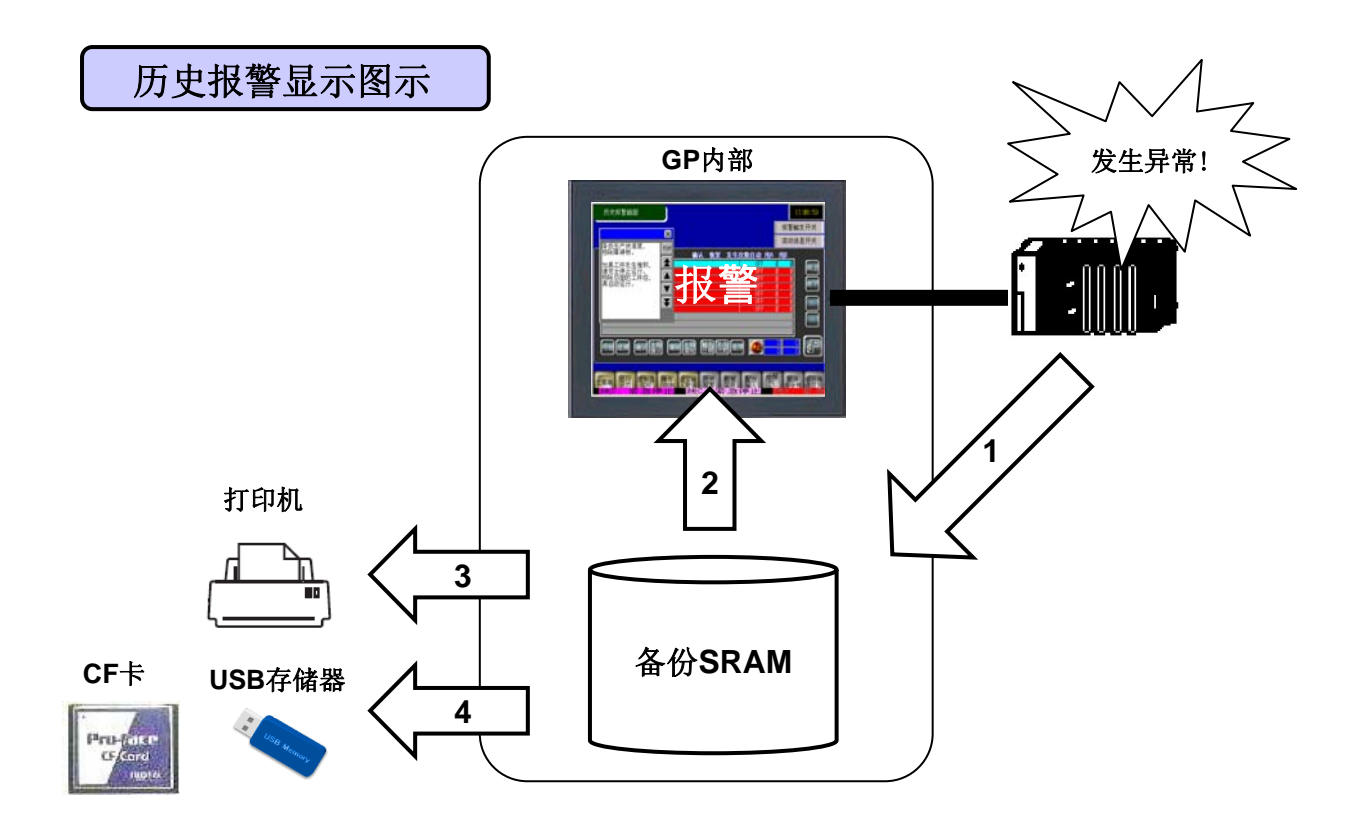

- ① PLC->SRAM: 将历史报警保存在GP的内部备份SRAM中。
- ② SRAM->报警: 在GP画面上显示备份SRAM中的数据。
- ③ 打印: 从GP打印历史报警数据。
- ④ 保存到存储卡: 将备份SRAM中的历史报警保存到存储卡。

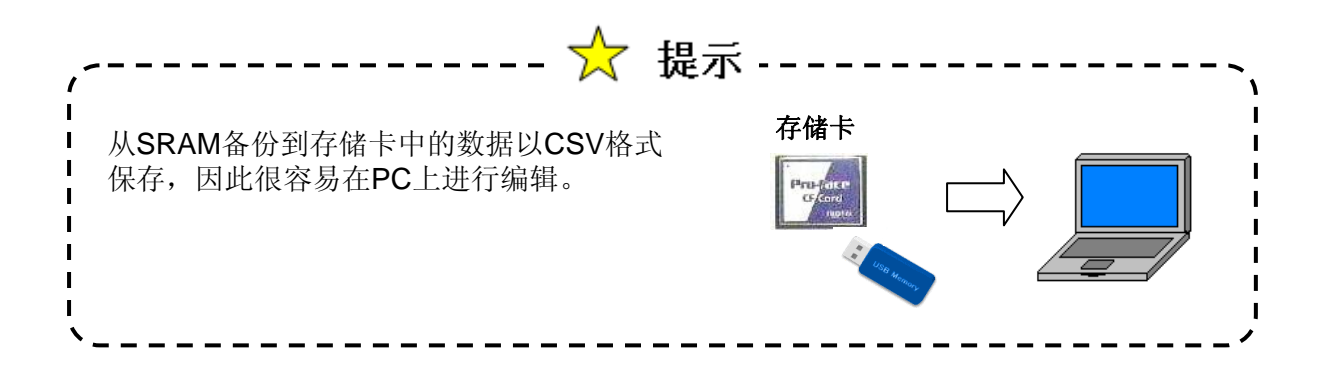

存储卡

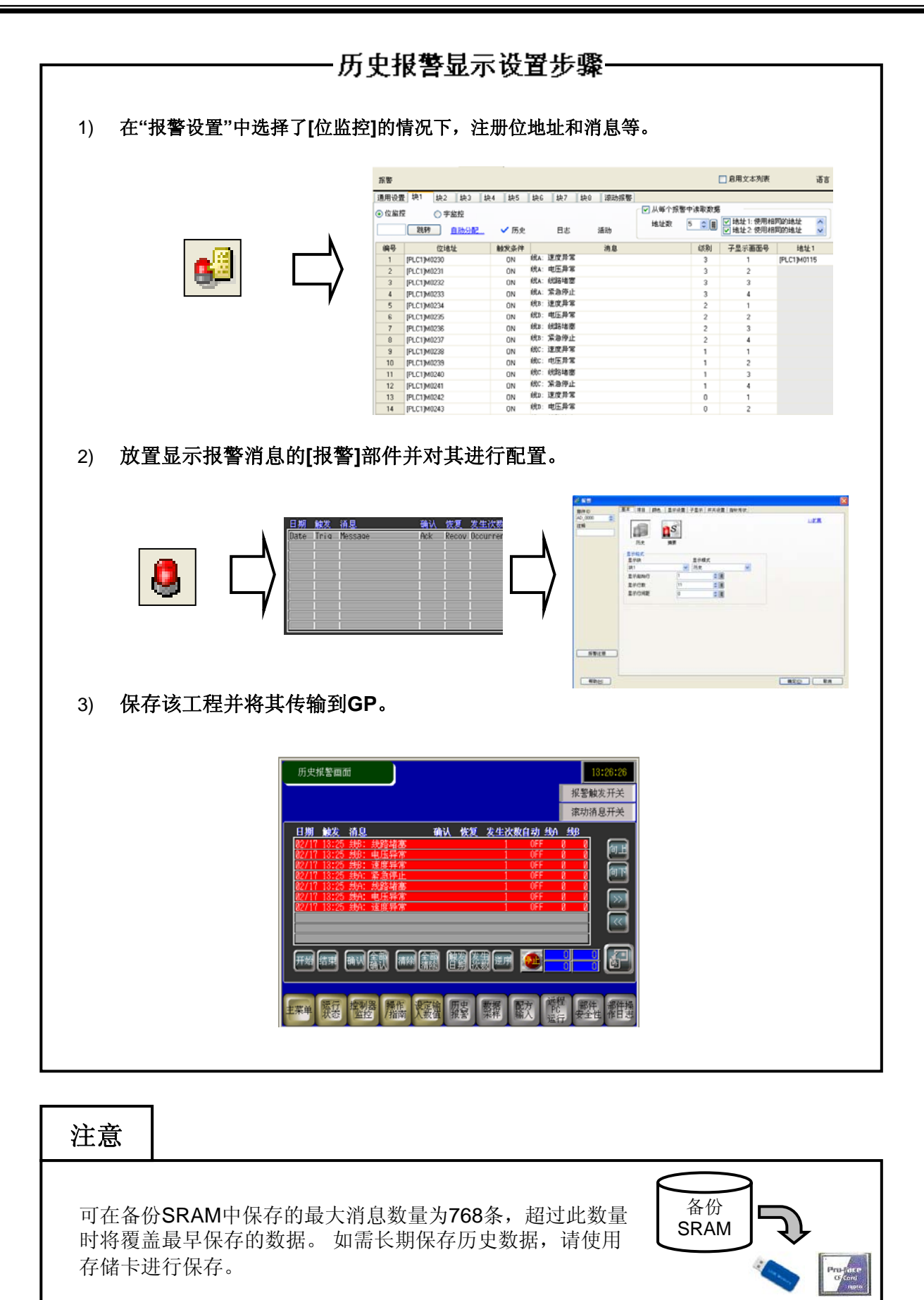

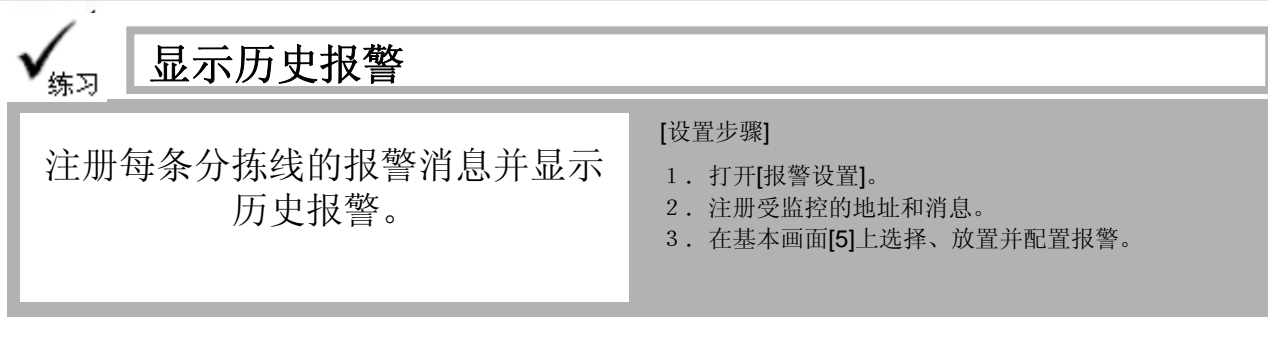

打开基本画面"5"。

## <练习画面>

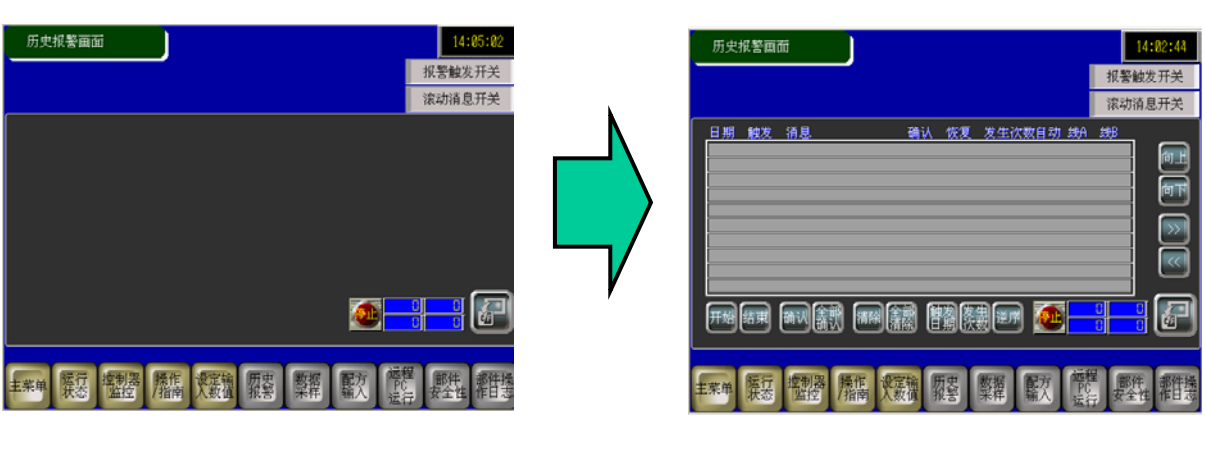

# (1) 选择报警

点击工具栏上的[报警]。

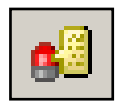

# 

<完成画面>

# (2) 通用设置

点击[通用设置]选项卡。

### 1) 块设置:

从块1到块8设置历史报警的显示方法和记录数。 这里勾选[块:编号1]的[历史: 使用]并设置[记录数]为[16]。

## 2) 备份历史:

设置在GP断电再上电后是否保 留历史报警。 此处勾选[备份历史]并选择[隐 藏继续报警]。

| 报警                                   |          | 1         |     |     |     | E   | ]启用文本列表                  | 语               | ASCII    | ~ |
|--------------------------------------|----------|-----------|-----|-----|-----|-----|--------------------------|-----------------|----------|---|
| 通用设置 央1<br>块设置                       | 块2       |           | 块4  | 块5  | 块6  | 块7  | 块8 滚动报警                  | $\underline{2}$ |          | _ |
| 数据大小                                 | Б        | 5史        | ł   | 日志  | ň   | 刮动  | ☑ 备份历史                   |                 |          |   |
| 块<br>编号 1<br>编号 2<br>编号 3            | 使用       | 记录数<br>16 |     | 记录数 | 使用  | 记录数 | 上电时继续报警操作 显示为新报警         |                 | ● 隐藏继续报警 |   |
| 編号 4<br>编号 5<br>编号 6<br>编号 7<br>编号 8 |          |           |     |     |     |     | □ 外部操作<br>控制字地址<br>完成位地址 |                 |          | ~ |
| 打印设置                                 |          |           |     |     |     |     | 🗌 启用組功能                  |                 |          |   |
| 实时打印     打印字地址     完成位地址             |          |           | ŢÉP | 打   | 印格式 |     | 报警数量写入起始地址<br>(内部寄存器字地址) |                 |          |   |
| ☑ 启用滚动报警                             | <u>s</u> | □ 启月      | 用摘要 |     |     |     |                          |                 |          |   |

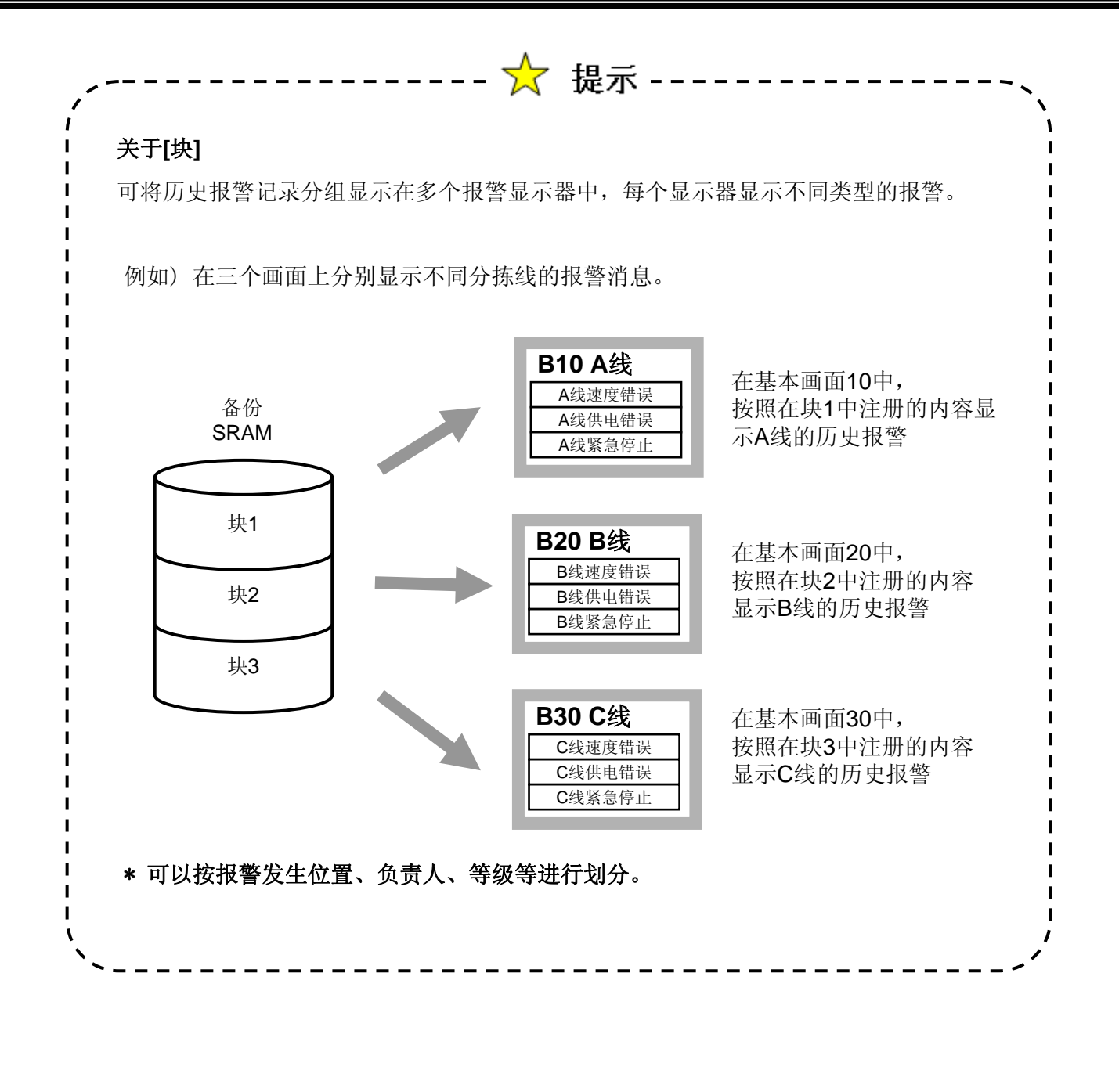

# (3) 块1的位监控设置

选择[块1]。

|          | 报警    |             |      |     |      |         |            | [     | 启用文本列表                                             | ì            |
|----------|-------|-------------|------|-----|------|---------|------------|-------|----------------------------------------------------|--------------|
| ĺ        | 通用设置  | 快1 块 块3 块   | 4 块5 | 块6  | 块7   | 块8 滚动报警 |            |       |                                                    |              |
| <b>A</b> | ⊙ 位监核 | ? ○字监控      |      |     |      |         | ┌── 从毎个报警。 | 中读取数据 |                                                    |              |
|          |       |             | ✔ 历史 |     | 日志   | 活动      | 地址数        | 5 🗘 📕 | <ul> <li>✓ 地址1:使用相「</li> <li>✓ 地址2:使用相「</li> </ul> | 司的地址<br>司的地址 |
|          | 编号    | 位地址         | 触发条件 |     |      | 消息      |            | 级别    | 子显示画面号                                             | 地址1          |
|          | 1     | [PLC1]M0230 | ON   | 线A: | 速度异常 |         |            | 3     | 1                                                  | [PLC1]M0115  |
|          | 2     | [PLC1]M0231 | ON   | 线A: | 电压异常 |         |            | 3     | 2                                                  |              |
|          | 3     | [PLC1]M0232 | ON   | 线A: | 线路堵塞 |         |            | 3     | 3                                                  |              |
| (2)      | 4     | [PLC1]M0233 | ON   | 线A: | 紧急停止 |         |            | 3     | 4                                                  |              |
|          | 5     | [PLC1]M0234 | ON   | 线B: | 速度异常 |         |            | 2     | 1                                                  |              |
|          | 6     | [PLC1]M0235 | ON   | 线B: | 电压异常 |         |            | 2     | 2                                                  |              |
|          | 7     | [PLC1]M0236 | ON   | 线B: | 线路堵塞 |         |            | 2     | 3                                                  |              |
|          | 8     | [PLC1]M0237 | ON   | 线B: | 紧急停止 |         |            | 2     | 4                                                  |              |
|          | 9     | [PLC1]M0238 | ON   | 线C: | 速度异常 |         |            | 1     | 1                                                  |              |
|          | 10    | [PLC1]M0239 | ON   | 线C: | 电压异常 |         |            | 1     | 2                                                  |              |
|          | 11    | [PLC1]M0240 | ON   | 线C: | 线路堵塞 |         |            | 1     | 3                                                  |              |
|          | 12    | [PLC1]M0241 | ON   | 线C: | 紧急停止 |         |            | 1     | 4                                                  |              |
|          | 13    | [PLC1]M0242 | ON   | 线D: | 速度异常 |         |            | 0     | 1                                                  |              |
|          | 14    | [PLC1]M0243 | ON   | 线D: | 电压异常 |         |            | 0     | 2                                                  |              |

1) 从[位监控]/[字监控]中选择受监控地址的类型。

位监控: 当指定的位地址置ON或OFF时,显示已注册的消息。

字监控: 当指定的字地址的数据等于报警值或超出范围时,将显示已注册的消息。

这里选择[位监控]。

2) 以下是[位监控]的配置详情。

位地址: 注册将被监控的位地址。

触发条件: 设置在受监控的位地址置ON时触发报警,还是置OFF时触发报警。

消息: 注册将被显示的报警消息。

级别:从0到7设置每条报警的级别。

子显示画面号: 设置显示为子画面的画面的号码。

\*不显示子画面时,设置为[0]。 这里,如上图所示输入[位地址]、[触发条件]、[消息]、[级别]和[子显示画面号]。

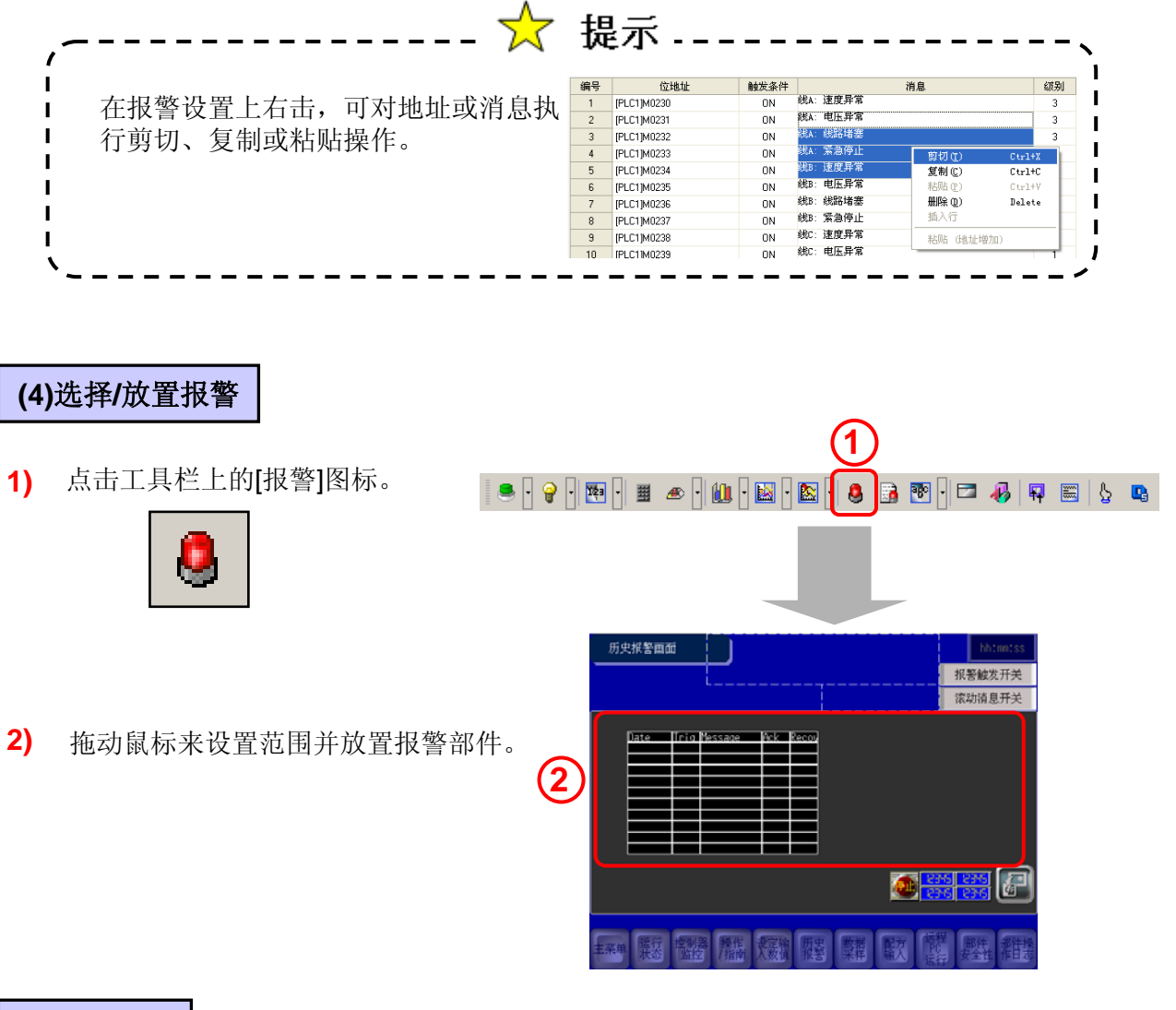

### (5)基本设置

- 1) 双击画面上放置的报警。
- 2) 选择[显示历史]。
- 3) 设置如下:
  显示块: 块1
  显示模式: 历史
  显示起始行: 1
  显示行数: 10
  显示行间距: 3

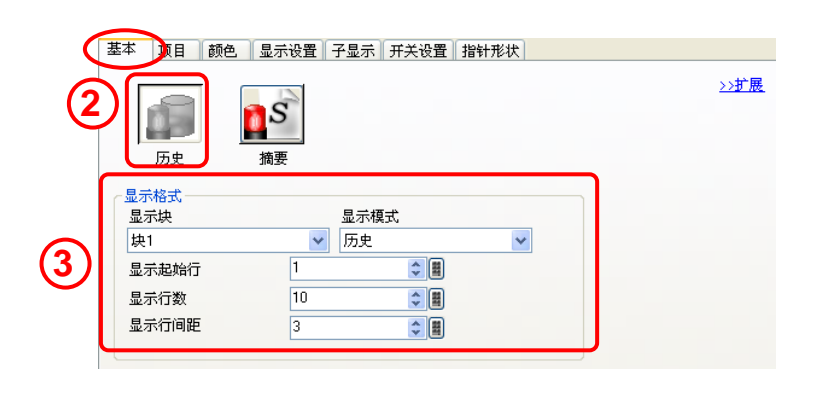

| 「活动           | h1. 1                   | ☑显示 | 会 前发                         | 生的                     | 市报藝消息                          |                          |                                 |                      |                           |
|---------------|-------------------------|-----|------------------------------|------------------------|--------------------------------|--------------------------|---------------------------------|----------------------|---------------------------|
| <b>L</b> IH 9 | <b>~]</b> •             | 恢复周 | - 消息消<br>后消息消                | 当失_                    | 且不保留历                          | 历史记录。                    |                                 |                      |                           |
|               |                         |     | 例如                           | i)                     | Trigger<br>Date                | Trigger<br>Time          | Message                         |                      |                           |
|               |                         |     |                              |                        | 11/01<br>11/01                 | 9:00<br>12:00            | The temperatur<br>Run Time exce | re is too<br>eded.   | high.                     |
|               |                         |     |                              |                        |                                |                          |                                 |                      |                           |
| [历史           | <b>2]:</b> <sup>名</sup> |     | 发报警<br>过生时,<br>rigger<br>ate | 时另<br>将在<br>Tri<br>Tin | 起一行显:<br>E同一行上<br>gger<br>ne M | 示消息。<br>显示确认利<br>lessage | 印恢复时间。报警                        | 灰复后,<br>Ack.<br>Time | 消息仍保持<br>Recovery<br>Time |

[日志]: 按触发时间、确认时间和恢复时间分别显示报警消息。当触发时间和恢复 时间不在同一天时,这种方式比较有用。

例如)

| Trigger<br>Date | Trigger<br>Time | Message                      | Ack.<br>Time | Recovery<br>Time |
|-----------------|-----------------|------------------------------|--------------|------------------|
| 11/01           | 9:00            | The temperature is too high. |              |                  |
| 11/01           | 12:00           | Run Time exceeded.           |              |                  |
| 11/01           | 14:00           | Pressure Error               |              |                  |
| 11/01           |                 | Pressure Error               | 14:30        |                  |
| 11/01           |                 | The temperature is too high. | 15:30        |                  |
| 11/01           |                 | The temperature is too high. |              | 16:00            |
| 11/01           |                 | Run Time exceeded.           |              | 18:00            |

\*当使用多个块时,每个块可使用不同的显示模式。例如,可对低重要性的行设置不记录历史的[活动]模式,对较高重要性的行设置记录历史的[日志]模式。

<u>>>基本</u>

-

-

mm/dd

24:00

∨ 闪烁 无

8 x 16 傻素

标准

显示顺序 日期

口触发消息

恢复

ね式

日期

时间

(1)

### (6)项目设置

- <u>>>扩展</u> 1) 点击 打开[扩展]设置。
- 这里设置显示/不显示项目、显示 2) 项目名称和显示顺序。

勾选从[日期]到[出现次数]的所有 项目。

设置以下各项的[显示字符数]: [左边距]: 0 [日期]: 6 [触发]: 6

- [消息]: 19
- [确认]: 6
- [恢复]: 6

[出现次数]:5 如上所示勾选所有[显示项目名称]下的项目,注册将要显示的项目名称。

基本 项目 颜色 显示设置 子显示 开关设置 指针形状

左边距

▶ 日期

☑ 触发

☑ 消息

🗹 确认

☑ 恢复

☑ 发生次数

🗌 累计时间

、 显示项目名称设置

🗌 级别

🗌 地址

字体类型

显示语言

显示颜色

背景色

¢

-🗹 确认

-

÷ 8

÷ 88

⊙ 直接文本

标准字体

**—**7

透明

中文 (简体)

🗧 🗹 日期

🗧 🗹 触发

● 🛛 🗹 消息

🗘 🗹 🔽 恢复

\$ ■ ⊻ 炭生

<

~

▼ 闪烁

✔ 闪烁 无

大小

✔ 阴影颜色

文本属性

3) 在 [格式]中, 设置[日期]为"mm/dd", [时间]为"24:00"。

4) 在 [显示项目名称设置]中,选择[直接文本]并进行如下设置:

| 字体:   | 标准字体  | 大小:   | 8 x 16像素 |
|-------|-------|-------|----------|
| 显示语言: | ASCII | 文本属性: | 阴影       |
| 显示颜色: | 7     | 闪烁:   | 无        |
| 阴影颜色: | 1     | 闪烁:   | 无        |
| 背景色:  | E3    | 闪烁:   | 无        |

### (7) 颜色设置

根据需要设置[显示颜色]、[背景色]和[闪 烁]。

根据需要设置[清除色]。

| Ē | ⊕     ⊕     ☐     按级别更改颜色                         |                               |  |
|---|---------------------------------------------------|-------------------------------|--|
|   | 触发 <mark>触发</mark><br>确认 <mark>确认</mark><br>恢复 恢复 |                               |  |
|   | 显示颜色<br>背景色                                       | □ 6 V 闪烁 无 V<br>□ 13 V 闪烁 无 V |  |
|   | <b></b><br>清除颜色                                   | 🔲 0 🔽 🟹 🖌 🔽                   |  |

基本 项目 颜色 显示设置 子显示 开关设置 指针形状

## (8)显示设置

 将[字体类型]设置为[标准字体],[大小] 设置为[8x16像素]。

将[边框]设置为[边框+水平线]。

2) 点击[确定],完成设置。

0K(<u>0</u>)

| 1 | 基本<br>显示:<br>字体 | 项目<br>字体<br>类型 | 颜色 显示<br>标准字体        | ·设置]子显示   | 示 ─ 开关设置<br>大小                                                       | 置 指针形状<br>8 x 16          | 像素                           |   |
|---|-----------------|----------------|----------------------|-----------|----------------------------------------------------------------------|---------------------------|------------------------------|---|
|   |                 | 〇<br>无i        | 边框                   | ○<br>显え   | 氏边框                                                                  | ● 过框                      | +水平线                         |   |
|   |                 |                |                      |           |                                                                      |                           |                              |   |
|   | 历史:<br>⊕        | 报警画面           |                      |           |                                                                      |                           | hhtmmtss<br>报警触发开关<br>滚动消息开关 |   |
|   | Date            |                | <b>≜및</b><br>fessaqe | 确认<br>Ack | <u>恢复 发生</u><br>Recov Dccu<br>     <br>     <br>     <br>       <br> | 次数自动 税A<br>nner Addne Add | READER                       |   |
|   |                 |                |                      |           |                                                                      |                           |                              | J |

# 报警发生时读取数据

# *国*解说

# 报警发生时读取数据

当一个被监控的位地址状态发生变化时,或者当一个报警被写入监控地址时,将按照触发、确认或恢复报警的状态读出数据。

分析数据可缩短查找报警原因的时间。

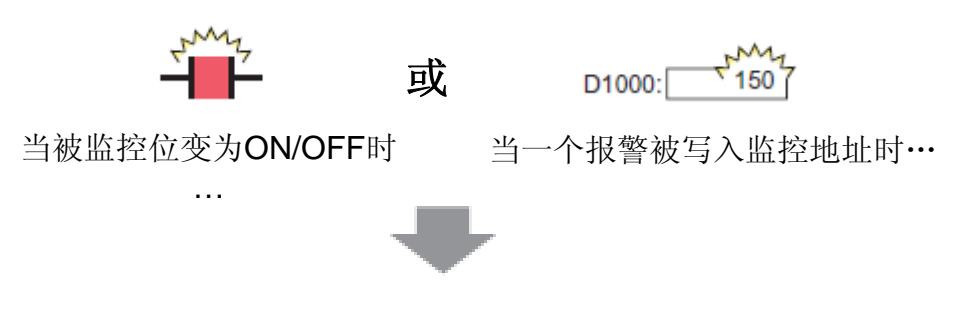

数据将按照触发、确认或恢复报警的状态显示。

# 设置过程

- 1) 在报警设置中注册报警联动地址。
- 2) 设置报警部件读取并显示数据。

# 报警联动日志

您可同时获取错误消息和控制器/PLC的相关数据,这可有助于您快速查找故障原因。由于可以以CSV格式保存日志,您可以稍后在计算机上分析数据。

☆ 提示

# 当发生故障时可以显示相关数据,帮助您快速查找故障!

| _ |           |          |                   |   |        |       |           |
|---|-----------|----------|-------------------|---|--------|-------|-----------|
|   | Date      | Time     | Error             |   | Press. | Temp. | Flow Rate |
|   | 2007/5/31 | 10:02:00 | Heater Error      |   | 20     | 800   | 49        |
|   | 2007/5/31 | 10:03:01 | A/C Overheat      |   | 10     | 120   | 43        |
|   | 2007/5/31 | 10:12:18 | Heater Error      |   | 10     | 80    | 22        |
|   | 2007/5/31 | 10:32:57 | Freezer Fan Erroi |   | 7      | 65    | 31        |
|   |           |          |                   | P |        |       |           |
|   |           | 最多可      | 读取8个字             |   |        |       |           |
|   |           |          |                   |   |        |       |           |

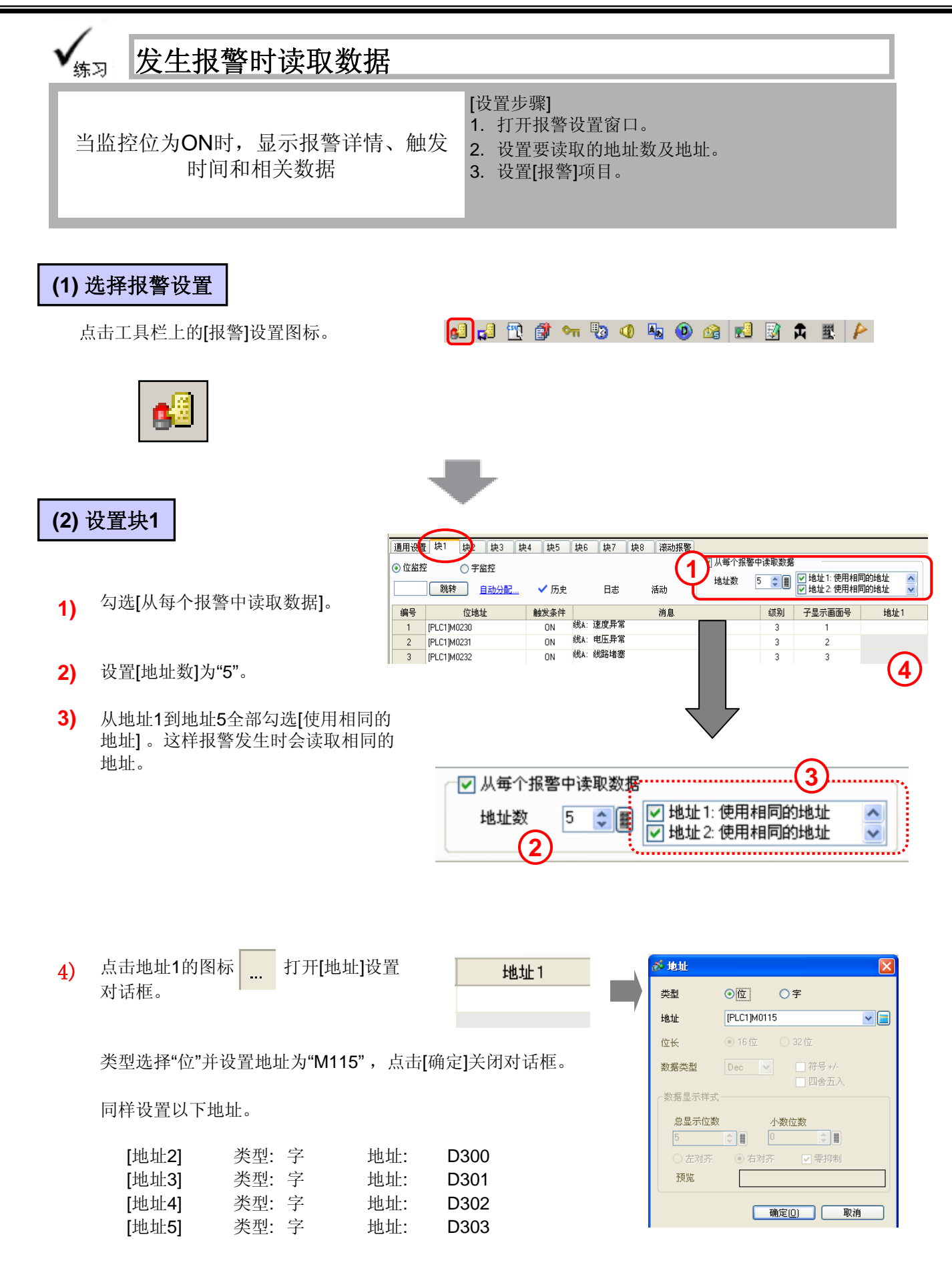

# (3) 项目设置

打开基本画面"6",双击放置的报警部 1) 件并选择[项目]选项卡。

| 「本」 项目 👔 | • 显示设置 子显                | 示 开关设置   | 指针形状        |                |
|----------|--------------------------|----------|-------------|----------------|
| $\smile$ | 显示字符数                    | 显示项      | 目名称         | 显示顺序           |
| 左边距      | 0 🗘 🏢                    |          | ~           |                |
| ☑ 日期     | 6 🗘 📕                    | ☑ 日期     |             | 消息             |
| ☑ 触发     | 6                        | ☑ 触发     |             | 恢复 (3)         |
| ☑ 消息     | 19 🗘 📕                   | ☑ 消息     |             |                |
| 🗹 确认     | 6 😂 📱                    | ☑ 确认     |             | 地址3            |
| ☑ 恢复     | 6 😂 🏢                    | ☑ 恢复     |             | 地址4            |
| 📝 发生次数   | 5 🗘                      | ☑ 炭生     |             | 漆井本王八阪竹で汎業的はは  |
|          | 11 🗘 🖩                   |          |             | 後初宣有方輪付下改直的地址。 |
|          | 7                        |          |             | 格式             |
| ☑ 地址     | 6 🗘 🎆                    |          | ~           | 日期 1111/00 🔮   |
| <        | Ш                        |          | >           | H310J 24.00    |
| -显示项目名称设 | 置                        | <u> </u> |             |                |
|          | <ul> <li>直接文本</li> </ul> |          | <b>本列</b> 表 |                |
| 字体类型     | 标准子体                     | *        | 大小          | 8×16 像索 🖌 🖌    |

| 2) | 勾选 [地址] ,设置 [显示                                                                                                    | 字符数] 为"6"。   | 🔲 级别                                                                                                    | 7 |                                                                                                    |
|----|----------------------------------------------------------------------------------------------------|--------------|----------------------------------------------------------------------------------------------------|---|----------------------------------------------------------------------------------------------------|
| 2) | 勾选 [地址1] 到 [地址5] ,         地址 1:       自动         地址 2:       线 A         地址 3:       线 E         地址 4:       线 C         地址 5:       线 C | 按如下设置显示项目名称: | <ul> <li>地址</li> <li>地址1</li> <li>地址2</li> <li>地址3</li> <li>地址4</li> <li>地址5</li> <li>地址6</li> <li>地址7</li> </ul> |   | <ul> <li>✓ 自动</li> <li>✓ 銭A</li> <li>✓ 銭B</li> <li>✓ 銭C</li> <li>✓ 銭D</li> <li>□ □ □ □ □ □ □ □ □ □ □ □ □ □ □ □ □ □ □</li></ul> |
|    |                                                                                                    |              | R1[E8                                                                                                    |   |                                                                                                    |

3) 设置[地址]时,在"显示顺序"中会显示一个"分隔符"。在 GP上不必滚动即可显示分隔符以上的项目。

选择分隔符并移至[地址3]下面。

| 显示顺序        | 〉法本     | $\langle \rangle$ |
|-------------|---------|-------------------|
| 日期          |         | (点击!)             |
| 主要的         |         | $\sim$            |
| 确认          |         | V                 |
| 恢复          |         |                   |
| 友生伏釵<br>地址1 |         |                   |
| 地址2         | <b></b> |                   |
| 地址3         |         |                   |
| 地址4 🖌       | -       |                   |

----

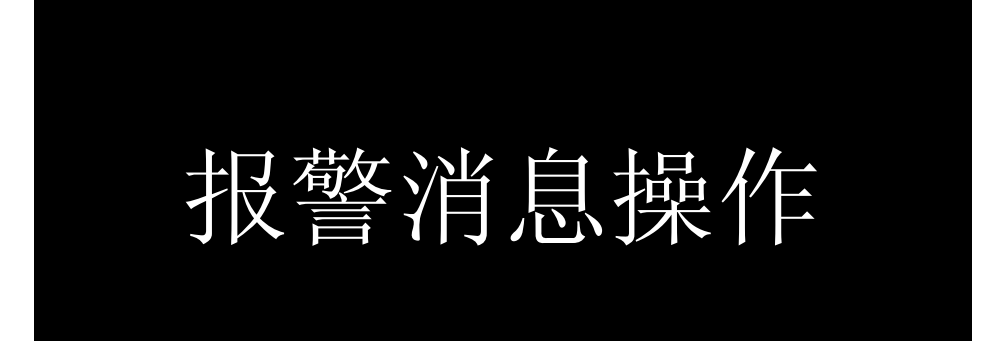

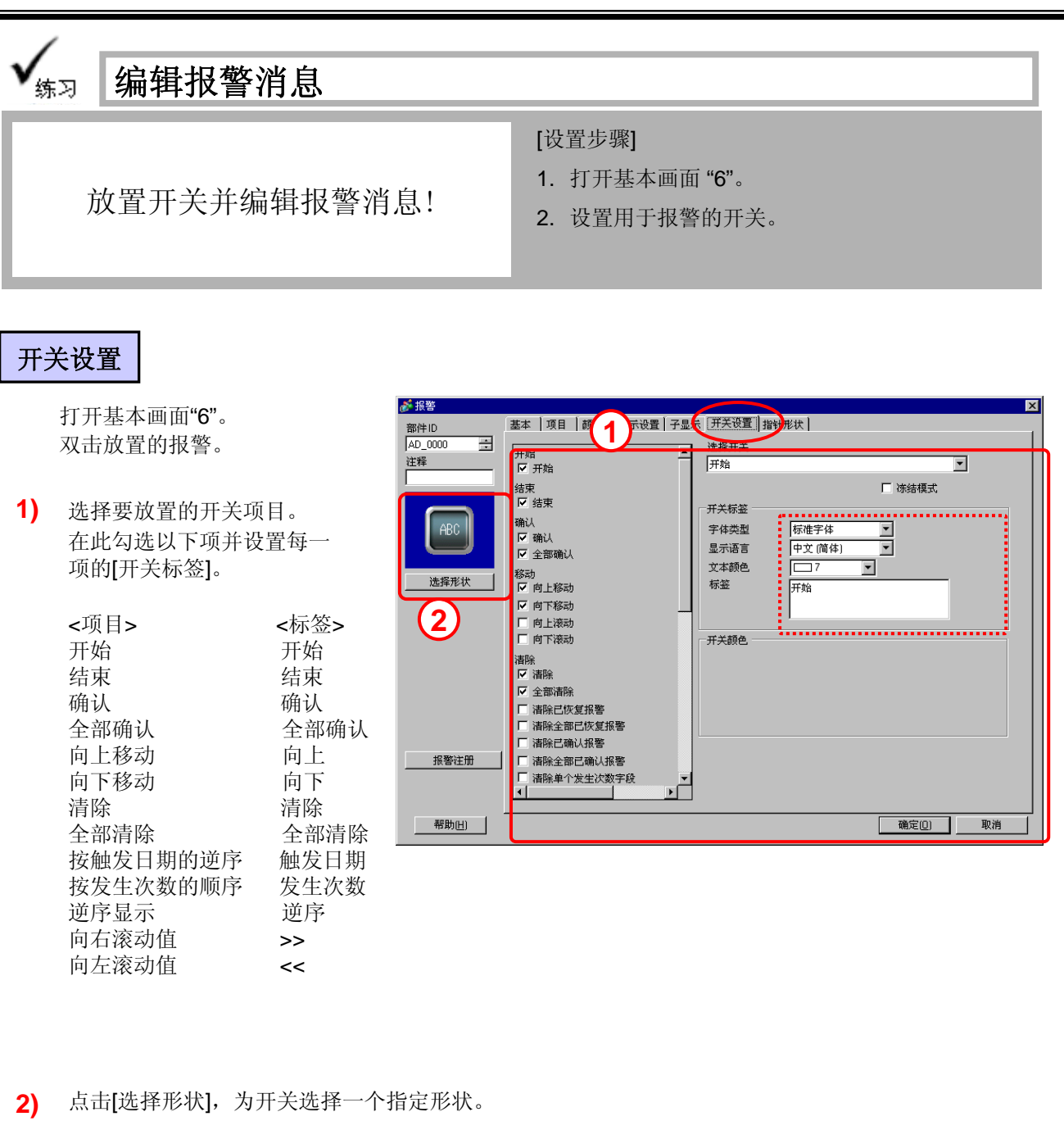

**3)** 点击 **确定[]** 完成设置。

移动开关到所需位置。

| 历史报警画面                                                                                                    | hh:mm:ss           |
|----------------------------------------------------------------------------------------------------|--------------------|
| θ [                                                                                                    | 报警触发开关             |
|                                                                                                    | 滚动消息开关             |
| 日期 触发 涌息 确认 恢复 发生次数自动 线A Date Tria Messace Ack Recov DocurrenAddreAddr Date Tria Messace Ack Recov DocurrenAddreAddreAddreAddreAddreAddreAddreA |                    |
|                                                                                                    | 5 2355<br>5 2355   |
| 主菜单振行控制器操作设定输历史数据下方。                                                                                                    | 星<br>部件<br>安全性 作日志 |

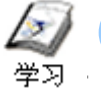

# 历史报警开关

历史报警开关: 类型与动作

|         | 项目名称       | 详情                                                                                                    |  |  |  |
|---------|------------|----------------------------------------------------------------------------------------------------|--|--|--|
| 开始      |            | 按下此启动按键会使报警中显示光标并启用历史操作。如果启用了冻<br>结模式,触摸启动按键两次将保持报警的显示,即使触发、确认或恢<br>复了报警,显示也不会更新。如需解除冻结模式,请按下结束键。<br>解除冻结后,在冻结模式下触发、确认或恢复的报警将一次性显示出<br>来。 |  |  |  |
|         | 结束         | 按下该按键将结束按键输入操作,而且光标将消失。                                                                                                    |  |  |  |
|         | 确认         | 按下确认键将把当前时间记录为选定消息的确认时间。                                                                                                    |  |  |  |
| 确认      | 全部确认       | 按下该按键将把当前时间作为确认时间附(显示)在所有显示出来的消息上。                                                                                                    |  |  |  |
|         | 向上移动       | 将光标向上移动一行。                                                                                                    |  |  |  |
| 投动      | 向下移动       | 将光标向下移动一行。                                                                                                    |  |  |  |
| 1354)   | 向上滚动       | 将显示的数据向上滚动指定的行数。                                                                                                    |  |  |  |
|         | 向下滚动       | 将显示的数据向下滚动指定的行数。                                                                                                    |  |  |  |
|         | 清除         | 清除当前选择的消息。                                                                                                    |  |  |  |
|         | 清除全部       | 清除所有显示的消息。                                                                                                    |  |  |  |
| 清除已恢复报警 |            | 将从当前选定的消息中清除已恢复的报警。                                                                                                    |  |  |  |
|         | 清除全部已恢复报警  | 清除所有已恢复的报警。                                                                                                    |  |  |  |
| )主114   | 清除已确认报警    | 将从当前选定的消息中清除已确认的报警。                                                                                                    |  |  |  |
| 有际      | 清除全部已确认报警  | 清除所有已确认的报警。                                                                                                    |  |  |  |
|         | 清除单个发生次数字段 | 清除当前选定消息的发生次数。                                                                                                    |  |  |  |
|         | 清除全部发生次数字段 | 清除所有发生次数。                                                                                                    |  |  |  |
|         | 清除单个累计时间字段 | 清除当前选定消息的累计时间。                                                                                                    |  |  |  |
|         | 清除全部累计时间字段 | 清除所有消息的累计时间。                                                                                                    |  |  |  |
|         | 按触发日期排序    | 按触发日期的降序排列并显示报警。                                                                                                    |  |  |  |
|         | 按发生次数排序    | 按发生次数的降序排列并显示报警。                                                                                                    |  |  |  |
|         | 按累计时间排序    | 按报警累计时间的降序排列并显示报警。                                                                                                    |  |  |  |
| 排序      | 按级别和触发日期排序 | 按报警级别的降序排列并显示报警。 当多条报警具有相同的级别时,则按触发日期的降序排列并显示这些报警。                                                                                        |  |  |  |
|         | 按级别和发生次数排序 | 按报警级别的降序排列并显示报警。 当多条报警具有相同的级别时,则按报警发生次数的降序排列并显示这些报警。                                                                                      |  |  |  |
|         | 按报警注册顺序排序  | 按报警设置中的注册顺序排列并显示报警。                                                                                                    |  |  |  |
|         | 逆序显示       | 按当前显示的相反顺序排列并显示报警。                                                                                                    |  |  |  |
|         | 子显示        | 显示当前选定消息的子画面。                                                                                                    |  |  |  |
|         | 报警编号获取     | 获取光标位置上的报警消息编号(在[报警设置]中注册的行号)。                                                                                                    |  |  |  |

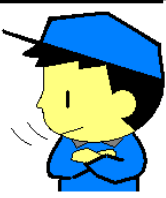

| 1                                                     | - 🛧 提示                                  | -`\<br> |
|-------------------------------------------------------|-----------------------------------------|---------|
| 在[报警]的[开关设置]中创建的开关,其<br>形状和颜色是固定的。                    |                                         |         |
| 如需分别设置各开关的形状和颜色,可<br>使用开关部件:[开关]→[特殊开关]→<br>[历史报警开关]。 | ○ □ □ □ □ □ □ □ □ □ □ □ □ □ □ □ □ □ □ □ |         |
|                                                       |                                         |         |

# 子画面显示

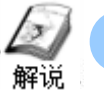

显示每条报警消息的详情/对策

如需显示每条报警消息的详情和对策,可使用[子显示]。直接触摸所显示的报警消息将弹出子画面。

# 子显示示例

1) 直接触摸一条显示的报警消息。

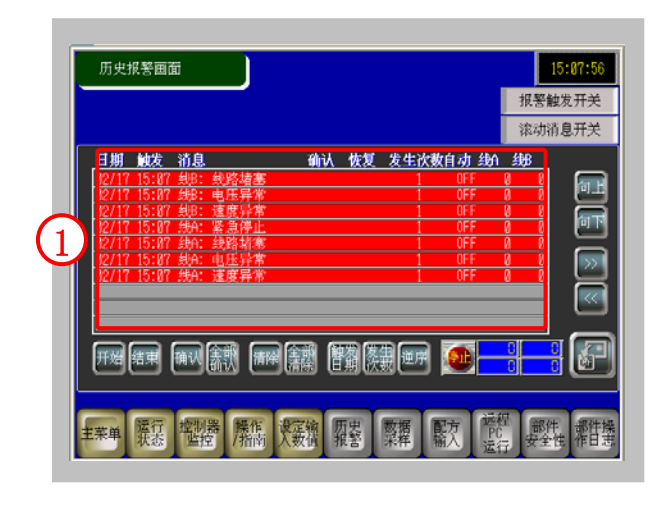

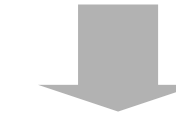

2) 将弹出所选报警消息对应的子画面。

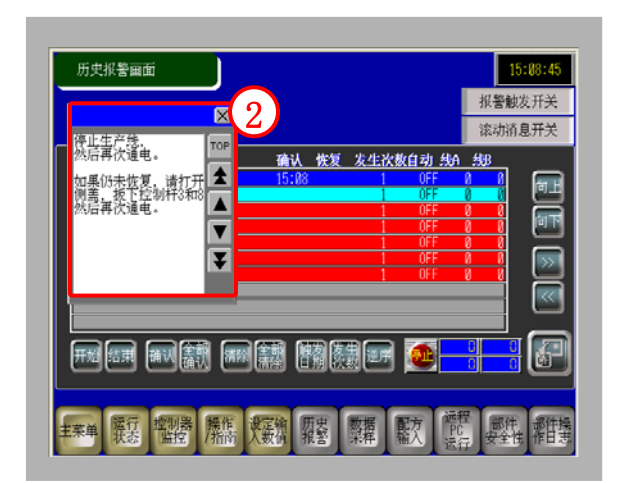

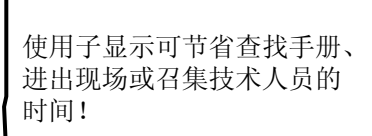

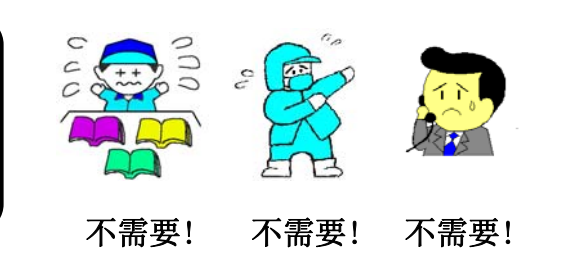

子画面显示设置过程。 创建将要显示的子画面(这里是文本)。 1) ╡新建/打开 ⊙打开 新津 注释 速度异常措施 电压异常措施 线路堵塞措施 紧急停止措施 编号 在设定值输入画面 将生产线速度降到10。 在调整电机转速前 将操作等级降为0。 甲艾(简体) 100 最大行数: 编号 速度异常措施 注释 打开 取消 在报警设置中为每条消息分配"子显示画面号"。 2) 通用设置 块1 块2 块3 块4 块5 块6 块7 块8 滚动报警 ☑ 从每个报警中读取数据 ⊙ 位监控 ○ 字监控 5 **3 周** V 地址 1: 使用相同 地址数 跳转 自动分配... 🗸 历史 活动 日志 **触发条件** つい 线A: 速度异常 编号 位地址 消息 级别 子显示画面号 [PLC1]M0230 线A: 电压异常 2 [PLC1]M0231 ON 3 线A: 线路堵塞 3 [PLC1]M0232 ΠN 3 线A: 紧急停止 [PLC1]M0233 ON 4 3 线B: 速度异常 [PLC1]M0234 ON 5 2 线B: 电压异常 [PLC1]M0235 ON 6 2 线B· 线路堵塞 [PLC1]M0236 ΟN 2 线B: 紧急停止 8 [PLC1]M0237 ON 线C: 速度异常 [PLC1]M0238 ON 9 线C: 电压异常 10 [PLC1]M0239 ON 线C: 线路堵塞 11 [PLC1]M0240 ΩN. 线C: 紧急停止 12 [PLC1]M0241 ΠN 打开报警对话框设置[子显示]。 3) 整本 项目 颜色 显示设置 子星示 开关设置 指针形状 御件 ID いが展 à 启用子显示 it st 子皇示英国 Sector 1 曾口大小 0.7 01 注意:要注册文本,一行中的字符数必须在20之内。 若是泰语,则必须在10之内。 报警注册 (現定()) 取用 4) 保存工程并将其传输到GP。 一帮助日) 止生产株 后再次通电。 确认 恢复 发生次教自动 线角 編仍未放复、請打开▲ 載於於約約73年3 \* 35

「「「「「「「」」」」

ne nii nii Mie 🦉

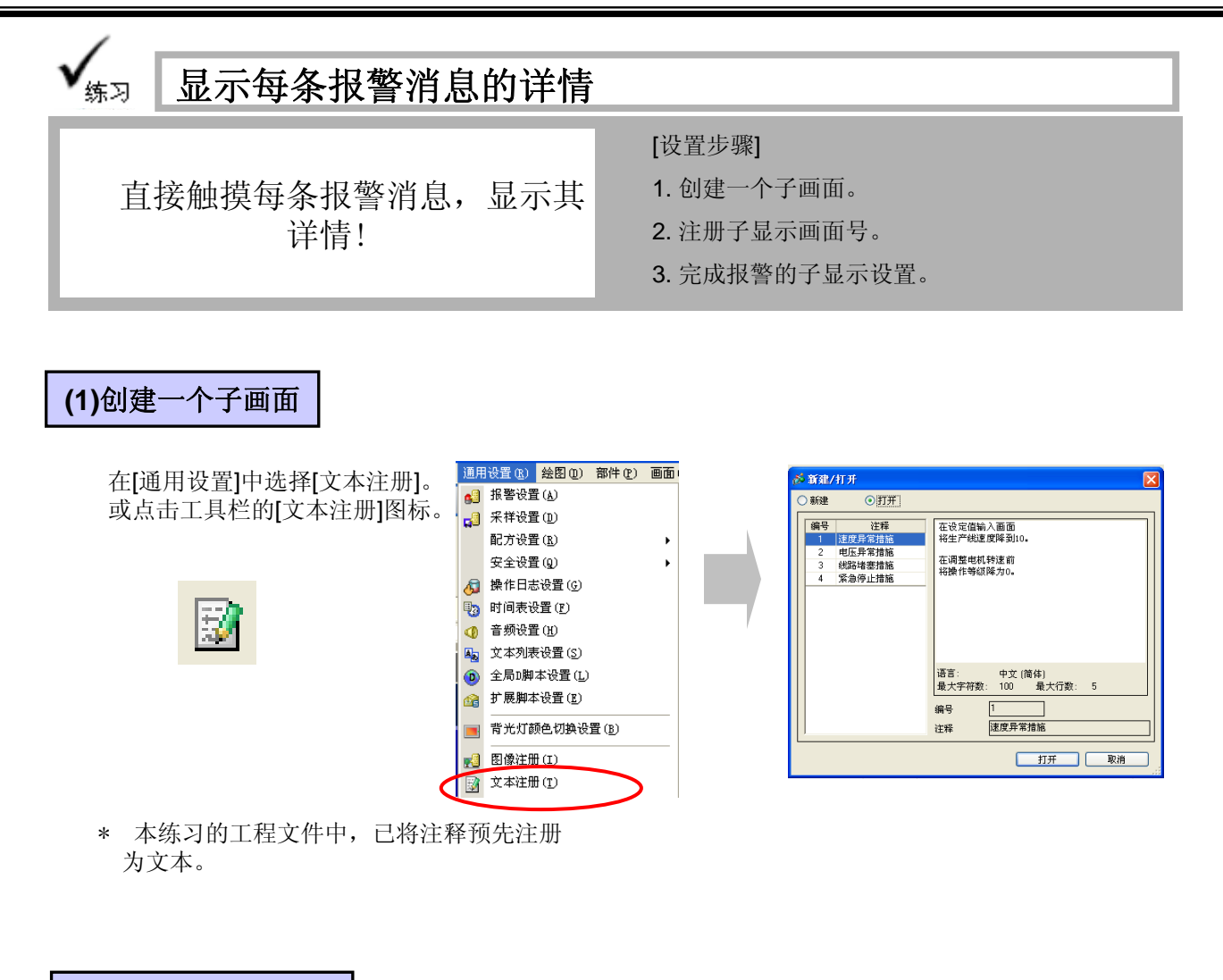

### (2)设置子显示画面号

1) 点击工具栏上的[报警]。

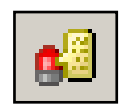

 如右图所示在每条报警消息中注 册子显示画面号。

| 🖺 🗊 | ন্দ 🖳 | •       | 🙇 🔘       | <u>@</u>                                        | 1                                                 | 3                                                    | <b>A</b>            | 罿                      | P                      |
|-----|-------|---------|-----------|-------------------------------------------------|---------------------------------------------------|------------------------------------------------------|---------------------|------------------------|------------------------|
|     |       |         |           |                                                 |                                                   |                                                      |                     |                        |                        |
|     |       |         |           |                                                 |                                                   |                                                      |                     |                        |                        |
|     |       | - 1     |           |                                                 |                                                   |                                                      |                     |                        |                        |
|     |       | _       |           |                                                 |                                                   |                                                      |                     |                        |                        |
|     | n 🔁 👔 | 📆 🎒 🐂 🎨 | 📆 💣 🕶 🧓 🥥 | 📆 🗊 <table-cell-rows> 🧓 🕢 🔩 🧿</table-cell-rows> | 📆 🗊 <table-cell-rows> 🖏 🕡 🌆 💿 🖄</table-cell-rows> | TL 🗊 <table-cell-rows> 💀 🜒 🕼 💿 🙆 ៅ</table-cell-rows> | 📆 🗊 🕶 💀 🐠 🗛 💿 🕼 🛃 📝 | TL 🗊 🐜 💀 🐠 🗛 💿 🟫 🛃 🕅 🗙 | TL 🗊 🕶 💀 🐠 🗣 💿 🖄 🗾 🛱 🗮 |

| 通用设置  | . 块1 块2     | 块3 块      | સ4 块5 | 块6  | 块7   | 块8 | 滚动报警 |           |       |                      |
|-------|-------------|-----------|-------|-----|------|----|------|-----------|-------|----------------------|
| ◎ 位监控 | 3 ○字监持      | ¢         |       |     |      |    |      | ┌ 🔽 从毎个报警 | 中读取数据 | $\bigcirc$           |
|       |             | —<br>动分配… | 🗸 历史  |     | 日志   |    | 活动   | 地址数       | 5 🗘 🔳 | ▼ 4 2 用相<br>▼ 地址 使用相 |
| 编号    | 位地址         |           | 触发条件  |     |      |    | 消息   |           | 级别    | 子显示画面号               |
| 1     | [PLC1]M0230 |           | ON    | 线A: | 速度异常 |    |      |           | 3     | 1                    |
| 2     | [PLC1]M0231 |           | ON    | 线A: | 电压异常 |    |      |           | 3     | 2                    |
| 3     | [PLC1]M0232 |           | ON    | 线A: | 线路堵塞 |    |      |           | 3     | 3                    |
| 4     | [PLC1]M0233 |           | ON    | 线A: | 紧急停止 |    |      |           | 3     | 4                    |
| 5     | [PLC1]M0234 |           | ON    | 线B: | 速度异常 |    |      |           | 2     | 1                    |
| 6     | [PLC1]M0235 |           | ON    | 线B: | 电压异常 |    |      |           | 2     | 2                    |
| 7     | [PLC1]M0236 |           | ON    | 线B: | 线路堵塞 |    |      |           | 2     | 3                    |
| 8     | [PLC1]M0237 |           | ON    | 线B: | 紧急停止 |    |      |           | 2     | 4                    |
| 9     | [PLC1]M0238 |           | ON    | 线C: | 速度异常 |    |      |           | 1     | 1                    |
| 10    | [PLC1]M0239 |           | ON    | 线C: | 电压异常 |    |      |           | 1     | 2                    |
| 11    | [PLC1]M0240 |           | ON    | 线C∶ | 线路堵塞 |    |      |           | 1     | 3                    |
| 12    | [PLC1]M0241 |           | ON    | 线C: | 紧急停止 |    |      |           | 1     | 4                    |
|       | 1           |           |       |     | ·    |    |      |           |       |                      |

# **(3)**子显示设置

打开基本画面"6",然后双击所放置的[报警]部件。

| 1) | 勾选[启用子显示],将[子显          | 示类型]设置为  | 基本项目颜色显示设 |                               |                   |
|----|-------------------------|----------|-----------|-------------------------------|-------------------|
|    | [显示乂本茵口],符[茵口人小]旼直乃[小]。 |          | ☑ 启用子显示   |                               | <u>&gt;&gt;扩展</u> |
|    |                         |          | 子显示类型     | 显示文本窗口                        | *                 |
|    | 一行中显示的字符数最大为            | J:       | 窗口大小      | ○大 ⊙小                         |                   |
|    | •窗口大小为大时:<br>•窗口大小为小时:  | 30<br>20 |           | ,一行中的字符数必须在20之内。<br>川必须在10之内。 |                   |

2) 点击[确认]后调节窗口位置。

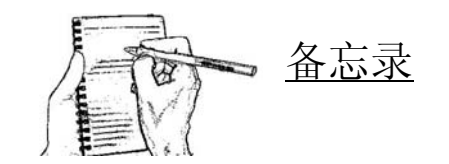

# CF卡存储设置

I

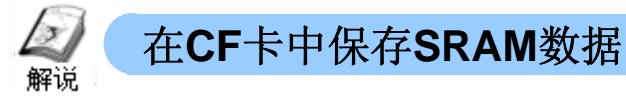

如果需要将大量信息保存较长一段时间,应将SRAM中的数据保存到CF卡中。数据保存格式为CSV文件。这样可以轻松使用PC的电子数据表软件编辑这些数据。

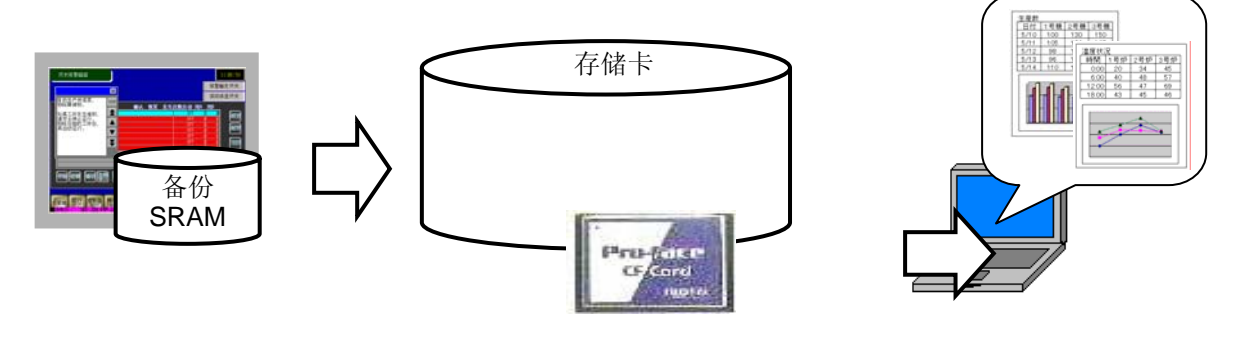

# (1) 选择存储卡设置

- 1) 从工作区中打开[系统设置]。
- 2) 点击[主机]。
- 3) 选择[模式]选项卡。
- 4) 勾选[存储卡设置]区中的[保存数据]并设置控制字地址。

|   | 「「「「「「「」」「「」」「「」」「「」」「「」」「「」」「」」「」」「」」「                                                                                                    | 编辑》《《 预览                                                                                                    | → (2) 模拟 → (100%) (100%)                    |                                                             |                        |
|---|----------------------------------------------------------------------------------------------------|----------------------------------------------------------------------------------------------------|---------------------------------------------|-------------------------------------------------------------|------------------------|
| 2 | 系統设置     4 ×       取用     1       並     1       並     1       運     1       運     1       運     1       運     1       運     1       運     1       運     1        1        1        1        1        1        1        1        1        1        1        1        1        1        1        1        1        1        1        1        1        1        1        1        1        1        1        1        1        1        1        1        1        1        1        1 | 型号设置         系列         GP3000           型号         AGP-350           方向         描向           主机设置            显示设置         操作设置           全局窗口操作 | Series<br>UT<br>型撮 系统区 扩展功能设置 远程监控功<br>菜用 🔍 | ★ 1 63 63 1 1 1 1 1 1 1 1 1 1 1 1 1 1 1 1                   |                        |
|   | <u>外接设备列表</u><br><u>控制器 /PLC</u><br><u>打印机</u><br>输入设备                                                                                                    |                                                                                                    |                                             | <ul> <li></li></ul>                                         |                        |
|   | 脚本<br>I <u>AD 级动程序</u><br>ETP服务器<br>Modem                                                                                                    | □ <b>j j j j j j j j j j j j j j j j j j j</b>                                                                                                   | F USB存储器 FTP服务4                             | 保存在 ○ CF卡<br>控制字地址<br>□ CF卡可用空间<br>可用空间存储地址<br>□ USB友徒器可用空间 | USB存储器<br>[PLC1]D00150 |
|   |                                                                                                    | ■面 700%開始<br>■ 自动增加文件编号<br>■ 自动删除文件<br>■ 循环                                                                                                    | m                                           | □ COSFF Massary High<br>可用空间存储地址<br>□ SRAM自动备份<br>控制字地址     |                        |
|   | 注意                                                                                                    |                                                                                                    |                                             | <b>会闯D7 5</b> )                                             |                        |

I

## (2) 保存数据到存储卡

如需将SRAM中的数据复制到CF卡,请向控制字 地址中写入一条[命令]。结果,[状态]将覆盖该字。 控制字地址+1的字地址将自动用于指定CF卡中的 [文件编号]。

| 存储卡设置<br>✓ 保存数据 |              |  |
|-----------------|--------------|--|
| 保存在 📀 🤅         | CF卡 🔷 USB存储器 |  |
| 控制字地址           | [PLC1]D00150 |  |
| CF卡可用空间         |              |  |
| 可用空间存储地址        | Ŀ            |  |
|                 |              |  |

例如) 当控制字地址为[D150]时

控制字地址

 命令/状态
 =D150

 文件编号
 =D151

#### 将报警块1的数据保存到CF卡中。

以文件编号555将SRAM中的历史报警数据保存到CF卡中。

+ 0

+ 1

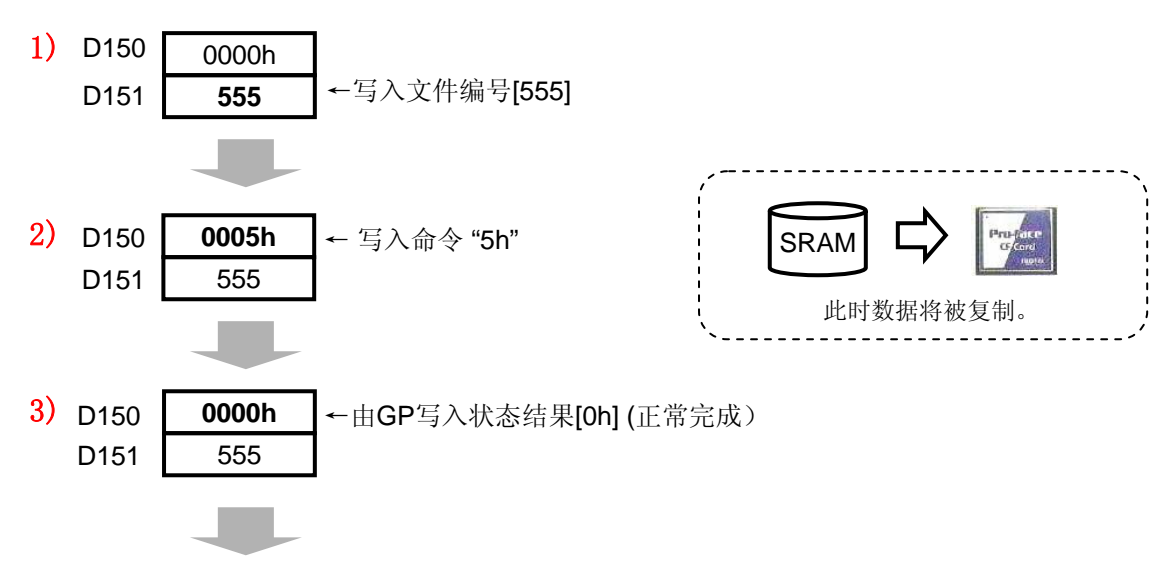

数据保存在CF卡的[ALARM]文件夹下,文件名为[Z100555.CSV]。

#### 电子数据表软件中的显示示例

I

I

|   | A                    | В           | С                  | D         | Е                     | F          | G         | Н     |
|---|----------------------|-------------|--------------------|-----------|-----------------------|------------|-----------|-------|
| 1 | Number of Message(s) | 9           |                    |           |                       |            |           |       |
| 2 |                      |             |                    |           |                       |            |           |       |
| 3 | Trigger Date         | Trigger Tim | Message(s)         | Acknowled | Recovery <sup>-</sup> | No. of occ | Acc. time | Level |
| 4 | 2005/12/12           | 12:14:57    | LineB Power Error  |           |                       | 1          | 0:00:00   | 2     |
| 5 | 2005/12/12           | 12:14:53    | LineC Power Error  |           | 12:14:53              | 3          | 0:01:34   | 1     |
| 6 | 2005/12/12           | 12:14:51    | LineD Power Error  |           |                       | 2          | 0:00:56   | 0     |
| 7 | 2005/12/12           | 12:14:50    | LineD Line Clogged |           |                       | 1          | 0:00:00   | 0     |
| 8 | 2005/12/12           | 12:14:49    | LineA Power Error  |           |                       | 3          | 0:01:16   | 3     |

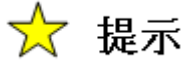

CSV文件的内容也可显示在GP画面上(请参阅P6-33)。

# (3) 命令与状态

当在控制字地址中写入了[命令]后,将返回[状态]。

|    | 数据    | 详情                     |                   |
|----|-------|------------------------|-------------------|
| 命令 | 0001h | 配方数据                   |                   |
|    | 0002h | 用于检查与GP-PRO/PBIII 的兼容性 |                   |
|    | 0003h | 用于检查与GP-PRO/PBIII 的兼容性 |                   |
|    | 0004h | 用于检查与GP-PRO/PBIII 的兼容性 |                   |
|    | 0005h | 历史报警块1数据               | 在练习画面中写入了[5h],因此在 |
|    | 0006h | 历史报警块2数据               | SRAM中的历史报警块1的数据被  |
|    | 0007h | 历史报警块3数据               | 床行到CF下干。          |
|    | 0008h | 历史报警块4数据               |                   |
|    | 0009h | 历史报警块5数据               |                   |
|    | 000Ah | 历史报警块6数据               |                   |
|    | 000Bh | 历史报警块7数据               |                   |
|    | 000Ch | 历史报警块8数据               |                   |
|    | 0020h | 用于检查与GP-PRO/PBIII 的兼容性 |                   |
|    | 0021h | 用于检查与GP-PRO/PBIII 的兼容性 |                   |
| 状态 | 0000h | 正常完成                   |                   |
|    | 0100h | 写入错误                   |                   |
|    | 0200h | 无CF卡或无法访问              |                   |
|    | 0300h | 写入数据不存在                |                   |
|    | 0400h | 文件编号错误                 |                   |

# (4) 历史报警数据的文件夹和文件名

| 文件夹名称  | 要保存的数据 | 文件名         |
|--------|--------|-------------|
| \ALARM | 块1数据   | Z1*****.CSV |
|        | 块2数据   | Z2*****.CSV |
|        | 块3数据   | Z3*****.CSV |
|        | 块4数据   | Z4*****.CSV |
|        | 块5数据   | Z5*****.CSV |
|        | 块6数据   | Z6*****.CSV |
|        | 块7数据   | Z7*****.CSV |
|        | 块8数据   | Z8*****.CSV |

此外,在CF卡上还可以创建各种文件夹。更多详情,请参阅参考手册。

# (5)在CF卡中存储采样数据

在如下所示的位置设置一个地址,用于在CF卡中存储采样数据。 \*关于采样数据的详细信息,请参阅第**7**章。

勾选采样组[显示/保存为CSV格式]中的[CSV控制字地址]并对其进行设置。

类似于系统设置的CF卡数据存储,写入一条[ 命令]到控制字地址,随后将由GP写入相应的 状态。 控制字地址+1的字地址将用于指定CF卡中的 [文件编号]。

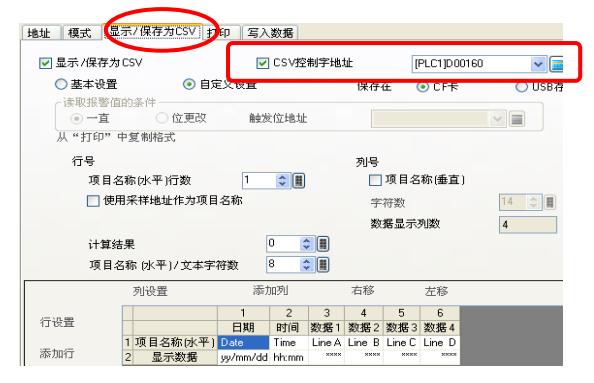

例如)当用于"保存为CSV文件"的控制字地址为[D160]时,

用于"保存为CSV文件"的控制字地址

 命令/状态
 =D160

 文件编号
 =D161

\*到"保存"为止的操作方法与P6-29的描述相同。

### (6) 采样数据的命令和状态

|    | 数据    | 详情        |                   |
|----|-------|-----------|-------------------|
| 命令 | 0001h | 正常保存      |                   |
|    | 0020h | 自动保存开始    | 在练习画面中写入了[20h],因  |
|    | 0021h | 自动保存结束    | 」 此SRAM中的采样数据将被自动 |
| 状态 | 0000h | 正常完成      | 保存。               |
|    | 0100h | 写入错误      |                   |
|    | 0200h | 无CF卡或无法访问 |                   |
|    | 0300h | 写入数据不存在   |                   |
|    | 0400h | 文件编号错误    |                   |
|    | 2000h | 正在进行自动保存  |                   |

# (7) 采样数据的文件夹名和文件名

| 文件夹名称                  | 文件名         |
|------------------------|-------------|
| \SAMP01 $\sim$ \SAMP64 | SA*****.CSV |

每个采样组分别保存在从1到64的不同文件夹中。

# 注意

请务必使用与系统设置中[保存数据到CF卡]的控制地址不同的地址。如果使用了相同的地址,可能导致错误。

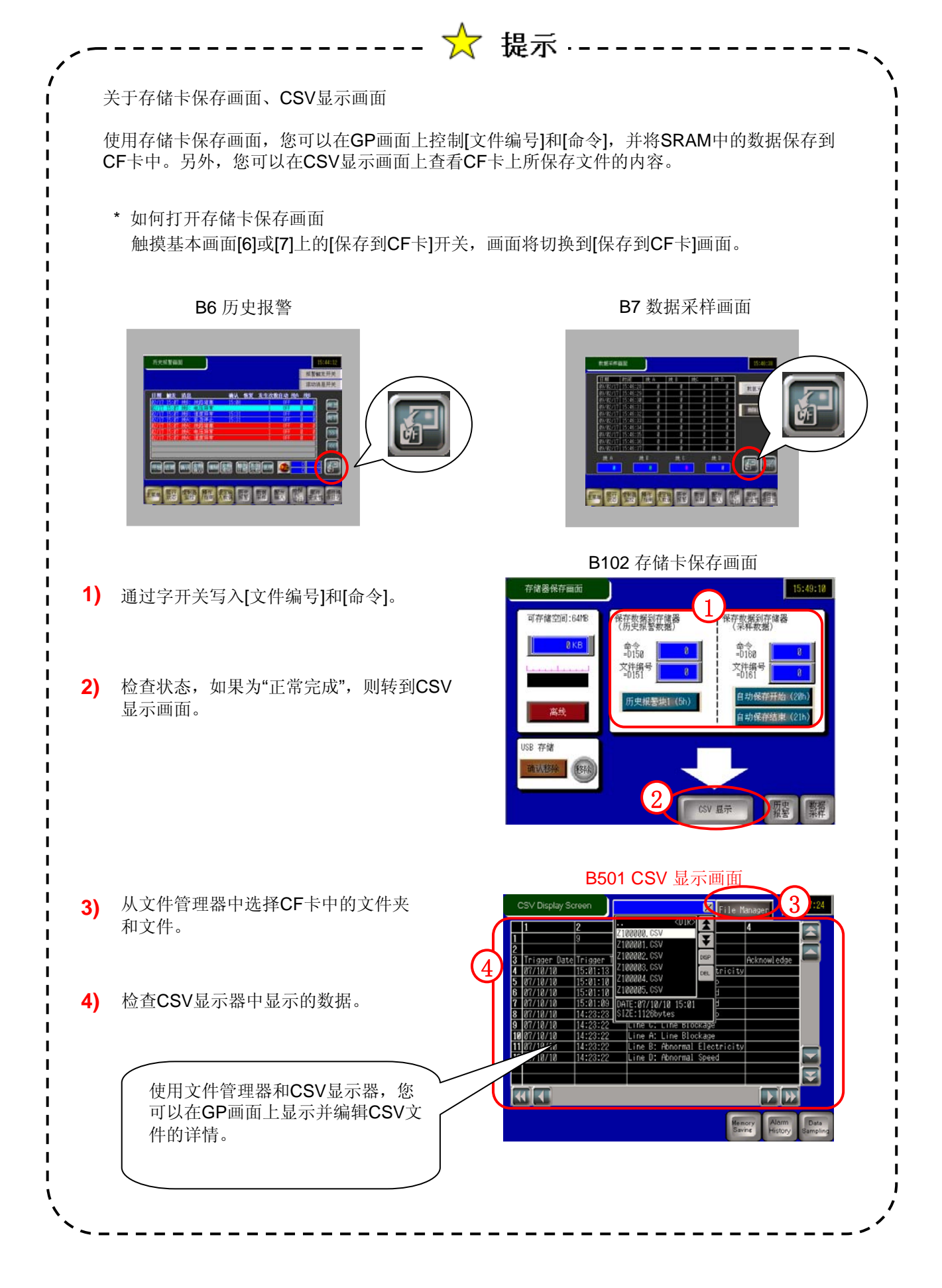

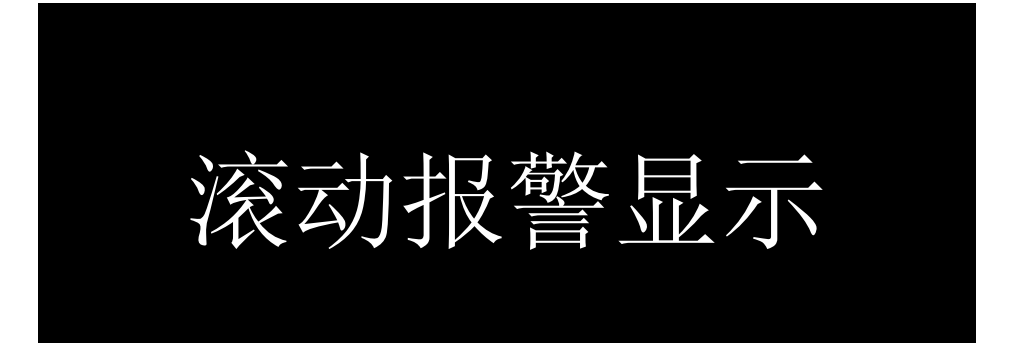
画面

#### 13 显示滚动报警 解说

为了以条幅的形式滚动显示当前触发的报警,需要启用[报警设置]的[滚动 报警]选项卡。注册监控位地址和消息,就可以在所有画面上以条幅的形式 滚动显示报警消息。

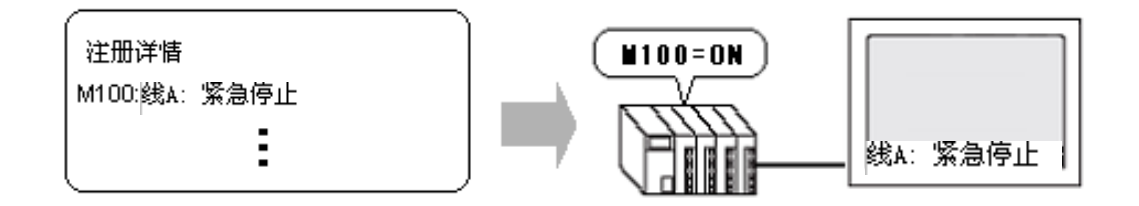

#### 设置过程

通用设置(18) 绘图(12) 部件(12) 🛃 报警设置(<u>A</u>) 在[通用设置]菜单中选择[报警],或点击工具栏的 1) 采样设置(D) [报警] 设置图标 配方设置(<u>R</u>) 安全设置(Q) 操作日志设置(G) Æ. 时间表设置(1) ۳. 音频设置(H) 1 2) 勾选[启用滚动报警]。 ▶ 「月田滚动报警 □ 7 ∨ 闪烁 无  $\sim$ 字体 文本颜色 无 ■ 0 🗸 闪烁 背景色 注册监控位和消息。 3) 编号 位地址 消息 线A: 紧急停止 [PLC1]M0150 1 线B: 紧急停止 2 [PLC1]M0151 线C: 紧急停止 3 [PLC1]M0152 线D: 紧急停止 4 [PLC1]M0153

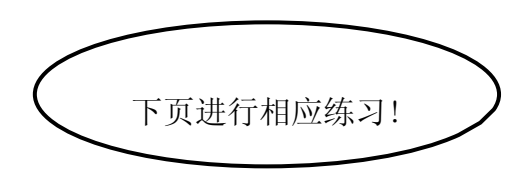

Otasuke GP-EX!

第6章 历史报警画面

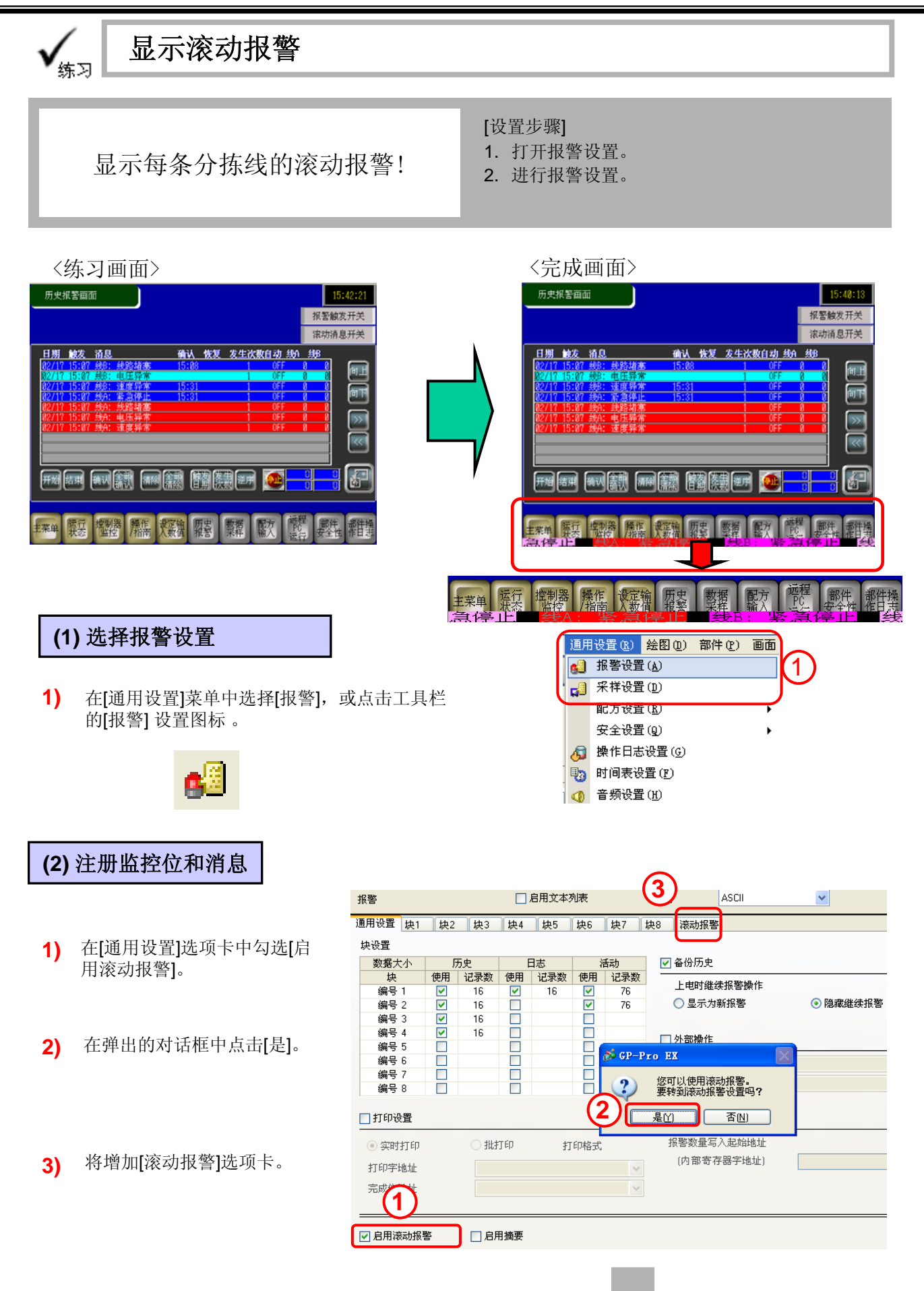

6 - 36

| 通用设置 | 计块1 块2      | <b>块</b> 3 | 4 块5    | 块6 | 块7 块8 | 滚动报警 |             |         |   |      |       |
|------|-------------|------------|---------|----|-------|------|-------------|---------|---|------|-------|
|      | 5 7         | ∨ 闪烁       | 无       | ~  | 字体    | 标准字体 | ✔ 大小        | 16 x 16 | * |      |       |
| 「魚色  | 0           | ▼ 闪烁       | 无       | *  |       | 跳转   | <u>自动分配</u> |         |   |      |       |
| 编号   | 位地          | tıF        |         |    | 消自    |      | 曲步日         | N#TED   |   | 恢复时期 | 1 E D |
| 1    | [PLC1]M0150 |            | 线A: 紧急的 | ∮止 |       |      | 0           | FF      |   | OFF  | Γ     |
|      | [PLC1]M0151 |            | 线B: 紧急的 | 争止 |       |      | 0           | FF      |   | OFF  |       |
| भ    | [PLC1]M0152 |            | 线C: 紧急的 | 争止 |       |      | 0           | FF      |   | OFF  |       |
| 4    | [PLC1]M0153 |            | 线D: 紧急的 | 争止 |       |      | 0           | FF      |   | OFE  | /     |

- 设置[文本颜色]、[字体]和[背景色]。
   如果设置了[闪烁],将闪烁显示。
- 4) 在[位地址]中设置要监控的位地址,在[消息]中设置消息。如果将[触发时打印]或[恢复时打印]设置为ON,并且打印机连接正常,则在条件满足时会将消息打印出来。

此处按如上所示设置[位地址]、[消息]、[触发时打印]和[恢复时打印]。

#### (3) 保存

点击工具栏的[保存]图标。

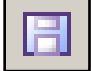

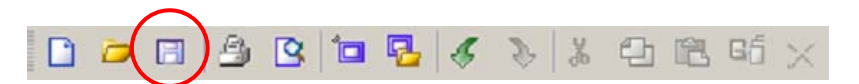

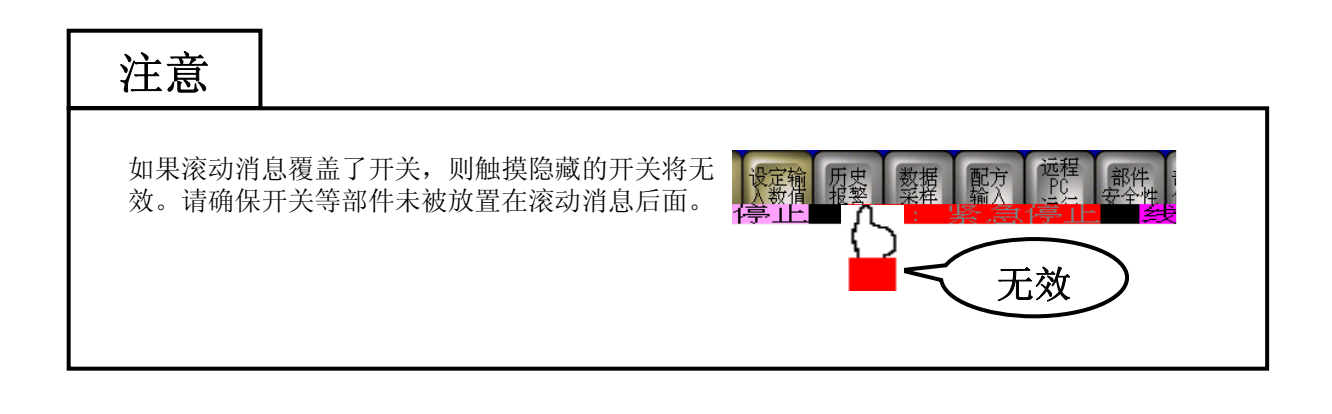

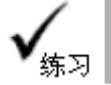

#### 传输数据到GP并检查效果

〈完成画面〉

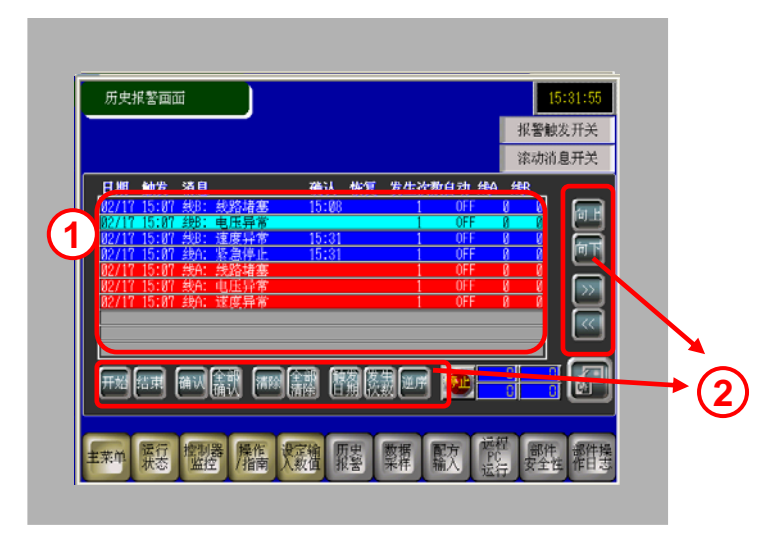

- 1) 触摸报警发生开关,检查历史报警。
- 2) 检查报警消息操作开关的效果。

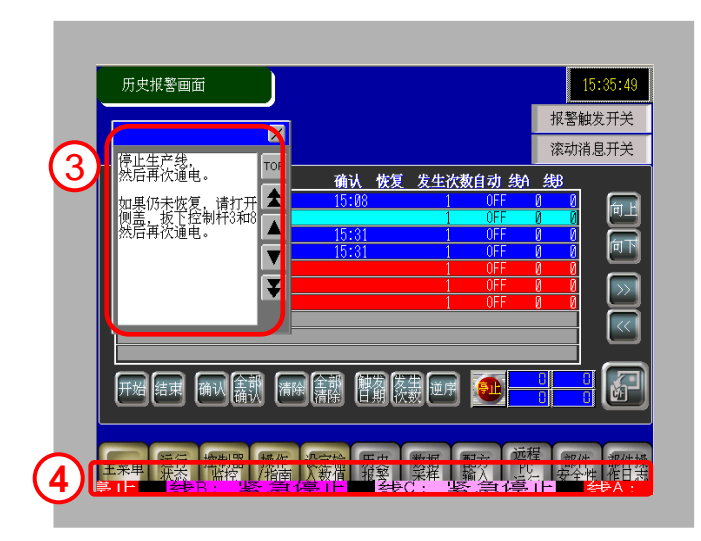

- 3) 触摸报警消息,检查子画面显示是否正常。
- 4) 触摸滚动报警开关,检查滚动报警显示是否正常。

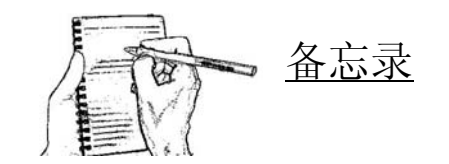

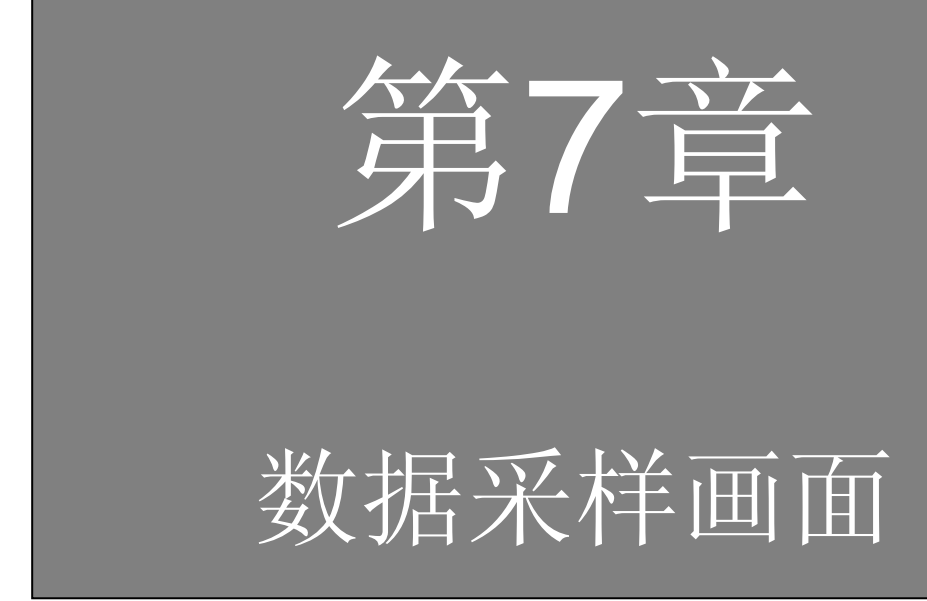

#### 第7章 数据采样画面

#### 7.1 数据采样画面

| 数据采样画面 | <br>7- | 2  | 3 |
|--------|--------|----|---|
|        | - 1 -  | ٠. | J |

#### 7.2 采样数据显示

| 采样数据              | 7-5  |
|-------------------|------|
| [练习] 以列表形式显示采样数据  | 7-9  |
| [练习] 以趋势图形式显示采样数据 | 7-15 |
| [练习] 以趋势图形式显示历史数据 | 7-19 |
| [练习] 传输数据到GP并检查效果 | 7-22 |

# 7. 1

### 数据采样画面

6 45:24

句前 向后

女大 缩小

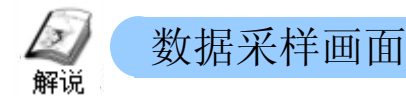

可以使用GP在特定时间从所连接的控制器采集数据来控制生产。采集到的数据可以被保存到CF卡中,然后再打印出来或传输到PC。

趋势图画面

数据采样

09/02/17 16:43:31 09/02/17 16:43:37

5

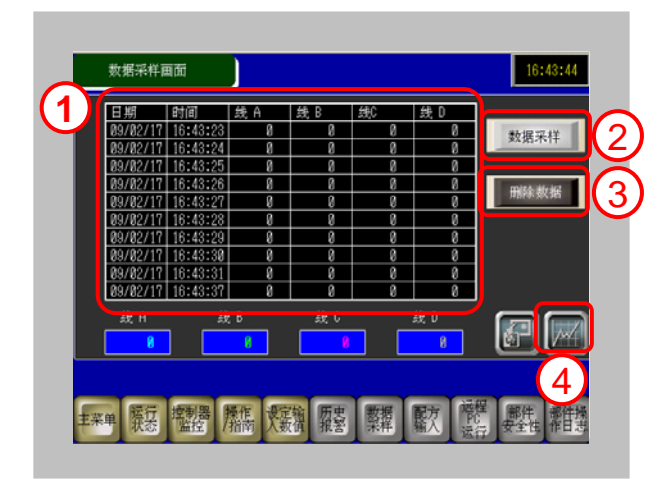

- 在画面上以列表形式显示采集到的数据。 (→更多详情,请参阅P7-5。)
- 2) 触摸该按钮进行数据采样。

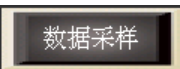

3) 触摸该按钮来删除采集到的数据。

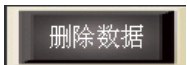

4) 触摸该按钮,切换到趋势图显示。(→更多详情,请参阅P7-15。)

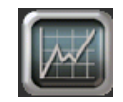

- 5) 在趋势图中显示采集到的所有数据。
- 6) 在趋势图中显示历史数据。(→更多详情,请参阅P7-19。)

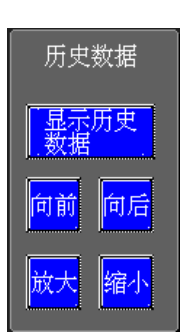

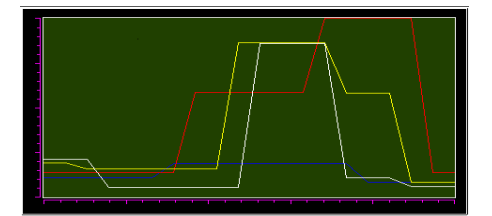

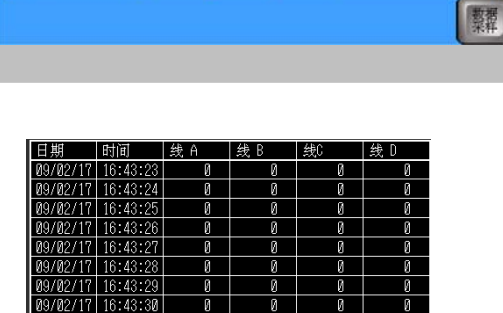

......

09-02-03-151

0

0

## 7. 2

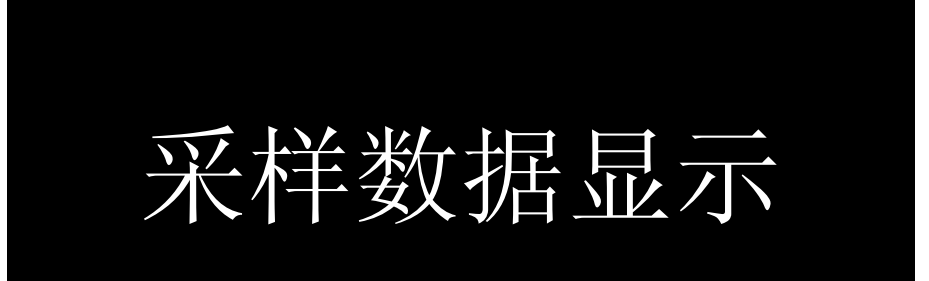

### 《 采样数据

使用采样功能可以将所连接控制器的数据采样/保存到GP中。数据的采集将在指定的时间或以指定的时间周期进行,采集到的数据将被保存到GP的备份SRAM中并显示在画面上的数据列表或趋势图中。此外,也可以将采集到的数据打印出来或保存到CF卡中。

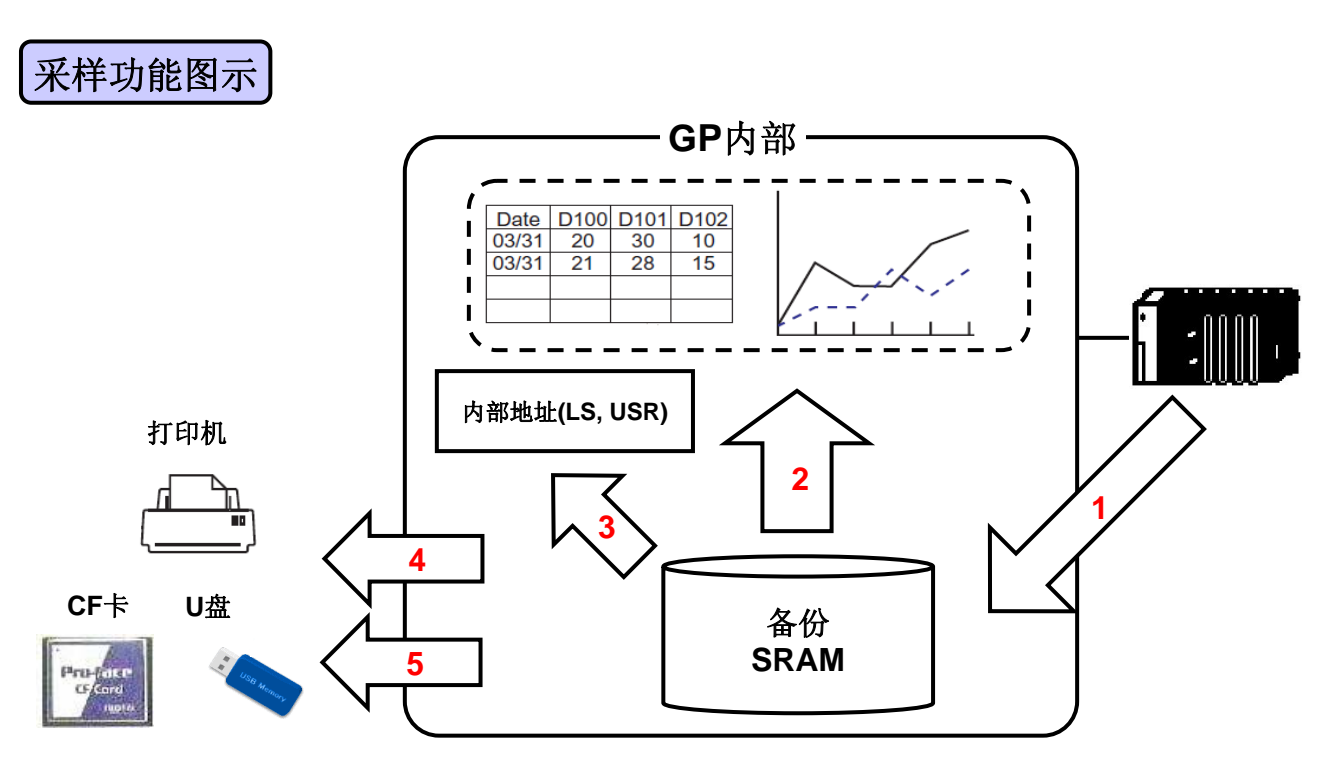

(1) 地址设置/模式设置: 以指定的时间或周期从所连接的控制器采集/保存数据。

(2) SRAM → 画面显示: 在画面上显示SRAM中存储的数据。

\*这些数据将以采样数据显示器和历史趋势图的形式显示。

- (3) 写入数据:将采样数据写入GP的LS区后,可以对这些数据进行编辑,或者以 柱状图或趋势图的形式进行显示。
- (4) 打印: 从GP打印采样数据。
- (5) 保存为CSV文件: 将存储在GP的SRAM中的采样数据以CSV文件的格式保存到CF卡中。

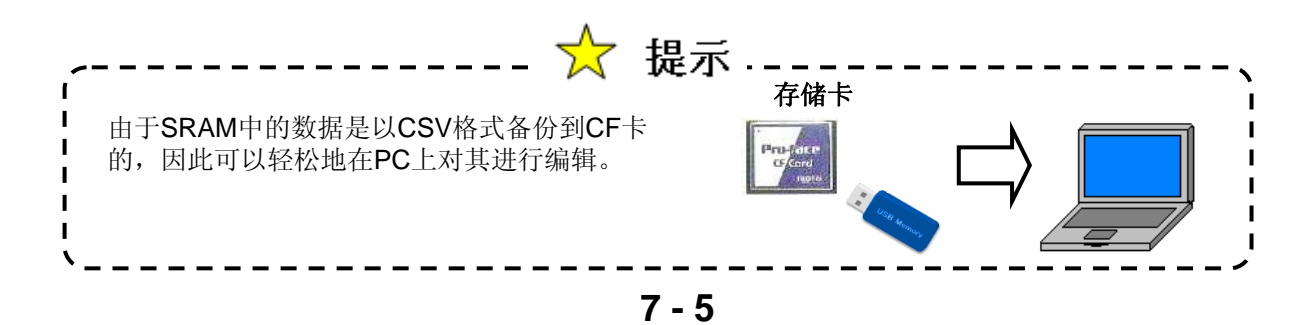

- 数据采样设置过程
  - 1) 从[通用设置]菜单中点击[采样设置]或者点击工具栏的[采样]图标 📢 。

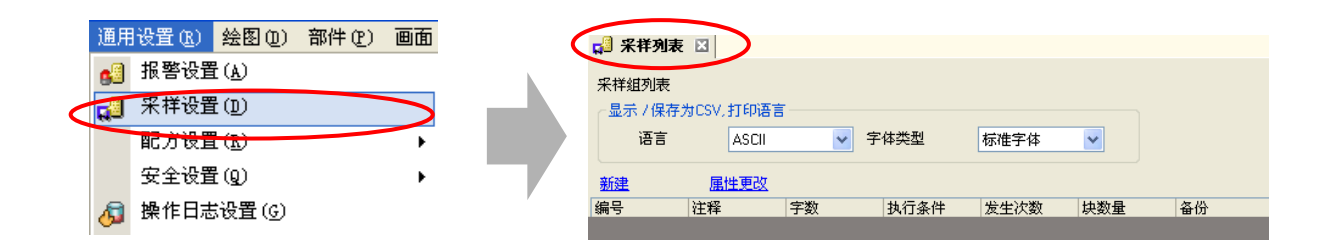

2) 建立和设置[采样1]。

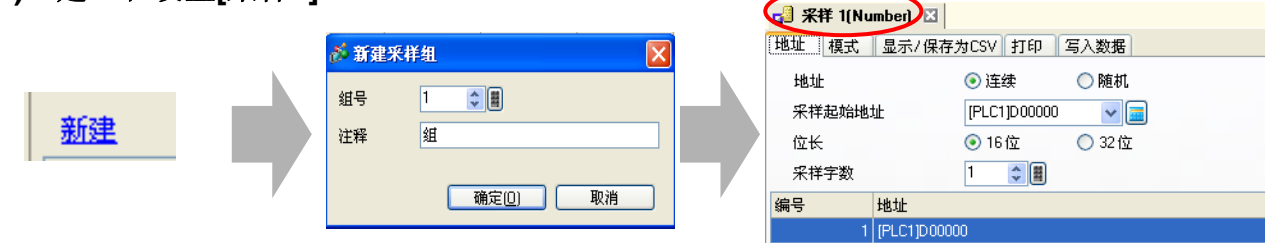

3) <地址>

设置采集数据的PLC地址。

| $\subset$ | 地址 夏式  | 显示/保存;      | 为CSV【打印】           | 写入数据   |  |  |  |
|-----------|--------|-------------|--------------------|--------|--|--|--|
|           | 地址     |             | ⊙ 连续               | ◯ 随机   |  |  |  |
|           | 采样起始地: | 址           | [PLC1]D00300 🛛 🗸 🧰 |        |  |  |  |
|           | 位长     |             | 💿 16位              | 🔘 32 位 |  |  |  |
|           | 采样字数   |             | 4 🛟 🖩              |        |  |  |  |
|           | 编号     | 地址          |                    |        |  |  |  |
|           | 1      | [PLC1]D0030 | 0                  |        |  |  |  |
|           | 2      | [PLC1]D0030 | 801                |        |  |  |  |
|           | 3      | [PLC1]D0030 | 302                |        |  |  |  |
|           | 4      | [PLC1]D0030 | 13                 |        |  |  |  |

#### 4) <模式>

设置一种执行数据采样的时间。

执行条件:

| 位ON时的恒定周期        | * |
|------------------|---|
| 设置时间<br>恒定周期     |   |
| 位ON时的恒定周期<br>位ON |   |
|                  |   |

| 📢 采样 1(Number) 🗵       |                      |
|------------------------|----------------------|
| 地址 模式 显示/保存为CSV        | 打印 写入数据              |
| 条件                     |                      |
| 执行条件                   | 位ON时的恒定周期            |
| 57 ++* \ke=+ (k-1) k-1 |                      |
| 未特许可拉地证                |                      |
| 采祥频率                   | 1 文 🗏 💿 1 秒 🔘 100 毫秒 |
| 发生次数                   | 20                   |
| 🔄 数据满位地址               | ×                    |
| 数据清除位地址                | [PLC1]M0223          |

- 显示采样数据的设置过程
  - 1) <显示/保存为CSV >设置

设置数据显示格式

| 📢 采祥 1(Number) 🛛                                     | Takeny u         | -                |               |                                         |             |            |         |      |          |
|------------------------------------------------------|------------------|------------------|---------------|-----------------------------------------|-------------|------------|---------|------|----------|
| 地址 模式 亚尔/1米                                          | 1771.5V I        | 叩 写人             | <b>数</b> 据    |                                         |             |            |         |      |          |
| ☑ 显示 /保存为 CSV                                        |                  | <b>~</b>         | CSV控          | 制字地:                                    | ۱Ŀ          | I          | PLC1]D0 | 0160 | ✓ 🔳      |
| ○ 基本设置                                               | 💿 自定             | 义设置              |               |                                         | 保存          | Έ          | ⊙ CF‡   |      | 🔘 USB存储器 |
| 读取报警值的条件<br><ul> <li>一直</li> <li>从"打印"中复制</li> </ul> | +<br>〇 位更改<br>格式 | 触发               | 位地址           |                                         |             |            |         | ×    |          |
| 行号                                                   |                  |                  |               |                                         | 列号          |            |         |      |          |
| 项目名称(水                                               | 平)行数             | 1                | \$            |                                         |             | 项目名        | 称(垂直    | )    |          |
| □ 使用采样:                                              | 地址作为项目           | 名称               |               | 字 2 2 2 2 2 2 2 2 2 2 2 2 2 2 2 2 2 2 2 |             |            |         |      | 14 🔶 🖩   |
| _                                                    |                  |                  |               |                                         | 200<br>2007 | 相思示        | 动脉      |      | 4        |
| 计算结果                                                 |                  | [                | ) (           |                                         | 90.         | 10,200,000 | /980    |      | 4        |
| 项目名称 [/                                              | <平)/文本字符         | 守数               | 8 🕻           |                                         |             |            |         |      |          |
| 列记                                                   | 受置               | 添力               | 叼列            |                                         | 右移          |            | 左移      |      |          |
| <b>海滨</b> 里                                          |                  | 1                | 2             | 3                                       | 4           | 5          | 6       |      |          |
| 1」改直                                                 |                  | 日期               | 时间            | 数据1                                     | 数据2         | 数据3        | 数据4     |      |          |
| 添加行 2                                                | 目名称(水平)<br>显示数据  | Date<br>yy/mm/dd | Time<br>hh:mm | Line A                                  | Line B      | Line C     | Line D  |      |          |

2) 在画面上放置一个采样数据显示器。

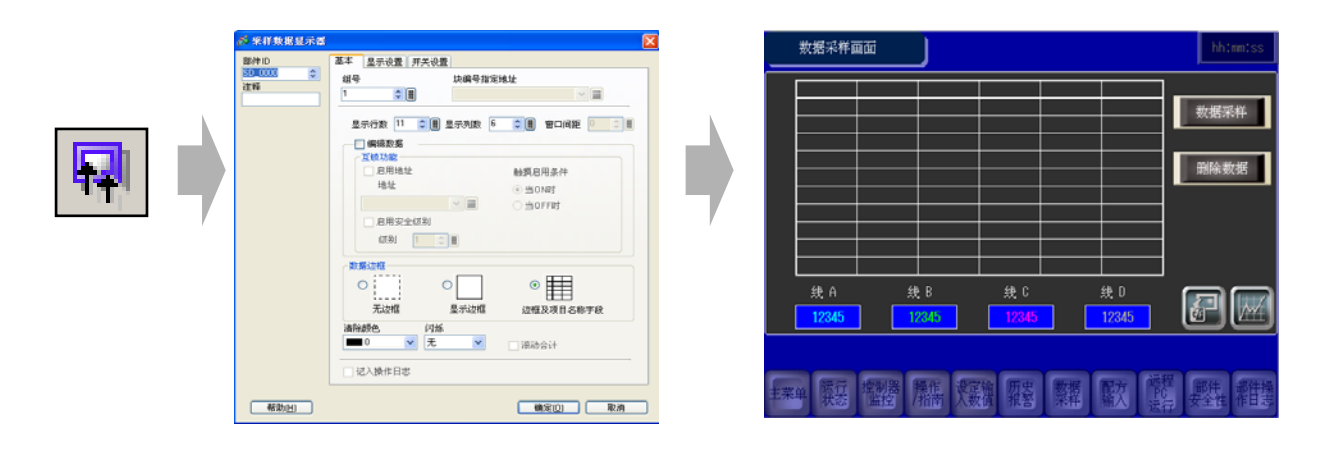

• 以趋势图形式显示采样数据的设置过程

在画面上放置[历史趋势图]。

|  | ★ 防史力为村<br>部件10<br>HT_0000 (年)<br>注律<br>注律<br>法将形状<br>元形状<br>上列形状 | 国表         型示反         録色         指导合置         显示历史数据         并关合置         时间显示           国表完基         ●         ●         ●         ●         ●         ●         ●         ●         ●         ●         ●         ●         ●         ●         ●         ●         ●         ●         ●         ●         ●         ●         ●         ●         ●         ●         ●         ●         ●         ●         ●         ●         ●         ●         ●         ●         ●         ●         ●         ●         ●         ●         ●         ●         ●         ●         ●         ●         ●         ●         ●         ●         ●         ●         ●         ●         ●         ●         ●         ●         ●         ●         ●         ●         ●         ●         ●         ●         ●         ●         ●         ●         ●         ●         ●         ●         ●         ●         ●         ●         ●         ●         ●         ●         ●         ●         ●         ●         ●         ●         ●         ●         ●         ●         ●         ●         ● <th></th>                                                                                                    |  |
|--|-------------------------------------------------------------------|----------------------------------------------------------------------------------------------------|--|
|  | 帮助出                                                               | ★★ (000) 大赦 (日本) (100) (100 |  |

(→更多详情,请参阅P7-15。)

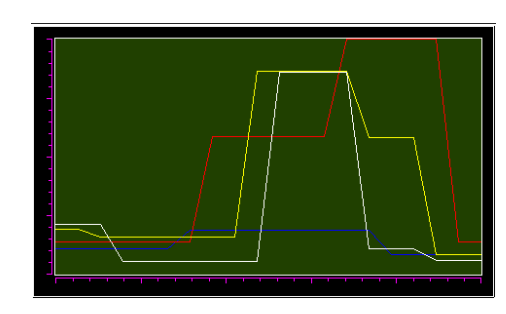

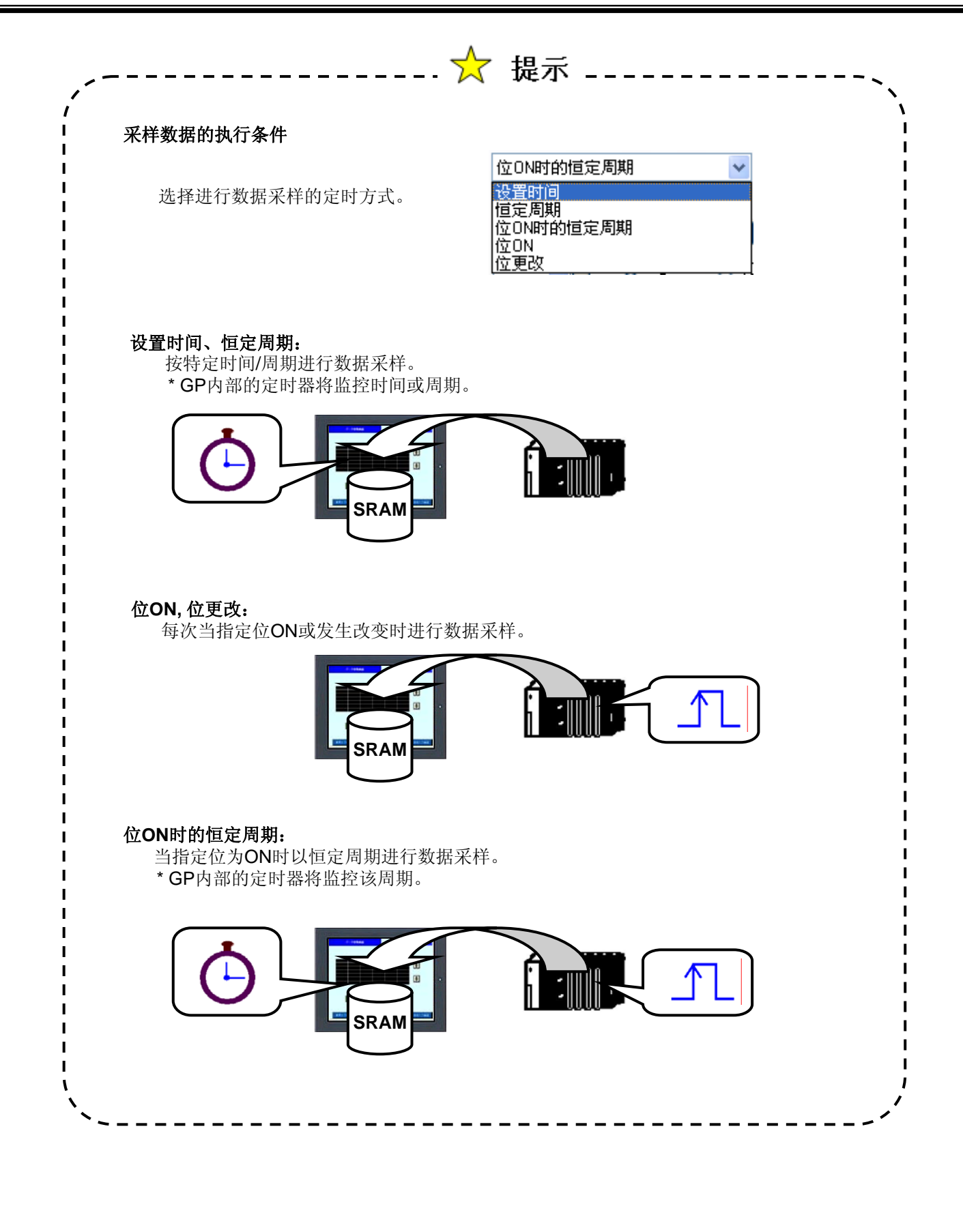

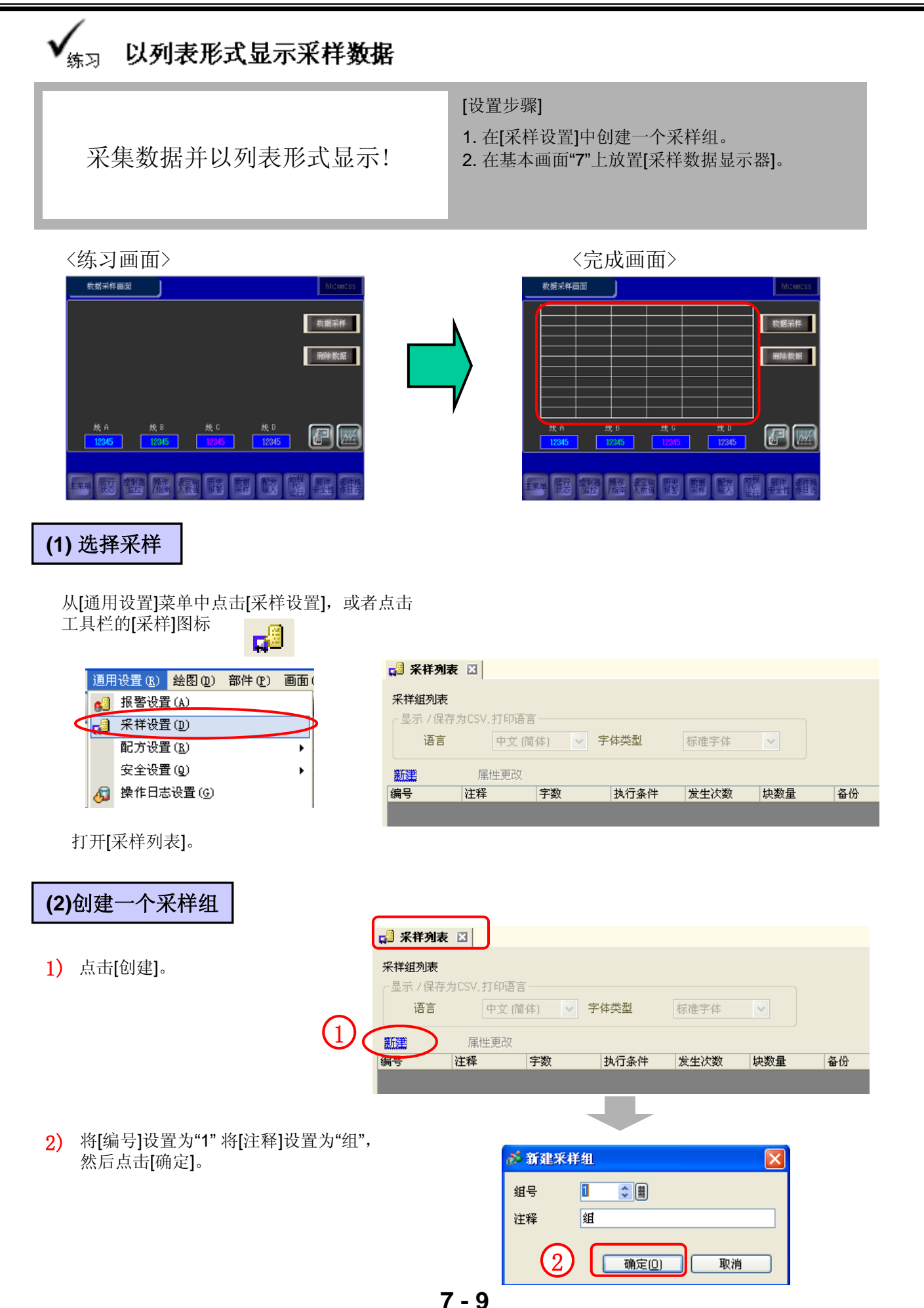

#### (3)地址设置

设置存储数据的地址。

| 设置如下:   |    |
|---------|----|
| 地址指定:   | 连  |
| 采样起始地址: | D  |
| 位长:     | 16 |
| 采样字数:   | 4  |
|         |    |

#### 连续 D300 16 Bit 4

#### (4) 模式设置

#### 地址 模式 显示/保存为CSV 打印 写入数据 💿 连续 地址 ○ 随机 采祥起始地址 [PLC1]D00300 × 🚍 💿 16 位 位长 〇 32位 4 采样字数 2 编号 地址 1 [PLC1]D00300 2 [PLC1]D00301 3 [PLC1]D00302 4 [PLC1]D00303

#### 1) 条件设置:

根据需要设置数据采样的时间周期。 (→更多详情,请参阅P7-8。)

此处,选择[位ON时的固定周期]。

#### 采样许可位地址:

设置触发数据采样的位地址。

#### 采样周期:

设置采样周期时间。

#### 次数:

- 设置采样次数。
  - \*设置范围为1到65536。

#### 数据满位地址:

设置在所有采样完成后置ON的位地址。

#### 数据清除位地址:

设置控制采样数据清除的位地址。 当该位 地址署ON时 采样物据终被清除 清除物据后 这位地址

地址置ON时,采样数据将被清除。清除数据后,该位地址将自动置OFF。

(

#### < 设置 >

| 此处设置如下:  |      |
|----------|------|
| 采样许可位地址: | M220 |
| 采样周期:    | 1 秒  |
| 次数:      | 20   |
| 数据满位地址:  | 不选   |
| 数据清除位地址: | M223 |

| 谷方USV 打印 与人数据 |                                                                              |
|---------------|------------------------------------------------------------------------------|
|               |                                                                              |
| 位ON时的恒定周期     | ~                                                                            |
|               |                                                                              |
| [PLC1]M0220   | ✓                                                                            |
| 1 🗘 🗒 💿 1     | 秒  🔘 100 毫秒                                                                  |
|               |                                                                              |
|               |                                                                              |
| 20 🗘 📕        |                                                                              |
|               |                                                                              |
|               |                                                                              |
| [PLC1]M0223   | ¥ 🚍                                                                          |
|               |                                                                              |
|               |                                                                              |
|               | 丁展设宜                                                                         |
| 器(历史数据)       |                                                                              |
| 备份区           |                                                                              |
| 친<br>년<br>년   | 需最大程度地发挥备份性能,                                                                |
| 卡 ○ USB存储器 为5 | 确保每次采样期间的间隔时间<br>秒以上。                                                        |
| 100           | 最大历史数据                                                                       |
|               | 株存为LSV 打印 写入数据<br>位ON时的恒定周期<br>[PLC1]M0220<br>1 ② 副<br>20 ② 副<br>[PLC1]M0223 |

| 2) 备份到内部存储器(历史数据):<br>选择是否保存采样数据到备份SRAM。<br>加里不保存,在GP电源关闭或复位后。 | 地址     根式     □示/保存为CSV     打印     写入数据       条件          执行条件     位ON时的恒定周期                                                                                |
|----------------------------------------------------------------|----------------------------------------------------------------------------------------------------|
| 数据会丢失。                                                         | 采祥许可位地址     [PLC1]M0220        采祥频率     1<20                                                                                                    |
| 使用存储卡作为备份区:<br>选择是否将保持在备份SRAM中的数据写入                            | 发生次数 20 📚 🗎                                                                                                    |
| 到田[保存在]指定的位直。<br>数据以Bin格式保存。                                   | <ul> <li>□ 数据满位地址</li> <li>&gt; 数据清除位地址</li> <li>(PLC1)M0223</li> <li>&gt; ■</li> </ul>                                                                     |
| <b>保存在:</b><br>选择[CF 卡]或[USB 存储器]保存数据。                         | 2<br><u> </u>                                                                                                    |
| <b>备份次数:</b><br>指定写备份数据的次数(要创建的文件数)。<br>有效范围是1-500。            | <ul> <li>✓ 使用存储卡作为备份区</li> <li>如需最大程度地发挥备份性能,<br/>请确保每次采样期间的间隔时间<br/>为5秒以上。</li> <li>备份次数</li> <li>100&lt;</li> <li>■</li> <li>量</li> <li>最大历史数据</li> </ul> |
| 当超过"备份次数"时:                                                    | 当超过备份次数时 2000<br>覆盖最旧的数据                                                                                                    |

选择当备份文件数超出"备份次数"指定的数值后的动作。

#### 状态地址:

指定是否将操作状态和错误信息保存到指定的地址中。

#### < 设置 >

此处设置如下:

| 勾选      |
|---------|
| 勾选      |
| CF 卡    |
| 100     |
| 覆盖最旧的数据 |
| 不选      |
|         |

### (5)显示/保存到CSV

#### 1) 显示/保存到CSV:

设置是否在画面上显示采样数据或将 采样数据保存到存储卡。如需在画面 上显示数据或将数据保存到存储卡, 请务必勾选此复选框并设置格式。

#### CSV控制地址:

设置是否将采样数据保存到存储卡。 如需保存数据,则在此设置用于控制 将数据写入存储卡的字地址。

#### 基本设置/自定义设置:

选择一种格式设置模式。

[基本设置]: 使用预置格式轻松设置格式。

[自定义设置]: 设置自定义格式。

这里选择[显示/保存到CSV],并选择[自定义设置]。

#### CSV 控制字地址:

指定是否将采样数据保存到存储卡。如果保存,则设置一个控制地址。 此处设为"D160"。

#### 保存在:

选择 [CF卡] 或 [USB 存储器] 保存数据。

2) 分别在数据1到数据4的在项目名称(水平)中输入"线A","线B","线C"和"线 D"。

|   |          | 1        | 2        | 3     | 4            | 5            | 6            | 7            |
|---|----------|----------|----------|-------|--------------|--------------|--------------|--------------|
|   |          | 项目名称(垂直) | 日期       | 时间    | 数据1          | 数据2          | 数据3          | 数据4          |
| 1 | 项目名称(水平) |          | 日期       | 时间    | [PLC1]D00030 | [PLC1]D00031 | [PLC1]D00032 | [PLC1]D00033 |
| 2 | 显示数据     |          | yy/mm/dd | hh:mm | ****         | ****         | ****         | ****         |

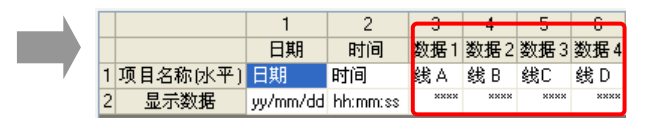

3) 行设置: 设置行格式。

将[项目名称(水平)行]设置为"1",取消选择[使用采样地址作为项目名称],将[计算结果]设置为"0",[项目名称(水平)/文本字符数]设置为"8"。

**列设置:**设置列格式。

禁用[项目名称(垂直)]。

\*[数据显示列数]将由每个所选样本的数据数自动决定。

| し 模式 显示     | 7保存为CSV)打  | 印写入数据    |          |             |         |          |
|-------------|------------|----------|----------|-------------|---------|----------|
| ☑ 显示 /保存为 C | GV         | ✔ CSV控制字 | 地址       | [PLC1]D0016 | 0 🗸 🗖   |          |
| ◯ 基本设置      | 💿 自定       | 义设置      | 保存在      | ⊙ CF卡       | ○ USB存储 | 器        |
|             | ◎ 位更改      | 触发位地址    |          |             |         |          |
| 从"打印"中3     | 足制俗式       |          |          |             |         |          |
| 行号          |            |          | 列号       |             |         |          |
| 项目名称        | 》(水平)行数    | 1 🗘 🗒    | 🗌 项      | 目名称(垂直)     |         |          |
| 🗌 使用۶       | R样地址作为项目   | 名称       | 字符       | 数           | 14 🗘 🖩  |          |
|             |            |          | 数据       | 显示列数        | 4       |          |
| 计算结果        | Ę          | 0 🗘 🏢    |          |             |         | <b>N</b> |
| 项目名和        | 你(水平)/文本字符 | 守数 8 🛟 📕 |          |             |         |          |
| $\bigcirc$  | 列设置        | 添加列      | 右移       | 左移          |         |          |
|             |            | 1 2      | 3 4      | 5 6         |         |          |
| 1JVE        |            | 日期时间数    | 据1数据2    | 数据3数据4      |         |          |
| 添加行         | 以日名称[水平]   | 日期町目 第   | RA 5気日 5 | 我し 3気D      |         |          |

3) 选择"日期"和"时间"列, 然后在详细设置对话框中根据需要设置数据格式或颜色。

| ( | 列设置      | 添加       | 刻        | 3    | <u>1移</u> |      | 左移   |
|---|----------|----------|----------|------|-----------|------|------|
|   |          |          | 2        | 3    | 4         | 5    | 6    |
|   |          | 日期       | 时间       | 数据1  | 数据2       | 数据3  | 数据4  |
| 1 | 项目名称(水平) | 日期       | 时间       | 线A   | 线B        | 线C   | 线D   |
| 2 | 显示数据     | yy/mm/dd | nh:mm:ss | **** | ****      | **** | **** |

| 🎸 日期设置 🛛 🔀                                                                               |
|------------------------------------------------------------------------------------------|
| 存式       列号     1       日期显示     日期裕式       日期裕式     「ワイ 四係 无 ♥       資景色     ○ ♥ 闪烁 无 ♥ |
| 确定[0] 取消                                                                                 |

| ( | 列设置      | 添力       | 回列       | 3    | <u>1移</u> | 1    | <u>左移</u> |
|---|----------|----------|----------|------|-----------|------|-----------|
|   |          | 1        | 2        | 3    | 4         | 5    | 6         |
|   |          | 日期       | 时间       | 数据1  | 数据2       | 数据3  | 数据4       |
| 1 | 项目名称(水平) | 日期       | 时间       | 线A   | 线B        | 线C   | 线D        |
| 2 | 显示数据     | yy/mm/dd | hh:mm:ss | **** | ****      | **** | ****      |

| 💑 时间设置                                                       |                             |
|--------------------------------------------------------------|-----------------------------|
| 样式       列号     2       时间显示       时间格式       文本颜色       背景色 | KSS ▼ 7 ▼ 闪烁 无 ▼ 3 ▼ 闪烁 无 ▼ |
|                                                              |                             |

(6)选择/放置采样数据显示器

1) 打开基本画面"7"。

款想采样面面

2) 点击工具栏上的[采样数据显示器]图标。

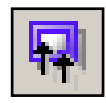

3) 点击画面,放置采样数据显示器。

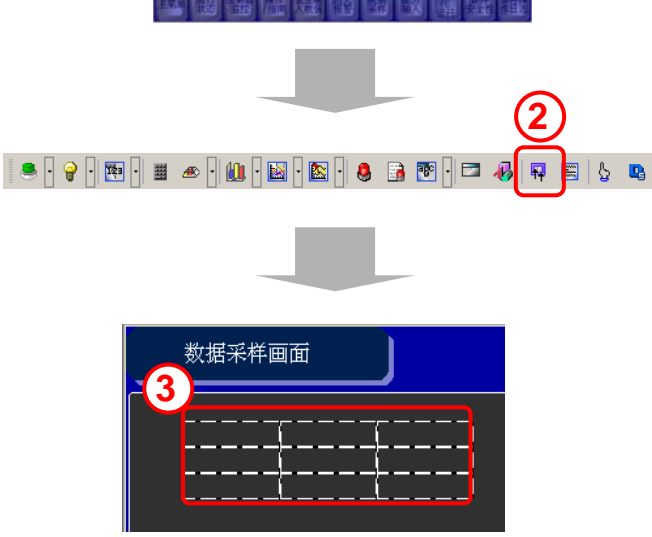

#### (7) 基本设置

#### 组号**:**

选择在采样设置中创建的组号。

| 组号 <b>:</b> | 1     |      |
|-------------|-------|------|
| 显示行数:       | 11    |      |
| 显示列数:       | 6     |      |
| 编辑数据:       | 不选    |      |
| 数据边框 /      | 清除颜色: | 任意设置 |

| £号<br>● Ⅲ | 块编号指定 <sup>1</sup> | 也址                       |
|-----------|--------------------|--------------------------|
| 显示行数 11 🔹 | 📕 显示列数 6           | 🗧 📱 窗口间距 🛛               |
| 🤄 编辑数据    |                    |                          |
| 互锁功能      |                    |                          |
| 后用地址      |                    | 触摸后用条件                   |
| 地址        |                    | <ul> <li>当0N时</li> </ul> |
|           | ~ 📰                | ○ 当OFF时                  |
|           | 31                 |                          |
|           |                    |                          |
| 级别 1      |                    |                          |
| 数据边框      |                    |                          |
| 0         | 0                  |                          |
| ~         |                    | ĭ ⊞⊟                     |
| 无边框       | 显示边框               | 边框及项目名称字段                |
|           |                    |                          |

#### (8) 显示设置

将[字体类型]设置为"标准字体",[大小]设置为 "8x16像素"。

| 基本【显示 | 投置 开关设置 |      |           |   |
|-------|---------|------|-----------|---|
| 字体——  |         |      |           |   |
| 字体类型  | 标准字体    | 🔽 大小 | 8 x 16 像素 | ~ |

#### (9) 开关设置

1) 设置滚动开关。

本练习中不包括滚动开关布局。

|   | 基本 显示设置 开                  | 关设置            |   |
|---|----------------------------|----------------|---|
| 1 | 开关布局     □ 向上滚动     □ 向下滚动 | 滚动样本数<br>滚动样本数 |   |
|   | 🗌 向左滚动                     | 滚动样本数          | 0 |
|   | 🔲 向右滚动                     | 滚动样本数          | 0 |

2) 点击[确定],调整放置位置。

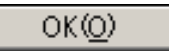

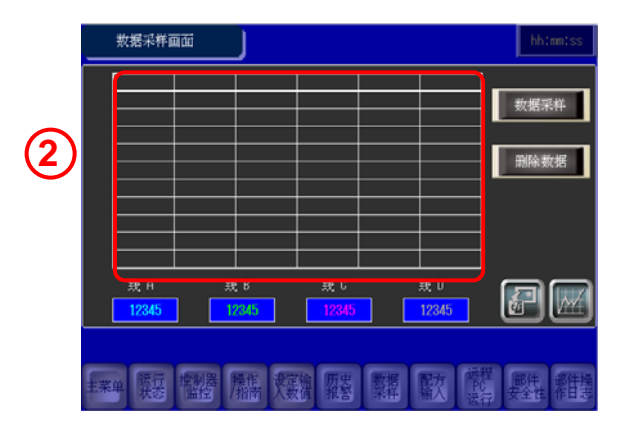

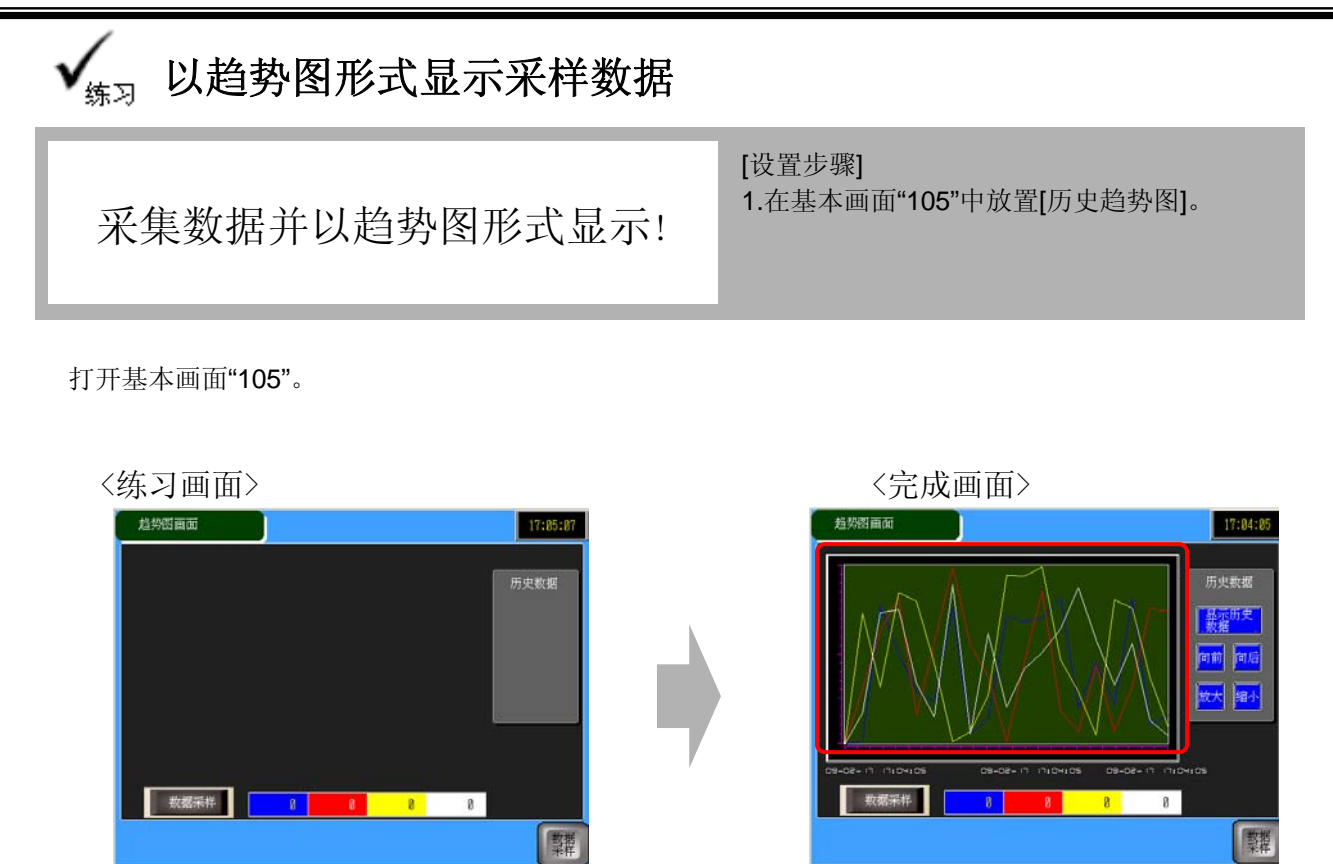

#### (1)放置历史趋势图

1) 点击工具栏上的[历史趋势图]图标。

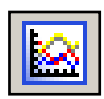

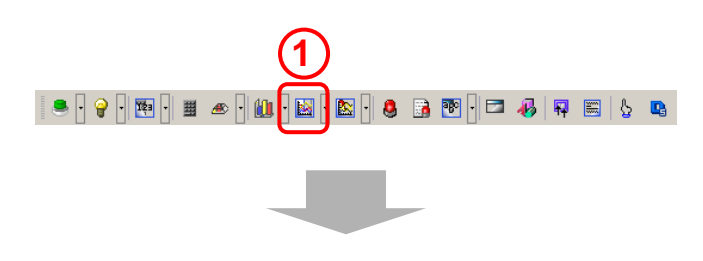

2) 点击希望放置该趋势图的位置。

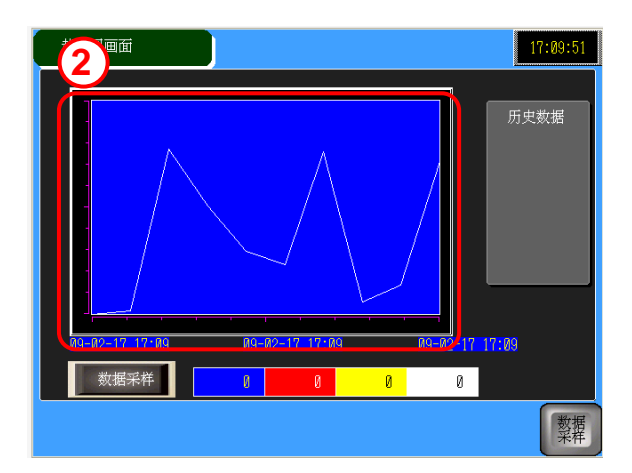

#### 7 - 15

#### (2)选择形状

- 双击所放置的[历史趋势图]。 1)
- 2) 点击[选择形状],选择一种显示器形状。
- 3) 选择形状后点击[确定]。

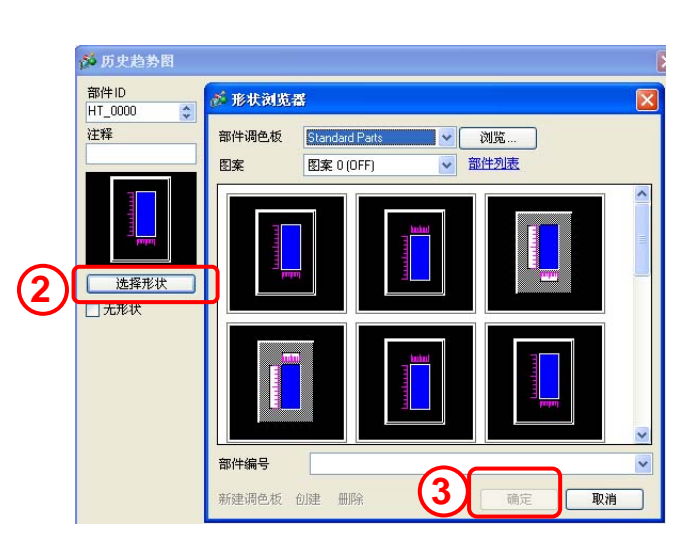

图表

(1)

2

图表类型

(3)图表设置

- 1) 选择"正常"图表类型。
- 2) 组号:

设置将要显示的图表的采样组号。

\*之前应在[采样设置]中完成各项采样数据的设 置。

#### 通道数:

从指定的采样组中设置将在图表中显示的地址 和地址数。

| 💋 通道数据设 | 置              |       |
|---------|----------------|-------|
| 通道数     | 4              | ÷ III |
| 曲約      | 浅图显示缓冲区列表      | E     |
| 通道号1    | 1:[PLC1]D00300 |       |
| 通道号2    | 2:[PLC1]D00301 |       |
| 通道号3    | 3:[PLC1]D00302 |       |
| 通道号4    | 4:[PLC1]D00303 |       |
|         |                |       |
|         |                |       |
|         |                |       |
|         |                |       |
|         |                |       |
|         | 确定(0)          | 取消    |

3

-4/-普通 笔记录 <u>>>扩展</u> 通道数 组号 4 → 通道设置 1 通道号 1 ¥ 输入/显示设置 ~ 数据类型 16 位Bin 输入范围 显示范围 输入符号 无 ¥ 🔲 显示符号 +/-0 2 最小 最小 400 最大 \$ ₿ 最大

夏示区 颜色 报警设置 显示历史数据 开关设置 时间显示

这里将[组号]设置为"1", 然后点击[通道设置],将[通道数]设置为"4"。如下所示输入通道号1到4。

- ·通道号1: [PLC1]D00300
- ·通道号2: [PLC1]D00301
- ·通道号3: [PLC1]D00302
- ・通道号4: [PLC1]D00303

#### 3) 通道号:

指定为其设置**输入/显示设置**的通道号。

#### 输入范围:

设置显示在趋势图上的数据输入范围。

| 这里, | 将通道号        | 14按如下设置: |
|-----|-------------|----------|
| 数据  | 类型:         | 16 位 Bin |
| 输入  | 符号 <b>:</b> | 无        |
| 最小  | :           | 0        |
| 最大  | :           | 400      |

|                                  |                              |             | $\left( \right)$           | 从下拉菜单                  | 中                   |
|----------------------------------|------------------------------|-------------|----------------------------|------------------------|---------------------|
| 通道号                              | 1                            |             |                            | 选择。                    |                     |
| - 輸入/显示设置<br>● 全部<br>数据类型        | 1<br>2<br>3<br>4<br>16 1 Bin | <b>₩</b> 15 | 法                          | 指定范围<br>16             | <ul><li>✓</li></ul> |
| <b>輸</b> 入范围<br>輸入符号<br>最小<br>最大 | 无<br>0<br>400                |             | - 显示范围<br>□ 显示<br>最小<br>最大 | 》<br>符号+/-<br>0<br>100 |                     |

#### (4)显示区设置

**显示方向:** 选择图表的显示方向。

#### 数据样本数:

设置一行中将显示的数据样本数。 \*根据所选型号的显示像素的不同,此项的

设置范围也不同。

#### 滚动样本数:

设置图表显示区满时滚动数据的数量。

#### 标尺刻度:

设置刻度的显示。

#### 此处设置如下:

| 显示方向:  | 左下角 ->向右 |
|--------|----------|
| 数据样本数: | 19       |
| 滚动样本数: | 19       |
| 标尺刻度:  | 任意设置     |

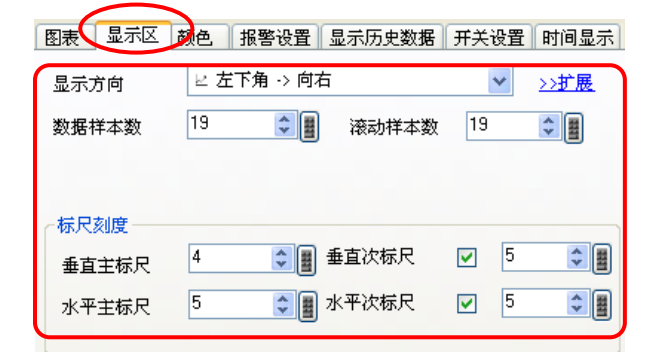

#### Otasuke GP-EX!

#### (5) 颜色设置

- 1) 依次选择通道1至通道4,任意设置[线型]、 [线条宽度]和[显示颜色]。
- 设置[边框颜色]、[标尺颜色]和[图表区 颜色]。

|            | 图表显示区           | 颜色报警讨     | 段置 显示历史数据 | 开关设置 时间显示         |
|------------|-----------------|-----------|-----------|-------------------|
|            | 通道号             | 1         | *         | <u>&gt;&gt;扩展</u> |
| 1          | 通道颜色 —— 线型 显示颜色 | 实线<br>闪烁  | ✔ 线条宽     | ġ 1 🔷 🚆           |
|            | 7               | ✓ 无       | *         |                   |
| $\bigcirc$ | 过框颜色 □ 7        | 闪烁<br>▼ 无 | 标尺颜色      | 闪烁<br>▼ 无 ▼       |
|            | 图表区颜色           | 闪烁<br>▼ 无 | ~         |                   |

3) 点击[确认],并调整图表放置位置。

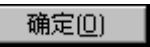

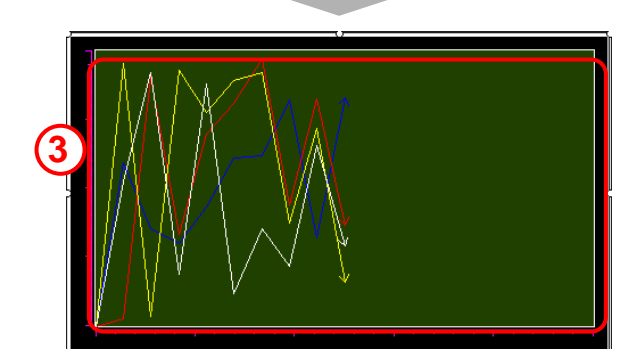

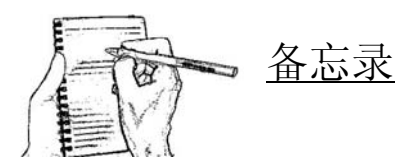

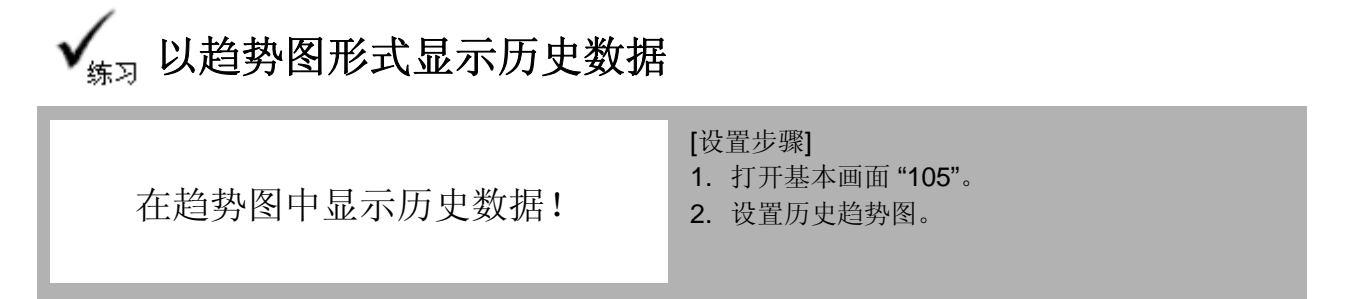

打开基本画面"105"。

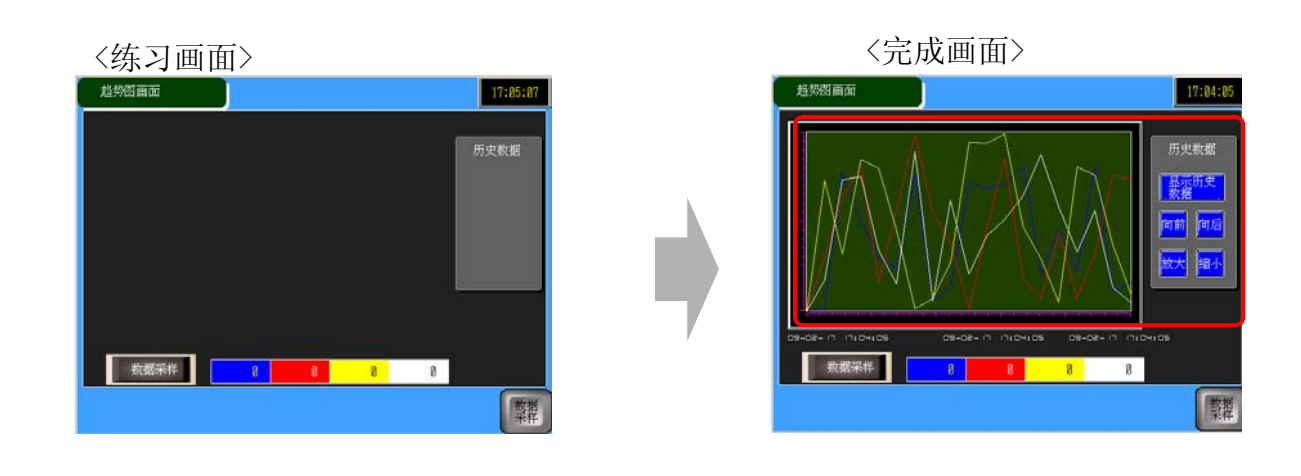

#### (1) 显示历史数据

双击放置的图表。打开[显示历史数据]选项卡。

#### 显示历史数据

指定是否显示历史数据。 如果勾选该项,将增加[开关设置]选项卡。

#### 显示指针:

指定是否在图表上显示一个指针。

#### 指针信息存储地址:

指定是否保存指针指定点的数据。选择此项时,将从设定地址开始以字的形式保存数据与时间(4 个字)和通道号。

#### 状态地址:

指定是否将历史显示模式的操作条件或错误信息保存到指定地址。

#### <设置>

此处,勾选[显示历史数据]、[显示指针]和[指针信息存储地址],并设置该地址为USR100。不选[状态地址]。

| 图表 显示区 颜色 报警设置 显示历史数据 开关设置 时间显示                |
|------------------------------------------------|
| ☑ 显示历史数据                                       |
| <ul> <li>✓ 显示指针</li> <li>✓ 指针信息存储地址</li> </ul> |
| [#INTERNAL]USR00100 📄 · [#INTERNAL]USR00107 📋  |
| □ 状态地址                                         |
|                                                |

#### (2) 开关设置

🏂 历史趋势图 部件ID HT\_0000 图表 显示区 颜色 报警设置 显示历史数据 开关设置 时间显示 1) 选择是否放置开关。 1 勾选所有开关并设置[滚动样本数]。 注释 🗹 历史数据滚动 \$ 1 滚动样本数 ☑ 新数据滚动 1 滚动样本数 2 显示历史数据: ☑ 仅在显示历史数据时使用 ☑ 放大 ☑ 仅在显示历史数据时显示 ☑ 缩小 放置一个开关用于切换到显示历史数据模式。 开关标签 3 选择形状 ✔ 显示历史数据 标准字体 字体类型 历史数据滚动: □ 无形状 ✔ 历史显示 显示语言 中文 (简体) 放置一个开关用于滚动显示当前数据之前的 文本颜色 5 ~ 历史数据。 开关颜色 Δ 设置[滚动样本数]为"1"。 选择形状 2 新数据滚动: 放置一个开关用于滚动显示比当前数据新的 数据。 帮助(出) 确定(1) 取消 设置[滚动样本数]为"1"。

放大:放置一个开关,每次触摸依次放大2、4、8倍。

缩小: 放置一个开关, 每次触摸依次缩小为1/2、1/4、1/8倍。

- 2) 点击[选择形状]选择一个开关。
- 3) 选择字体和文本颜色。

| 开关标签设置如下: |    |
|-----------|----|
| 显示历史数据:   | 显示 |
| 历史数据滚动:   | 后退 |
| 新数据滚动:    | 前进 |
| 放大显示:     | 放大 |
| 缩小显示:     | 缩小 |

4) 选择开关颜色。

| ,                                         | 7                                                              | ┝ 提示・                                                | 、        |
|-------------------------------------------|----------------------------------------------------------------|------------------------------------------------------|----------|
| I         在采样设置           I         那么即使力 | 【中,需要勾选[使月<br>5[显云历史数据]中                                       | 用存储卡作为备份区]<br>勾选了[显示指针]                              | ,如果没有勾选, |
|                                           | - [ JUL / 1、//J / 2、9X J/ 1 ] 「<br>計至内部存储器 (历史数据)<br>用存储卡作为备份区 | -976 1 [JE/J/JH 11], 1                               |          |
| -<br> <br>  保                             | 存在 ● CF卡 ● USB存储器                                              | 如需最大程度地发挥备份性能,<br>请确保每次采祥期间的间隔时间<br>为5秒以上。<br>最大历史数据 | 1        |
|                                           | 超过备份次数时<br>發展日的数据 🗸                                            | 2000<br>① 状态地址                                       |          |
| `~                                        |                                                                |                                                      | /        |

7 - 20

(3) 时间显示设置

1) 在图表显示下方可以增加数据和时间显示。

**最近时间:**显示最近的时间。

**最远时间:**显示最远的时间。

此处勾选[最近时间]和[最远时间]。

**设置的时间:**显示指针处的时间。

**显示位置**:从[右轴]、[居中]和[左轴]中选择一个作为 参考点。

**查找状态**:指定是否设置一个地址来检查[设置的时间]的状态。

此处设置如下:

| 选择的时间: | 勾选 |
|--------|----|
| 显示位置:  | 居中 |
| 查找状态:  | 不选 |

| 1 | 图表     显示区     颜色     报警设置     显示历史数据     开关设置     呼间显示       时间显示位置                                                                      |
|---|----------------------------------------------------------------------------------------------------|
| 2 | 字体     字体类型     标准字体     ✔     大小     8 x 8 像素     ✔       文本属性     标准     ✓                                                              |
| 为 | <ul> <li>✓ 日期 yy/mm/dd </li> <li>✓ 时间 [httmm:ss / ✓</li> <li>✓ 7段码显示</li> </ul>                                                           |
| 讨 | 字体颜色     □     7     ∨     闪烁     无     ∨       阴影颜色     □     7     ∨     闪烁     无     ∨       背景颜色     □     1     ∨     闪烁     无     ∨ |

2) 设置[字体]。

勾选[日期]、[时]和[7段码显示],选择[日期]和[时]的显示格式。 颜色任意设置。

3) 点击[确定]并调整图表位置。

确定(0)

开关和日期/时间显示器也可分别创建在基本画 面上。

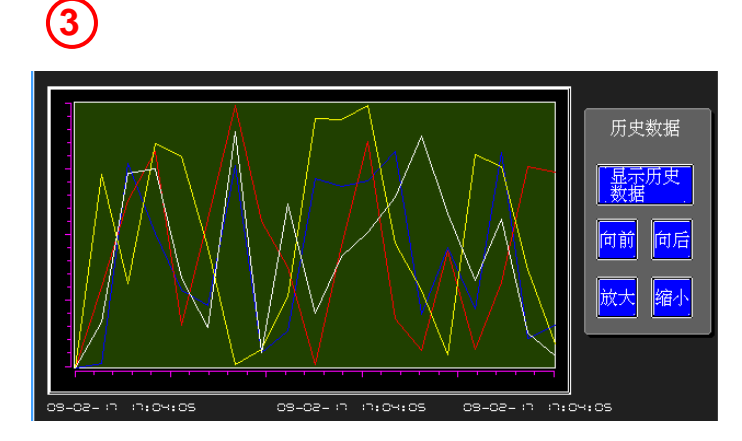

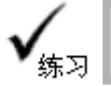

#### 传输数据到GP并检查效果

|--|

| 日期       | 时间       | 线 A      | 线 B      | 线C       | 线 D      |          |
|----------|----------|----------|----------|----------|----------|----------|
| 09/02/11 | 17:15:55 | 20       | 40<br>40 | 00<br>60 | 00<br>80 | 数据       |
| 09/02/17 | 17:15:56 | 20       | 40       | 60       | 80       |          |
| 09/02/17 | 17:15:57 | 44       | 40       | 60       | 80       |          |
| 09/02/17 | 17:15:58 | 44       | 40       | 60       | 80       | 咖味奴据     |
| 09/02/17 | 17:15:59 | 44       | 55       | 60       | 80       |          |
| 09/02/17 | 17:16:00 | 44       | 55       | 60       | 80       |          |
| 09/02/17 | 17:16:01 | 44       | 55       | 66       | 80       |          |
| 09/02/17 | 17:16:02 | 44       | 55       | 66       | 80       |          |
| M9/M2/17 | 17.16.03 | <u> </u> | 55       | 66       | 80       | <u> </u> |
| 线 A      | 线        | B        | 线C       |          | 线 D      |          |
| 44       |          | 55       | 66       |          | 80       |          |
|          |          |          |          |          |          |          |
|          |          |          |          |          |          |          |

- 1) 触摸**采集数据**开关,将每秒采集1次数据并显示在列表中。触摸**删除** 数据开关来删除数据。
- 2) 触摸图表开关打开趋势图画面。

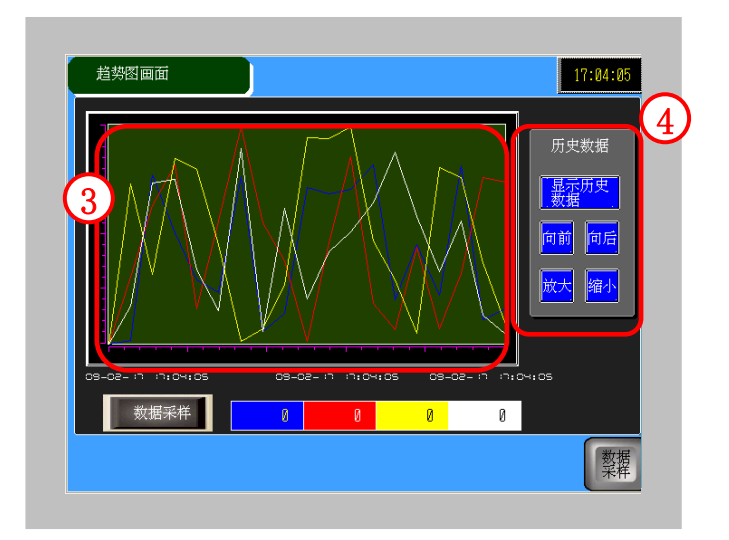

- 3) 采集的数据显示在趋势图中。
- 4) 通过开关可显示历史数据。

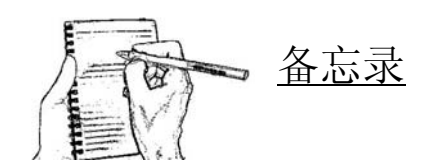

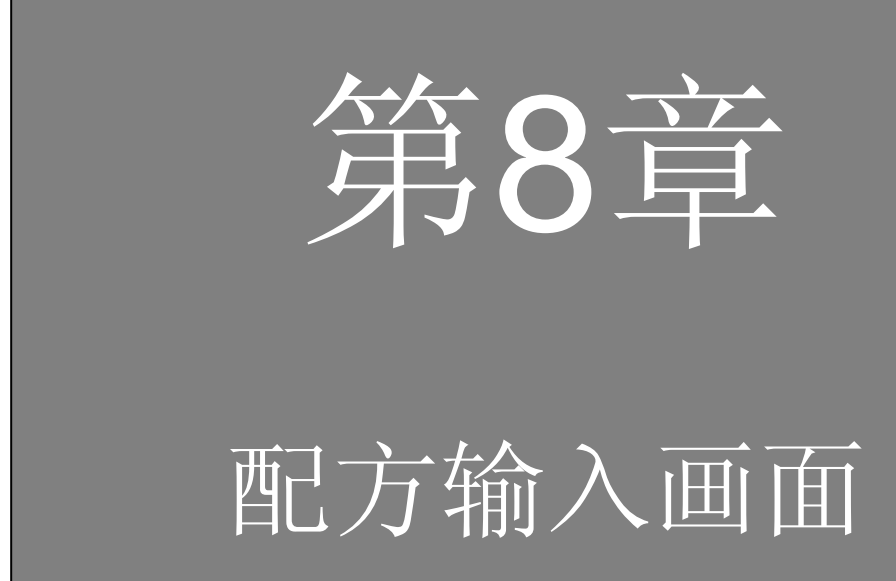

8. 2

#### 第8章 配方输入画面

8.1 配方输入画面

|     | 配方输入画面               | 8-3  |
|-----|----------------------|------|
| 配方i | 设置                   |      |
|     | 执行/设置配方功能            | 8-5  |
|     | [练习] 从配方中输入数据        | 8-8  |
|     | [练习] 检查配方数据          | 8-13 |
|     | [练习] 创建访问受限的画面       | 8-17 |
|     | [练习] 检查何时、何人、执行了何种操作 | 8-20 |
|     | [练习] 传输数据到GP并检查效果    | 8-24 |

# 8. 1

### 配方输入画面

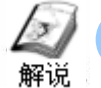

#### 配方输入画面

配方输入画面用于将已在GP中注册的配方(数据组)作为数据块写入所连 接控制器的连续地址中,以及从条形码阅读器输入数据。 该画面访问受限以避免错误操作。 在操作日志画面,可以记录何时、何人、执行了何种操作。

#### 配方输入画面

| 配方输入回面<br>述称产品项目<br>123456789012345<br>2<br>3<br>4<br>5<br>単示 | Mitmiss<br>产品编号 12345 毎箱<br>順序编号 12345 箱<br>軍量 12345 克<br>编码 12345 |
|---------------------------------------------------------------|--------------------------------------------------------------------|
| CSV DISPLAY                                                   |                                                                    |

- 以列表形式显示已注册配方文件中 的项目,并将选定项目的已注册数 据被作为数据块写入所连接的控制 器。

   (→更多详情,请参阅P8-8。)
- 输入用户ID和密码进入配方输入画面。
   (→更多详情,请参阅P8-17。)
- 记录何时、何人、执行了何种操作。
   (→更多详情,请参阅P8-20。)

操作日志画面

| 操作日志画面          | hhimmiss              |
|-----------------|-----------------------|
|                 |                       |
| GE ILE 184849ER | 向上<br>向下<br>向左<br>()有 |
|                 | <b>東</b> 単            |

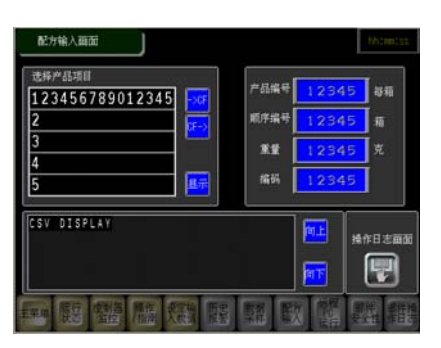

| LEVEL: 1 |        |
|----------|--------|
| Password |        |
| ок       | Cancel |

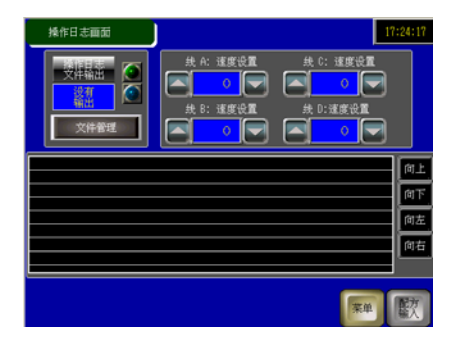

## 8. 2

# 配方设置

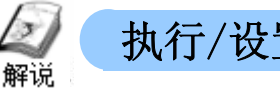

执行/设置配方功能

配方功能是将已在GP中注册的数据组(配方)写入所连接的控制器中。

<用于归档>

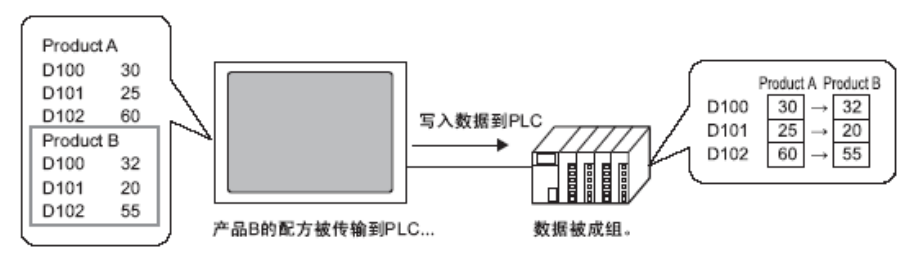

### 也可以从控制器中读取数据,注册后作为新的配方。

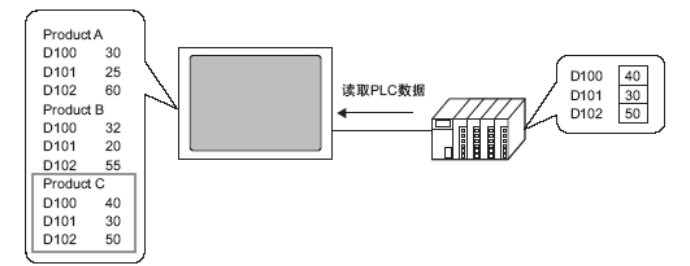

#### • 传输CSV 数据功能

传输CSV数据功能可以在GP内部的存储卡与控制器间以CSV格式(CSV数据) 传输数据。

该功能用于归档时,可以直接将存储于CF卡的数据写到控制器中。 该功能用于记录时,可以将从控制器中读取的数据以CSV格式直接保存在CF卡上。 在练习中我们选择归档用。

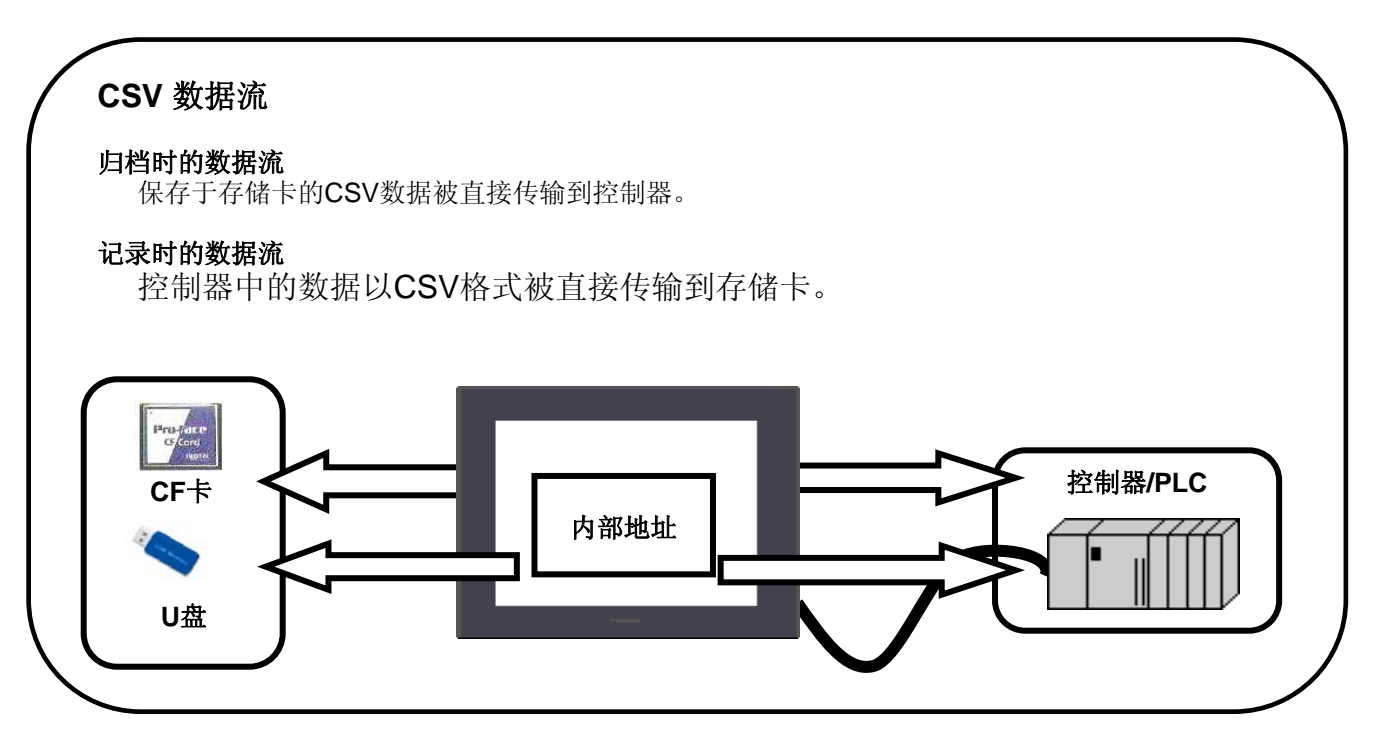

#### • 传输模式

传输CSV数据有两种模式:通过控制器触发(自动传输)和通过GP 画面触发(手动传输)。

自动传输有两种操作模式:条件操作和地址操作。条件操作使用事先设置的目标地址,地址操作可 在每次传输时改变地址。

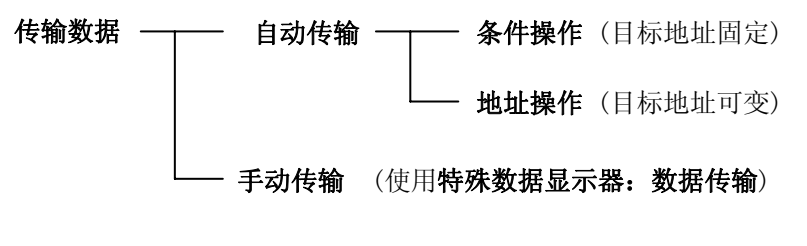

本节练习使用手动传输。

• 设置过程

1) 在[通用设置]窗口,选择[配方设置] → [传输CSV数据] → [条件],或在工具栏点击[传输CSV数据(条件)]图标 📆 。

传输CSV数据条件设置

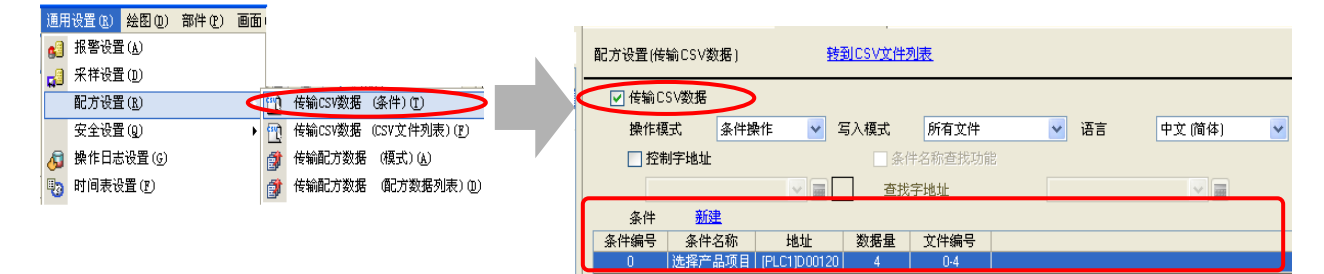

2) 设置CSV文件列表。

| 📆 CSV条件 🗵     |           |  |
|---------------|-----------|--|
| 配方设置(传输CSV数据) | 转到CSV文件列表 |  |
| ✔ 传输CSV数据     |           |  |
| 操作模式 条件操作     | ▶ 写入模式 所  |  |
|               |           |  |

注册配方文件

| 配方设置(传输CSV数据) |                                                           | 转到条件                       | <u>设置</u> |           |           |     |
|---------------|-----------------------------------------------------------|----------------------------|-----------|-----------|-----------|-----|
| ſ             | 保存在 ● CF卡 ● USB存储器<br>C\Documents and Settings\ast\ \file |                            |           |           |           |     |
|               | 所列项目                                                      | <ul> <li>● 显示详情</li> </ul> | ₩ ○文件名    | <u>添加</u> | <u>更新</u> |     |
|               | 文件名                                                       | 条件编号                       | 条件名称      |           |           | 数据量 |
|               | ZR00000.csv                                               | 0                          | 产品A       |           |           | 4   |
|               | ZR00001.csv                                               | 0                          | 产品B       |           |           | 4   |
|               | ZR00002.csv                                               | 0                          | 产品C       |           |           | 4   |
| U             | ZR00003.csv                                               | 0                          | 产品D       |           |           | 4   |
基本画面8

3) 打开基本画面"8", 放置并设置特殊数据显示器。

\*仅当手动传输时需要放置特殊数据显示器或文件项目开关。自动传输时不需要。

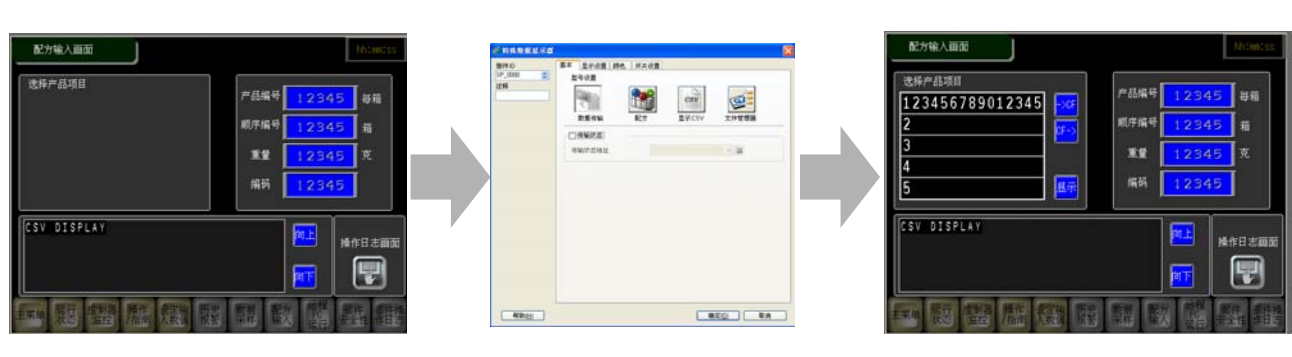

4) 存储工程文件后将其下载到GP。

| 配方输入画面          |                      |       |               | 17:38:0 |
|-----------------|----------------------|-------|---------------|---------|
| 选择产品项目          |                      | 产品结果  |               |         |
|                 | <mark>-&gt;CF</mark> |       |               | 母相      |
|                 | CF->                 | 顺序编写  | (             | )<br>箱  |
|                 |                      | 重量    | (             | )<br>克  |
|                 | 显示                   | 编码    | (             | C       |
|                 |                      |       | <del>间上</del> | 操作日志画   |
|                 |                      |       | 何下            | U       |
| 主菜单 运行 控制器 操作 设 | 定输 历史                | 数据 配方 | ,<br>PC<br>PC | 部件 部件   |

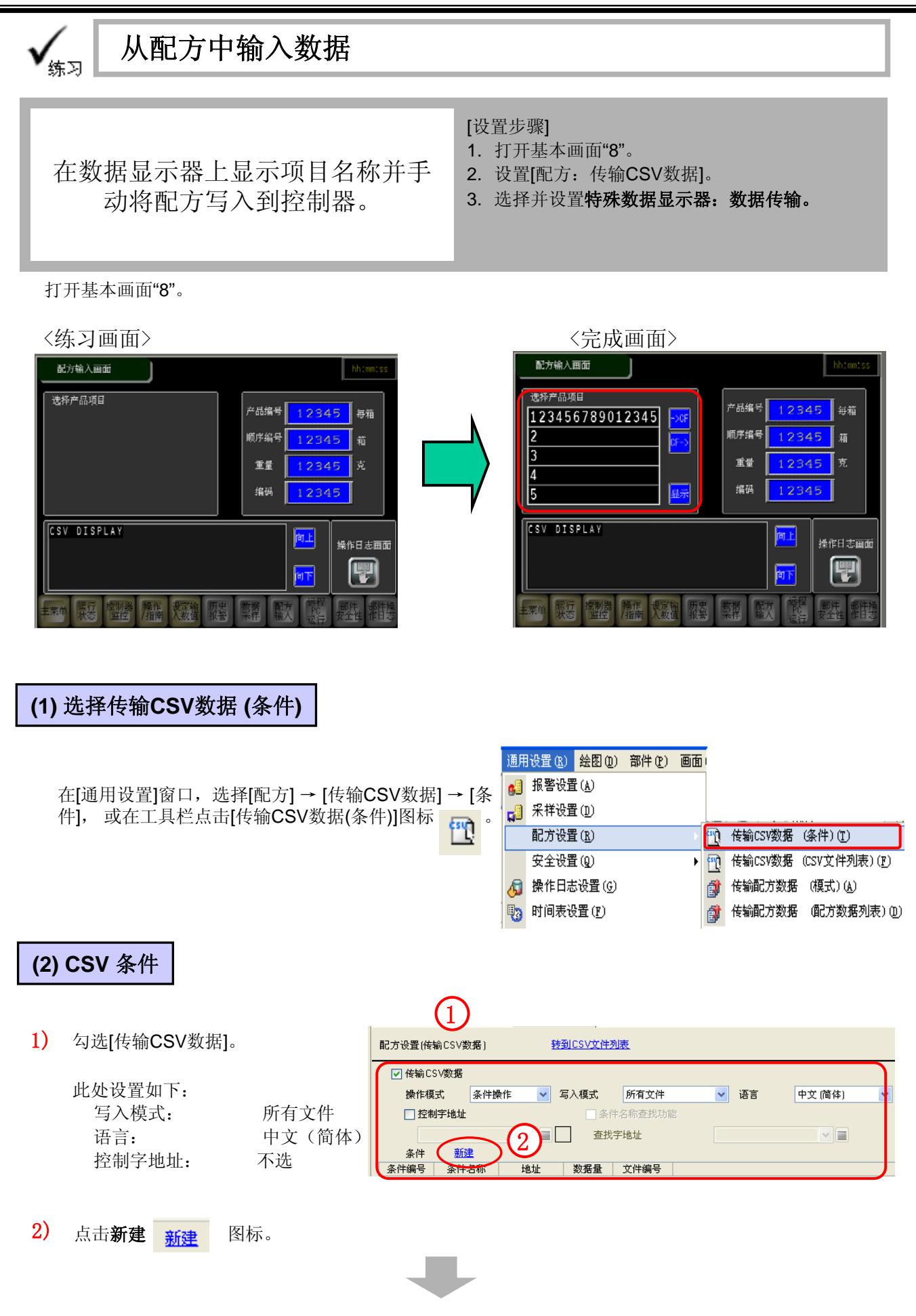

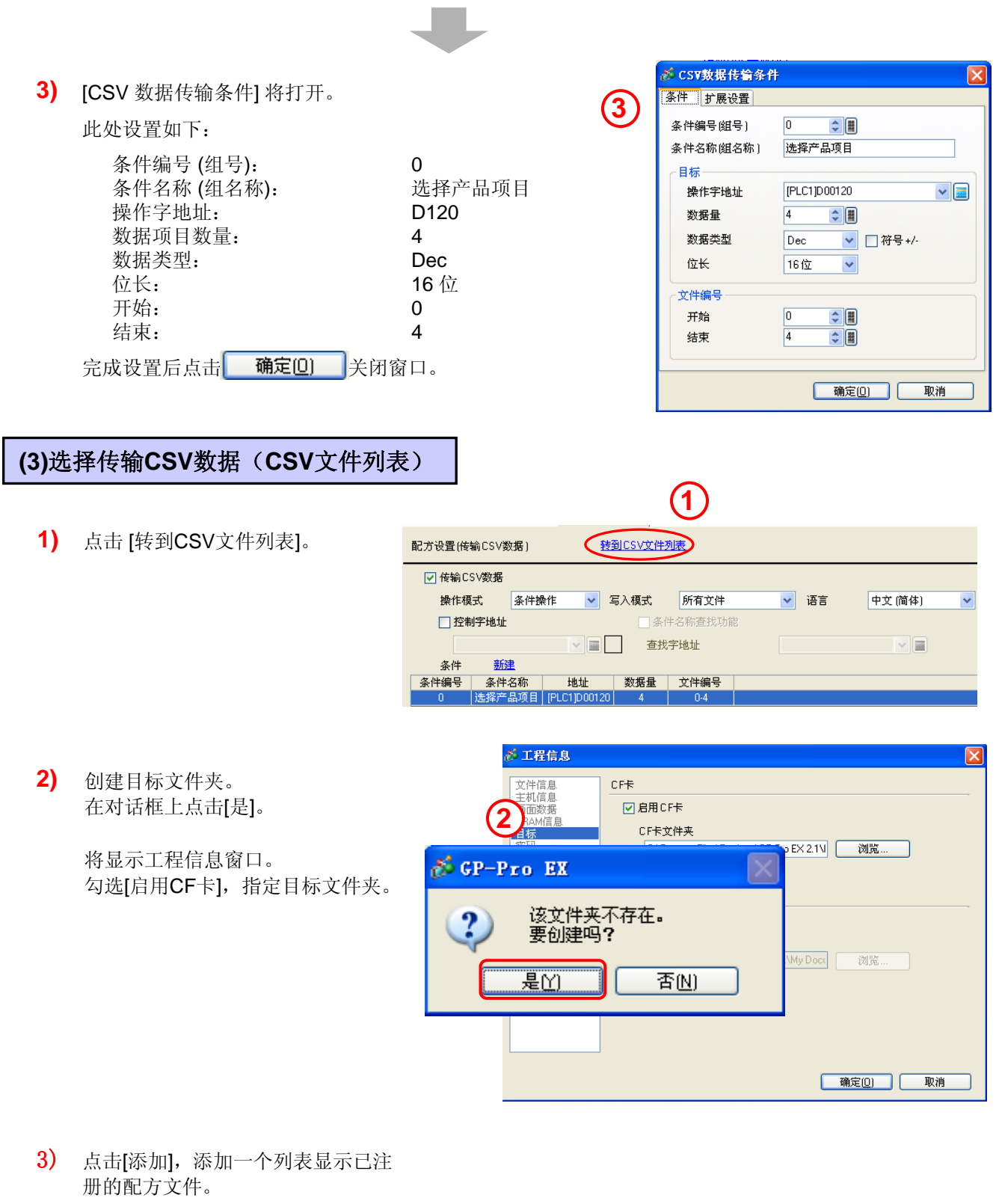

| 配方设置(传输 | CSV数 <b>据</b> )              | 转到条                                 | <u>牛设置</u> |    |     |  |
|---------|------------------------------|-------------------------------------|------------|----|-----|--|
| 保存在 🧿   | [CF卡]<br><u>C:\Program F</u> | 〇 USB存储器<br>Files\Pro-face\GP-Pro_E | :X 2.1\\fi | 3  |     |  |
| 所列项目    | ⊙ 显示详情                       | ○文件名                                | 添加         | 更新 |     |  |
| 文件名     | 条件编号                         | 条件名称                                |            |    | 数据量 |  |
|         |                              |                                     |            |    |     |  |
|         |                              |                                     |            |    |     |  |
|         |                              |                                     |            |    |     |  |

(4) 添加并编辑CSV文件

- 1) [添加CSV文件] 窗口弹出,点击[是]。
- 2) [编辑CSV 文件] 窗口打开。 此处设置如下:

| 条件<br>条件<br>数携       | ‡编号 (组号):<br>‡名称 (组名称)::<br>舌量: | 0<br>产品A<br>4                  |
|----------------------|---------------------------------|--------------------------------|
| 1:<br>2:<br>3:<br>4: | 标题<br>产品编号<br>顺序编号<br>重量<br>编码  | 值<br>11<br>111<br>1111<br>1111 |
| 完成i                  | 设置后点 OK(Q)                      | •                              |

| C        | D                | <mark>8</mark> 6 7                               | 如CSV文件                                            |                                                                                                    |           |                                         |           |
|----------|------------------|--------------------------------------------------|---------------------------------------------------|----------------------------------------------------------------------------------------------------|-----------|-----------------------------------------|-----------|
|          |                  | CS∖                                              | 文件编号                                              |                                                                                                    | <b>\$</b> |                                         |           |
|          |                  | C                                                | 确定(0)                                             | <b>I</b>                                                                                                    | 消         |                                         |           |
|          |                  |                                                  |                                                   |                                                                                                    |           | -                                       |           |
| (2)      | <mark>参</mark> 缆 | 辑CSV                                             | 文件                                                |                                                                                                    |           |                                         |           |
| $\smile$ | CSV.             | 文件名                                              | ZR00000.csv                                       |                                                                                                    |           |                                         |           |
|          |                  |                                                  |                                                   |                                                                                                    |           |                                         |           |
|          | 条件               | 编号组号                                             | 룩)                                                | 0 (                                                                                                    |           | 数据量                                     |           |
|          | 条件<br>条件         | 编号 (組)<br>名称 (組)                                 | 号)<br>名称)                                         | □<br>产品A                                                                                                    |           | 数据量<br>4                                | <b>\$</b> |
|          | 条件条件             | 编号(组5<br>名称(组4                                   | 号)<br>3称)<br>标题                                   | ❶   ;<br>产品A                                                                                                    | )<br>値    | 数据量<br>4                                |           |
|          | 条件               | 編号(組 <sup>4</sup><br>名称(組4<br>1<br>2             | 号)<br>3称)                                         | ■ Contract Contract Contr | ·<br>     | 数据量<br>4<br>11<br>111                   | <b>\$</b> |
|          | 条件<br>条件         | 編号(組 <sup>4</sup><br>名称(組4<br>1<br>2<br>3        | 号)<br>呂称)<br><u>标题</u><br>产品编号<br>顺序编号<br>重量      | D<br>产品A                                                                                                    | 2<br>直    | 数据量<br>4<br>11<br>111<br>111            | <b>\$</b> |
|          | 条件<br>条件         | 編号(組 <sup>4</sup><br>名称(組4<br>1<br>2<br>3<br>4   | 응)                                                | 产品A                                                                                                    | 值         | 数据量<br>4<br>11<br>111<br>1111<br>1111   | <b>\$</b> |
|          | 条件<br>条件         | 編号(組 <sup>4</sup><br>名称(組4<br>1<br>2<br>3<br>4   | 号)<br>名称)<br><del> 方品编号</del><br>顺序编号<br>重量<br>编码 | 产品A                                                                                                    | 值<br>值    | 数据量<br>4<br>11<br>111<br>1111<br>1111   |           |
|          | 条件<br>条件         | 編号 (組 <sup>4</sup><br>名称 (組4<br>1<br>2<br>3<br>4 | 号)                                                | ■<br>产品A                                                                                                    | 值         | 数据量<br>4<br>11<br>1111<br>1111<br>11111 | •         |
|          | 条件<br>条件         | 編号館<br>名称(組<br>1<br>2<br>3<br>4                  | 号)<br>艺称)<br><u> 方品编号</u><br>顺序编号<br>重量<br>编码     | ■<br>产品A                                                                                                    | · 通<br>值  | 数据量<br>4<br>11<br>111<br>1111<br>1111   |           |

3) 同样, 按如下所示添加和编辑另外4个CSV文件。

| CSV文件名                        | ZR00001.csv                                         |                                                                                                    |                               |            | CSV文件名                                                          | ZR00002.csv                          |                                                                                                    |   |                              |           |
|-------------------------------|-----------------------------------------------------|----------------------------------------------------------------------------------------------------|-------------------------------|------------|-----------------------------------------------------------------|--------------------------------------|----------------------------------------------------------------------------------------------------|---|------------------------------|-----------|
| 条件编号᠖                         | £号)                                                 |                                                                                                    | 数据量                           | ł          | 条件编号(组号)                                                        |                                      |                                                                                                    |   | 数据量                          |           |
| 条件名称修                         | <b>且</b> 名称)                                        | 产品B                                                                                                    | 4                             | <b>\$</b>  | 条件名称(组名称                                                        | ]                                    | 产品C                                                                                                    |   | 4                            | <b>\$</b> |
|                               | 标题                                                  |                                                                                                    | 值                             |            |                                                                 | 标题                                   |                                                                                                    | 值 |                              |           |
| 1                             | 产品编号                                                |                                                                                                    | 22                            | 2          | 1 产品                                                            | 調号                                   |                                                                                                    |   | 33                           |           |
| 2                             | 顺序编号                                                |                                                                                                    | 222                           | 2          | 2 顺序                                                            | 序编号                                  |                                                                                                    |   | 333                          |           |
| 3                             | 重量                                                  |                                                                                                    | 2222                          | 2          | 3 重量                                                            | ŧ                                    |                                                                                                    |   | 3333                         |           |
| 4                             | 编码                                                  |                                                                                                    | 22222                         | 2          | 4 编码                                                            | 3                                    |                                                                                                    |   | 33333                        |           |
| CSV文件名                        | ZR00003.csv                                         |                                                                                                    |                               | -          |                                                                 | 700004                               |                                                                                                    |   | _                            |           |
|                               |                                                     |                                                                                                    |                               |            | USV文件名                                                          | ZHUUUU4.CSV                          |                                                                                                    |   |                              |           |
| 条件编号组                         | [号]                                                 |                                                                                                    | 数据量                           |            | USV文件名<br>条件编号(組号)                                              | 2H00004.csv                          |                                                                                                    |   | 数据量                          |           |
| 条件编号组条件名称组                    | [号]<br>[名称]                                         | □ < □ ○ □ ○ □< | 数据量<br>4                      |            | USV文件名<br>条件编号(組号)<br>条件名称(組名称                                  | 2H00004.csv                          | <ul> <li>□</li> <li>●</li> <li>■</li> <li>●</li> <li>●</li></ul> |   | 数据量<br>4                     | ÷ =       |
| 条件编号组条件名称组                    | [号]<br>【名称]<br>标题                                   | ■ ● ■                                                                                                    | 数据量<br>4<br>值                 | <b>*</b>   | USV又件名<br>条件编号 館号)<br>条件名称 館名称                                  | 2HUUUU4.CSV<br>)<br>标题               | ● ● ■                                                                                                    |   | 数据量<br>4                     | <b>\$</b> |
| 条件编号键<br>条件名称键<br>1           | (号)<br>(名称)<br>──────────────────────────────────── | □ < Ⅲ 产品D                                                                                                    | 数据量<br>4<br>4<br>44           | <b>*</b>   | LSV文件名<br>条件编号(組号)<br>条件名称(組名称)                                 | 2HUUUU4.csv<br>)<br>「标题<br>品编号       | <ul> <li>□ ◆ ■</li> <li>备用</li> </ul>                                                                                                    | 值 | 数据量<br>4<br>0                | <b>\$</b> |
| 条件编号<br>条件名称<br>個<br>1<br>2   | 日<br>(名称)<br>(名称)<br>(京品編号<br>(京)<br>(京)<br>(京編号)   | ◎ \$ # 产品D                                                                                                    | 数据量<br>4<br>4<br>444          | <b>* 1</b> | LSV又件名<br>条件编号(組号)<br>条件名称(組名称)<br>1 产品<br>2 顺归                 | 2H00004.csv<br>)<br>标题<br>品编号<br>环编号 | <ul> <li>☑ ◆ 圖</li> <li>备用</li> </ul>                                                                                                    | 值 | 数据量<br>4<br>0<br>0           | <b>\$</b> |
| 条件编号館<br>条件名称館<br>1<br>2<br>3 | (号)<br>(名称)                                         | ● ● ● ● ● ● ● ● ● ● ● ● ● ● ● ● ● ● ●                                                                                                    | 数据量<br>4<br>44<br>444<br>4444 |            | LSV 01 [4名<br>条件编号 01 号 ]<br>条件名称 01 名称<br>1 产品<br>2 顺府<br>3 重量 | 2H00004.csv<br>)<br>标题<br>路编号<br>圣   | <ul> <li>□</li> <li>●</li> <li>●</li></ul> | 值 | 数据量<br>4<br>□<br>□<br>□<br>□ | <b>\$</b> |

4) 列表创建完成,如下所示。

| 配方设置(传输     | CSV数据)    | 转到条件设     | <u>}置</u>    |     |  |  |
|-------------|-----------|-----------|--------------|-----|--|--|
| 保存在 💿       | 保存在 ③ CF卡 |           |              |     |  |  |
| 所列项目        | 💿 显示详情    | 🔵 文件名 🛛 💈 | <u>転加 更新</u> |     |  |  |
| 文件名         | 条件编号      | 条件名称      |              | 数据量 |  |  |
| ZR00000.csv | 0         | 产品A       |              | 4   |  |  |
| ZR00001.csv | 0         | 产品B       |              | 4   |  |  |
| ZR00002.csv | 0         | 产品C       |              | 4   |  |  |
| ZR00003.csv | 0         | 产品D       |              | 4   |  |  |
| ZR00004.csv | 0         | 备用        |              | 4   |  |  |
|             |           |           |              |     |  |  |

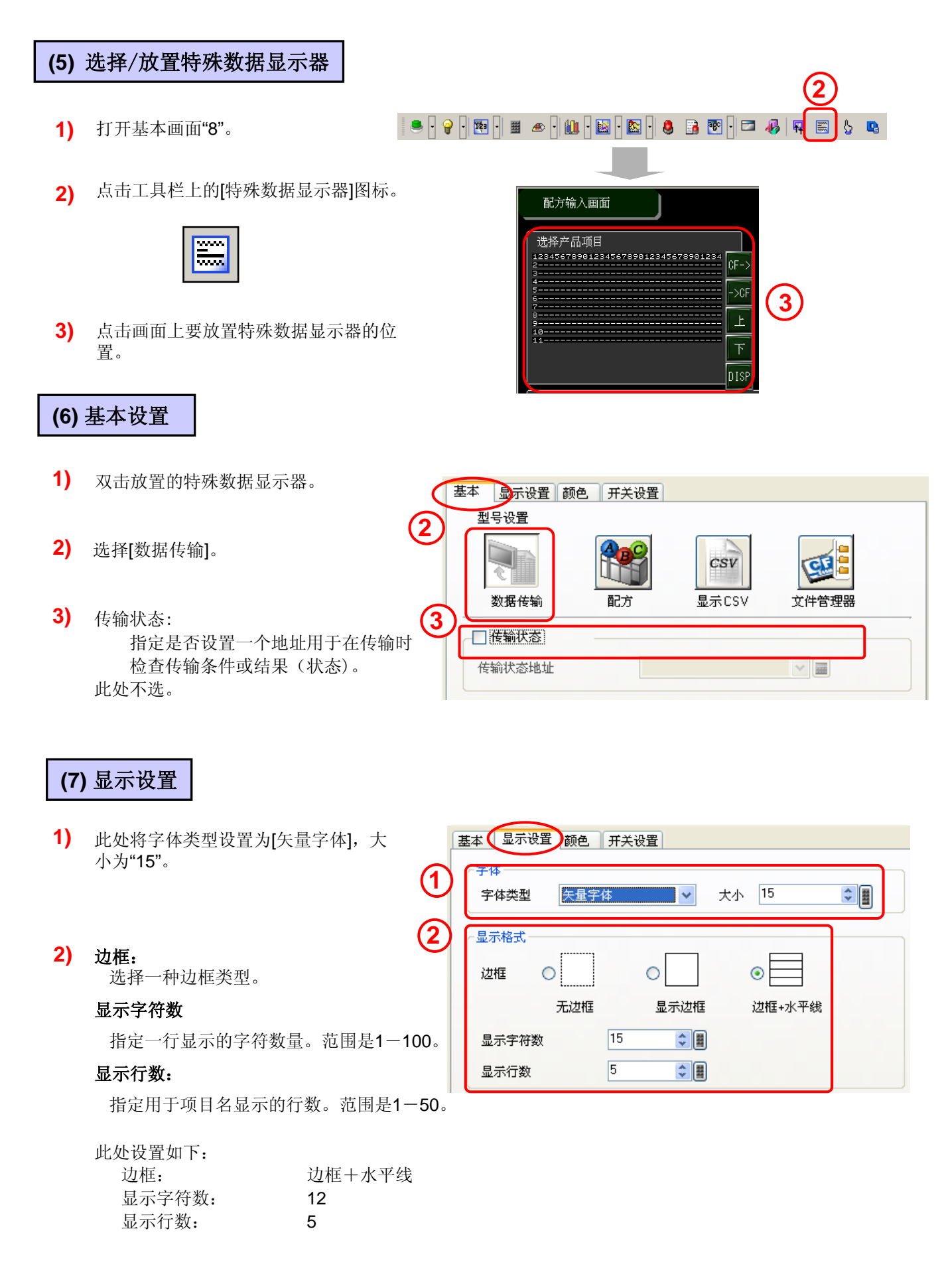

# (8) 颜色设置

根据需要设置[显示颜色]、[背景色] 和[清除颜色]。

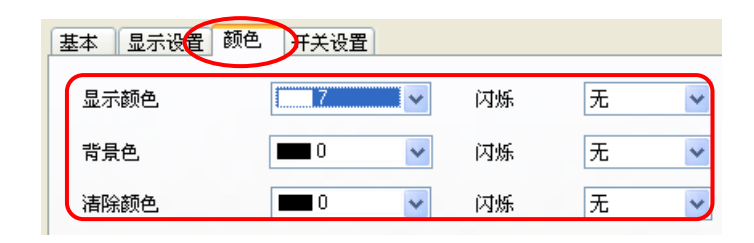

基本 | 显示设置 | 颜 开关设置 ]

▼ 从CF卡/USB存储器传输到控制器/PLC

☑ 从控制器 /PLC 传输到 CF卡 / USB 存储器

标准字体

**7** 

中文 (简体)

1

无

滚动样本数

滚动样本数

• CF->

▼ 闪烁

•

▶ 选择开关 从 CF 卡 /USB 存储器传输到控制器

无

•

· #

•

开关布局

🗌 向上滚动

□ 向下滚动

□ 显示

开关标签

字体类型

显示语言

文本颜色 开关颜色

显示颜色

图案

💰 特殊数据显示器

选择形状

•

部件ID SP 0001

注释

1

# (9) 开关设置

- 1) 选择所需形状的开关。
- 2) 勾选用于特殊数据显示的开关。
  - 从CF卡/USB存储器传输到控制器/PLC: 设置一个开关用于从CF卡/USB存储器 传输CSV数据到控制器/PLC。
  - 从控制器/PLC 传输到CF卡/USB存储器: 设置一个开关用于从CF卡/USB存储器 传输CSV数据到控制器/PLC。
  - **向上滚动:** 设置一个开关用于向上滚动显示数据。
  - 向下滚动: 设置一个开关用于向下滚动显示数据。
  - **显示设置:** 设置一个开关用于显示在[显示CSV]中选择的CSV数据。

此处,不选[向上滚动]、[向下滚动]和[显示]设置。

如下所示设置字体类型及开关的标签:
 从CF卡/USB存储器传输到控制器/PLC: CF ->
 从控制器/PLC 传输到CF卡/USB存储器: -> CF

按照需要设置开关颜色。

4) 点击[确定],调整特殊数据器显示的位置。

| 确定(0) |
|-------|
|-------|

也可以单独创建开关并放置在基本画面上。

| 配方输入画面                            |                | hh:mm:ss          |
|-----------------------------------|----------------|-------------------|
| 选择产品项目<br>123456789012345<br>->CF | 产品编号 1234      | 5 每箱              |
| 2 (F->                            | 顺序编号 1234      | 5 箱               |
|                                   | 重量 1234        | <mark>.5</mark> 克 |
| ·<br>5                            | 编码 1234        | .5                |
| CSV DISPLAY                       |                |                   |
|                                   |                | 操作日志画面            |
|                                   | 甸下             |                   |
| 主来单 張宏 控制器 操作 设宽输 报客              | 数据 配方 远程 PC 运行 | 部件<br>安全性 部件操     |

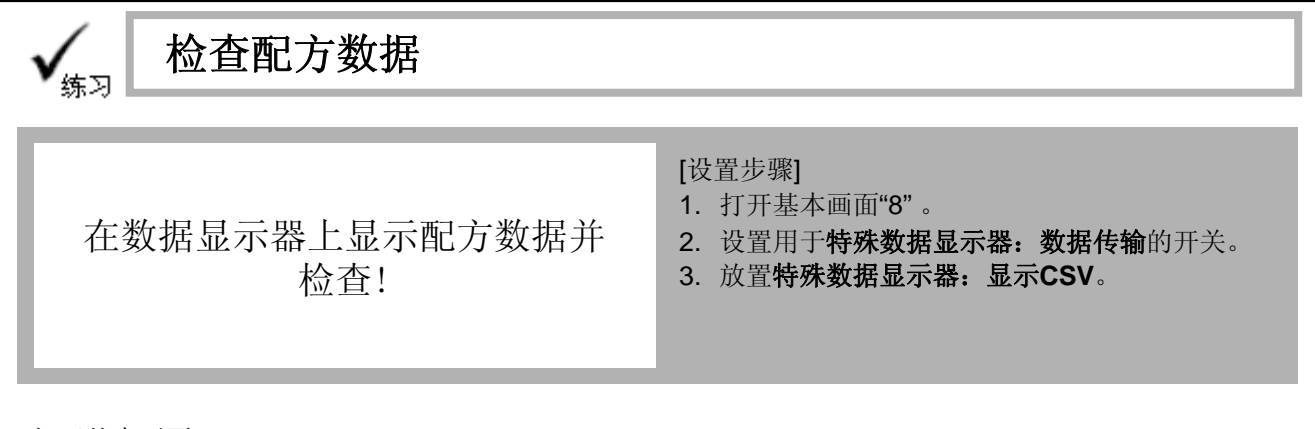

### 打开基本画面"8"。

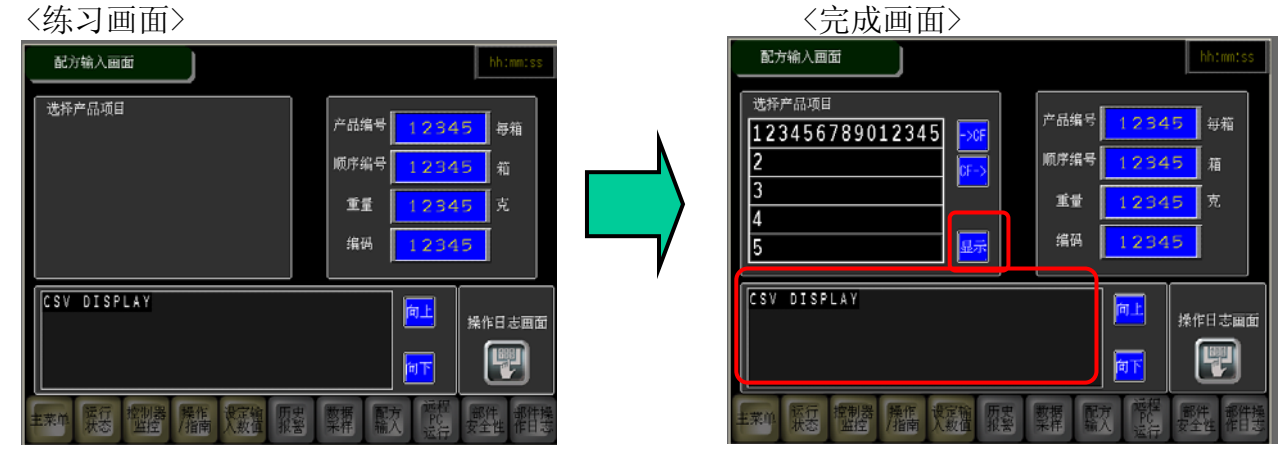

2

# (1) 设置特殊数据显示器 (数据传输)

- 打开基本画面"8"。 双击已放置的特殊数据显示器(数据传输)。
- 2) 选择[开关设置]选项卡。
  - 在开关布局区勾选 [显示]设置,并输入"显示"作为开关的标签。

| 基本 🗍 显示设置      | ↓ 颜色 开关设置 ●          |
|----------------|----------------------|
| 开关布局 —         |                      |
| ☑ 从CF卡/I       | JSB存储器传输到控制器/PLC     |
| ☑ 从控制器         | /PLC 传输到CF卡 / USB存储器 |
| 🗌 向上滚动         | 滚动样本数 🛛 📑 🗒          |
| 🗌 向下滚动         | 滚动样本数 0 🚽 🗒          |
| ☑ 显示           |                      |
| 一开兰标签一         |                      |
| 57.人体型<br>空体类刑 | 「标准字体」 ■ 选择开关        |
| 日二次主           |                      |
| 亚尔诺吉           |                      |
| 文本颜色           |                      |
| 开关颜色           |                      |
|                |                      |
| 显示颜色           | □ 1 ▼ 闪烁 无 ▼         |
| 图案             | 五                    |

3) 点击[确定],调整特殊数据显示器的位置。

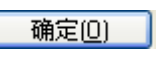

| 选择产品项目          |                      |
|-----------------|----------------------|
| 123456789012345 | <mark>-&gt;CF</mark> |
| 2               |                      |
| 3               |                      |
| 4               |                      |
| 5               | 显示                   |
|                 |                      |

# 8 - 13

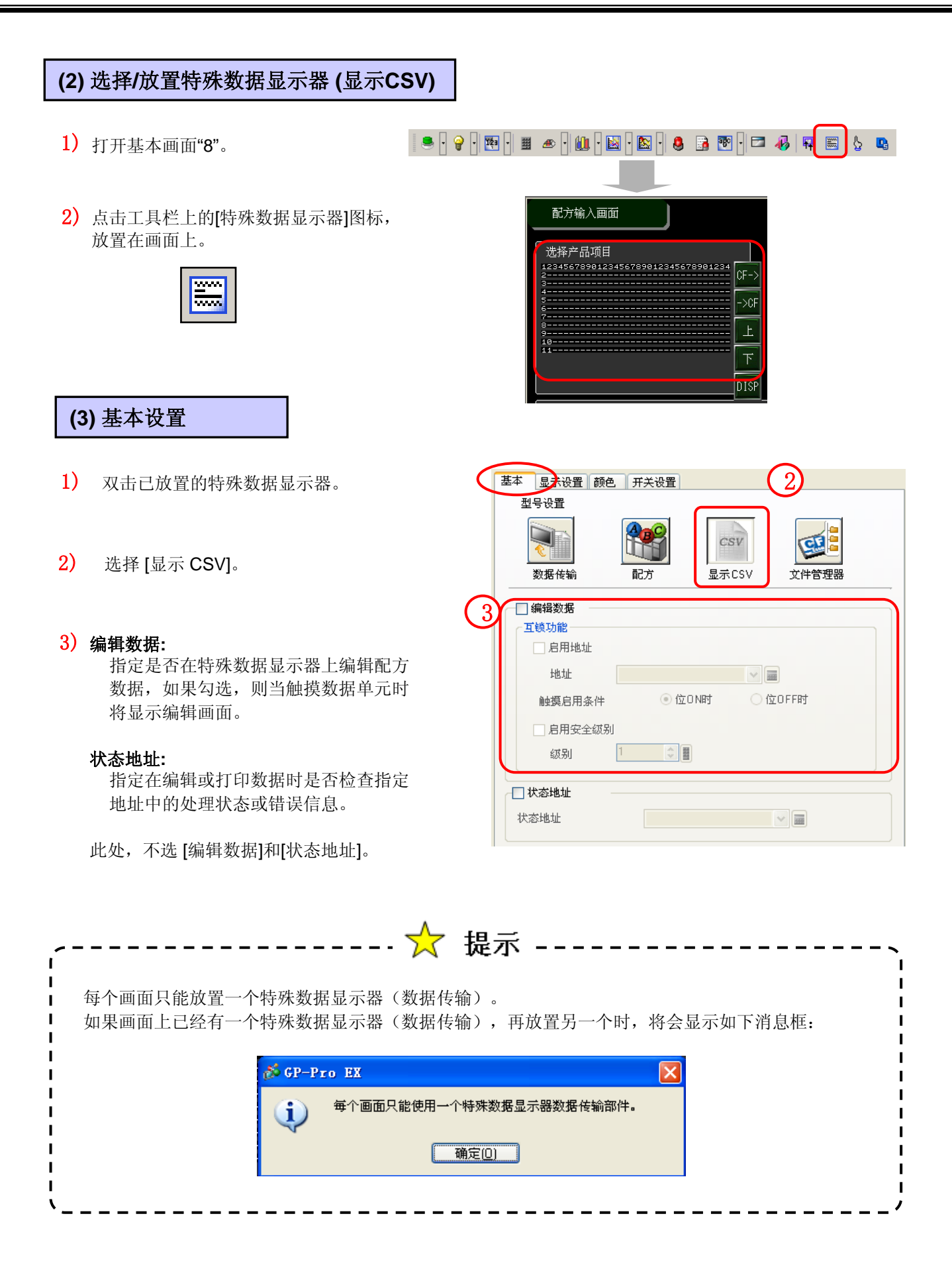

### 8 - 14

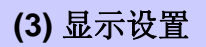

- 设置显示文本的[字体类型]和[大小]。 此处选择"矢量字体",大小为"12"。
- 显示列: 指定是否显示行号和列号。

此处不选[显示列]。

| Ī  | 基本 显示设置 颜色 | 开关设置  |   |    |    |   |
|----|------------|-------|---|----|----|---|
| 1) | -字体        |       |   |    |    |   |
|    | 字体类型       | 矢量字体  | * | 大小 | 12 | ÷ |
|    | 显示语言       | ASCII | * |    |    |   |
|    | 显示格式       |       |   |    |    |   |
|    | 🔲 显示列      |       |   |    |    |   |
|    |            |       |   |    |    |   |
|    |            |       | • |    |    |   |

# (4) 颜色设置

按需要设置[显示颜色]和[背景色]。

| 基本显示设置 | 师 并关设置 |    |   |   |
|--------|--------|----|---|---|
| 显示颜色   |        | 闪烁 | 无 | * |
| 背景色    | 0 🗸    | 闪烁 | 无 | * |

# (5) 开关设置

- 1) 选择所需开关形状。
- 选择用于特殊数据显示的开关 此处勾选[向上滚动和[向下滚动]。 设置滚动样本数为"1"。
- 选择字体类型并按如下所示设置开关标签: 向上滚动: CF -> 向下滚动: -> CF

任意设置开关颜色。

| 工1千          | 一井天作同        | 1-0    |       |
|--------------|--------------|--------|-------|
|              | ☑ 向上滚动       | 滚动秤本数  |       |
|              | 🔽 向下滚动       | 滚动样本数  | 1 🗘 🔳 |
| <b>e</b>     | 🔲 向左滚动       | 滚动样本数  | 0 🔅 🔳 |
| ABC          | 🗌 向右滚动       | 滚动样本数  | 0     |
|              | 打印-全部        |        |       |
| 选择形状         | □打印·显示       |        |       |
| <b>A</b>     | 开关标签         |        |       |
| $\mathbf{U}$ | 字体类型 标准字体    | → 选择开关 |       |
|              | 显示语言 中文 (简体) | ● 日上校初 | *     |
|              | 文本颜色 □ 7     | ▼      |       |
| $\bigcirc$   | 开关颜色         |        |       |
| <b>1</b>     |              |        |       |
| $\odot$      |              |        |       |
| 9            | 显示颜色 📃 1     | ✓ 闪烁   | 九 🞽   |

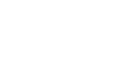

4) 点击[确定]并调整CSV显示器的位置。

确定(0)

也可单独创建开关并放置在基本画面上。

| 5          |         | 显示 | 编码 | 123 |
|------------|---------|----|----|-----|
| <b>4SV</b> | DISPLAY |    |    | 间上  |
|            |         |    |    | 甸下  |

# Otasuke GP-EX!

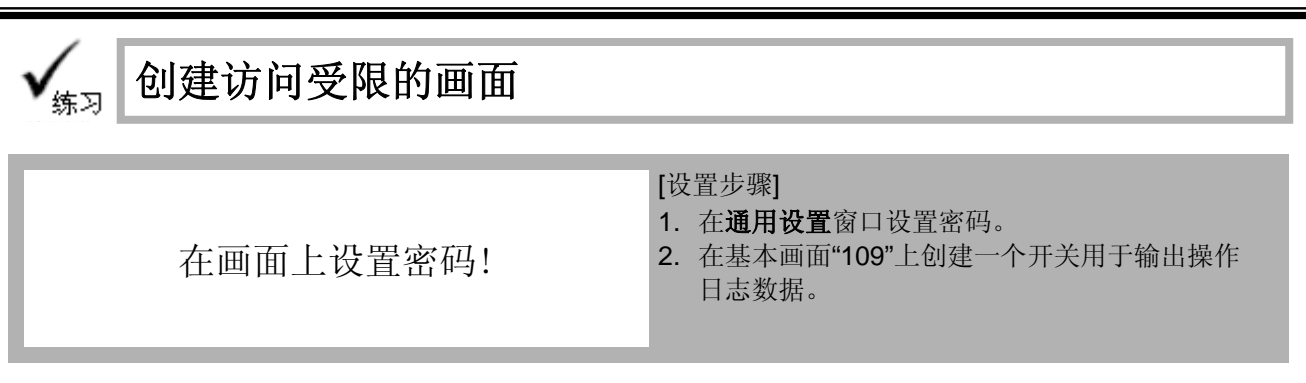

在配方输入画面打开前显示用户ID/密码输入画面。

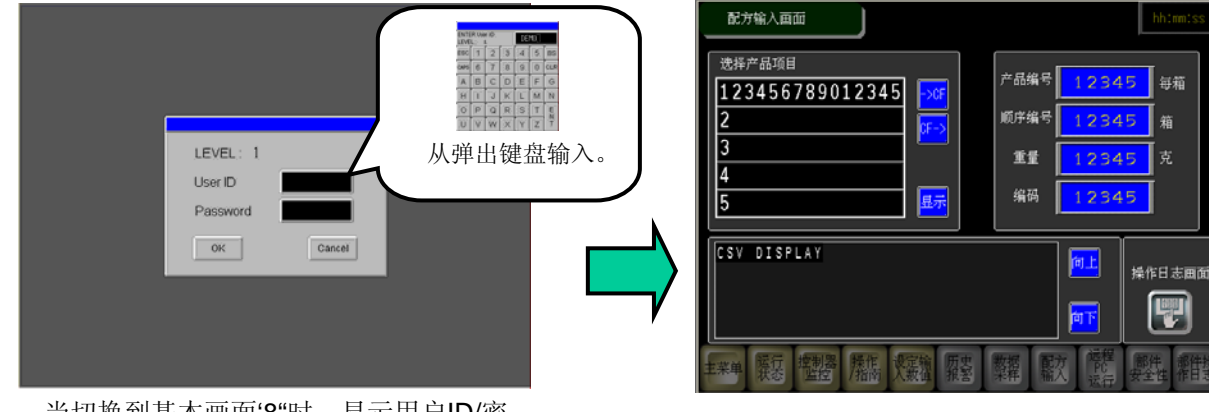

当切换到基本画面'8"时,显示用户ID/密 码输入画面。触摸后弹出键盘,用该键盘 输入用户ID/密码。

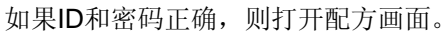

# (1) 设置密码

1) 在通用设置窗口选择[设置密码],或点击工具栏图标。

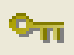

2) 勾选 [启用安全功能] 和 [添加用户ID]。

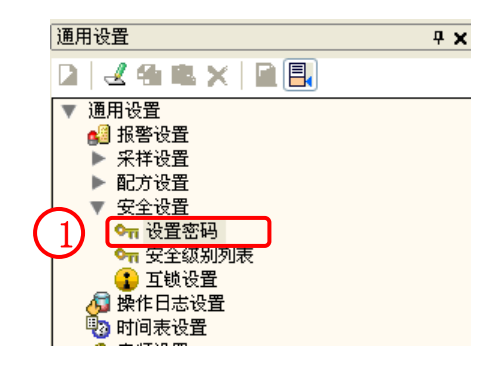

3) 在弹出的添加用户ID消息框上点击[是]。

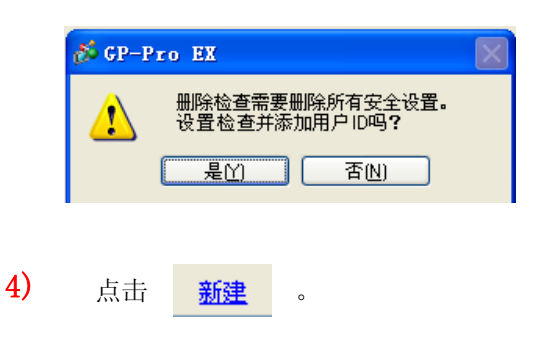

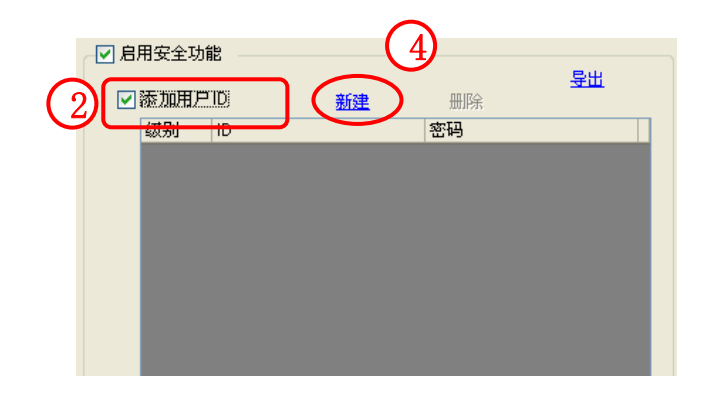

5) 设置 [ID]为 "DEMO",[密码]为 "1101"。

不选[设置各功能的安全级别]。

|   | 设置   | i<br>密码 |         |    |      |    |           |   |
|---|------|---------|---------|----|------|----|-----------|---|
|   | ] 启. | 用安全功能   | 12      |    |      |    | Putt      |   |
|   |      | 添加用户    | ID      | 新建 | 删除   |    | <u>40</u> |   |
| 5 | )    | 级别      | ID      |    | 密码   |    |           |   |
| C | /    | 1       | DEMO    |    | 1101 |    |           |   |
|   |      |         |         |    |      |    |           |   |
|   |      |         |         |    |      |    |           |   |
|   |      |         |         |    |      |    |           |   |
|   |      |         |         |    |      |    |           |   |
|   |      |         |         |    |      |    |           |   |
|   |      |         |         |    |      |    |           |   |
|   |      |         |         |    |      |    |           |   |
|   |      |         |         |    |      |    |           |   |
|   |      |         |         |    |      |    |           |   |
|   |      |         |         |    |      |    |           |   |
|   |      | 设置各功    | 能的安全级别  |    |      |    |           |   |
|   | _    | 项目      |         | _  |      | 级别 | 禁用        | ^ |
|   |      | 离线模式    | s.<br>J |    |      |    |           |   |

(6) 安全级别列表

 在[通用设置]窗口选择[安全设置] → [安全级别列表]。

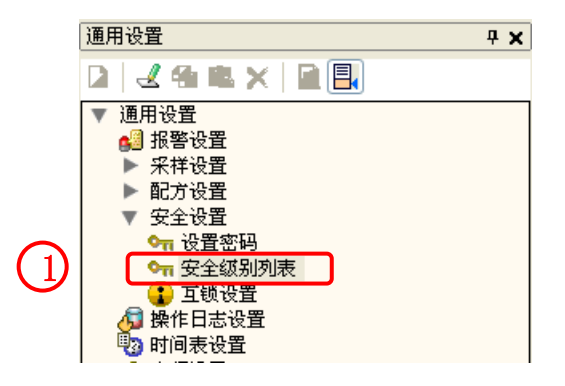

2) 设置[安全级别],范围为0-15。
 安全级别0为没有安全设置。

当从一个安全级别为0的画面切换到安全级别为1的画面时,需要设置ID 及密码。

此处,只设置[B8 配方输入画面]的[安全级别] 为1。

|   | 安全级别列表 | 快更    | 政        |
|---|--------|-------|----------|
|   | 画面 🔺   | 安全级别  | 标题       |
|   | B1     | 0     | 菜单画面     |
|   | B2     | 0     | 运行状态画面   |
|   | B3     | 0     | 控制器监控画面  |
|   | B4     | 0     | 操作。指南画面  |
|   | B5     |       | 设定值输入画面  |
|   | B6     | (2) 0 | 历史报警画面   |
|   | B7     |       | 数据采样画面   |
| L | B8     | 1     | 配方输入画面   |
|   | B9     | 0     | 远程PC运行画面 |
|   | B10    | 0     | 部件安全性    |
|   | B11    | 0     | 部件操作日志   |
|   | B100   | 0     | 生产线背景图   |
|   | B101   | 0     | 杠杆 (包注册) |
|   | B102   | 0     | 存储卡保存画面  |
|   | B103   | 0     | CSV显示画面  |

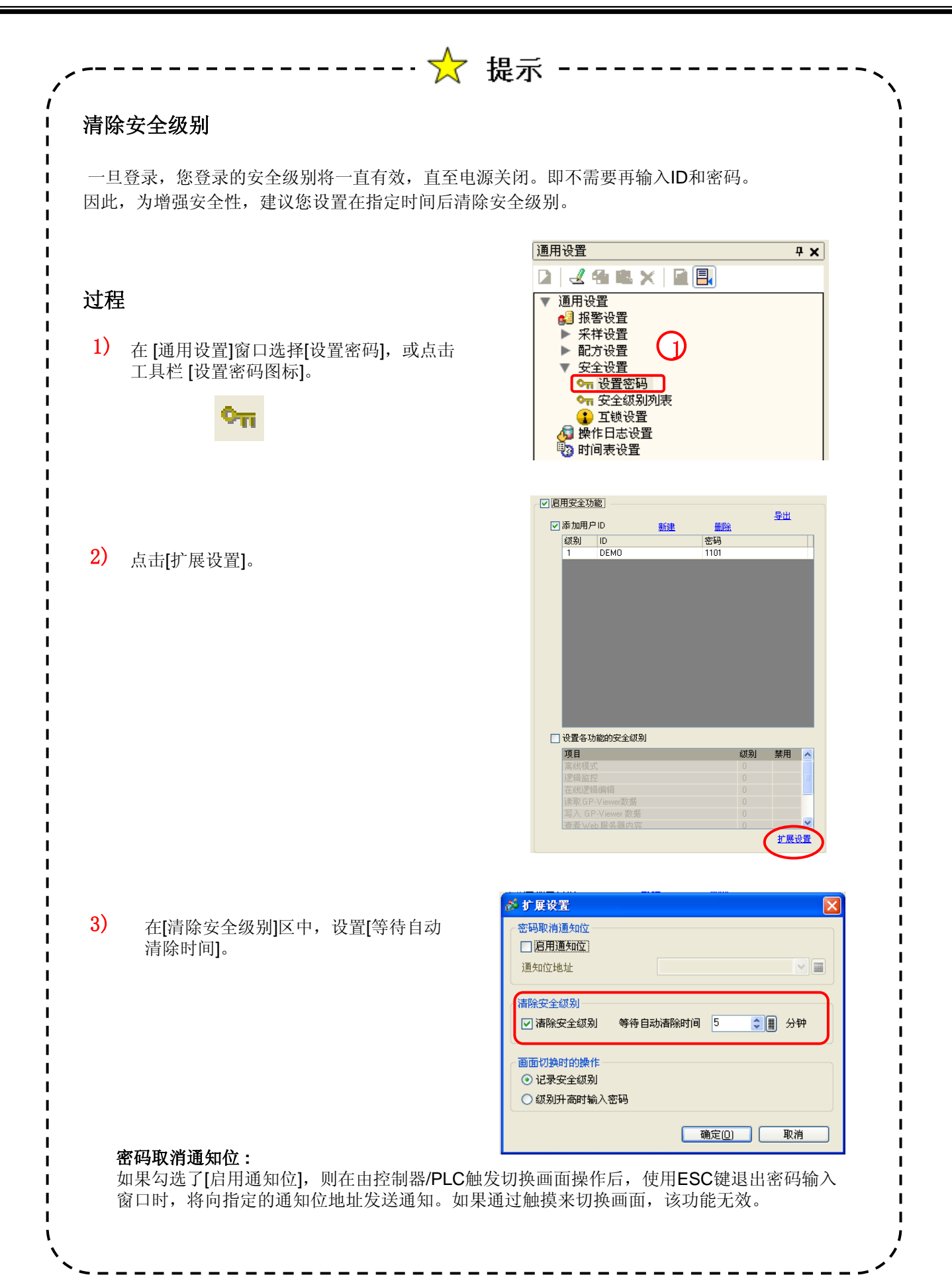

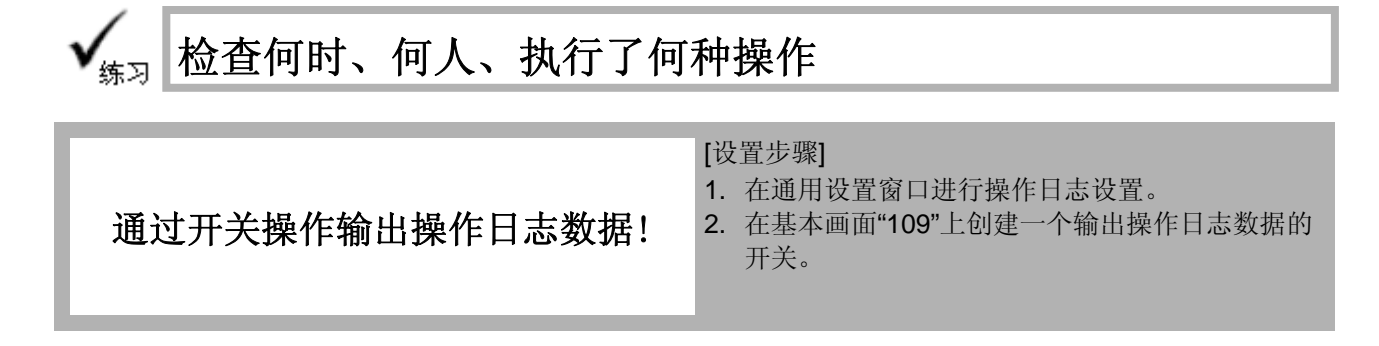

打开基本画面"109"。

〈练习画面〉

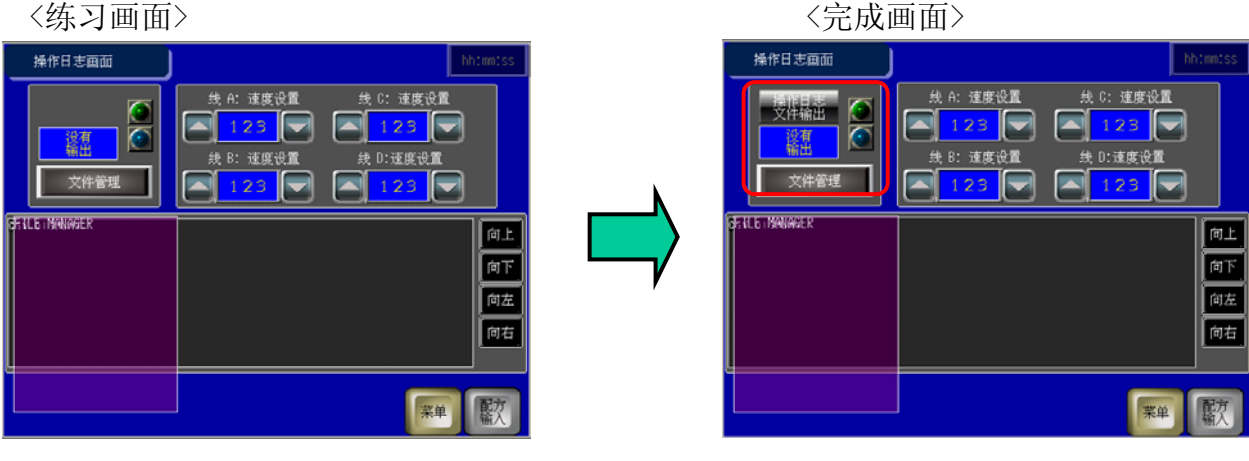

(1) 操作日志设置

1) 在[通用设置]窗口选择[操作日志设置],或点击 工具栏的[操作日志设置]图标。

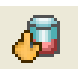

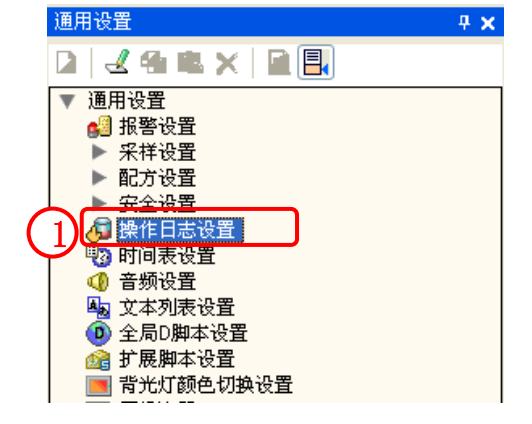

2) 勾选 [启用操作日志功能],设置[SRAM 记录 数]为"300"。

| 操作日志设置                                                                    |     |   |
|---------------------------------------------------------------------------|-----|---|
| ☑ 追用操作日志功                                                                 | 能   |   |
| SRAM记录数                                                                   | 300 | ~ |
| 要记入日志的操作                                                                  | Ξ   |   |
| <ul> <li>✓ 位开关</li> <li>✓ 字开关</li> <li>✓ 画面切換开</li> <li>✓ 特殊开关</li> </ul> | ž   |   |

2

### 3) 操作日志:

选择需记录的数据。 此处全选。

#### 保存数据:

**保存在:** 此处选择[CF卡]。

#### 记录状态地址:

指定一个地址用于检查写入数据 到CF卡或USB存储器的状态。

#### 操作触发:

指定是否在指定时间保存操作日 志数据。 此处勾选该项。

#### 保持控制位地址:

当指定地址变ON时,启动写入数据到CF卡。 此处,设置为"M300"。

#### 空间不足时的操作:

选择一个当CF卡空间不足时的操作。 此处选择[中断操作日志]。

#### CSV 文件格式:

设置当以CSV格式保存数据时的显示格式。 此处任意设置。

当控制位地址的位0变ON时,会将操作日志数据写入到CF卡。 当写入完成后,状态地址的位0变为ON。

| SHAMUS 数     300     ▼       要记入日志的操作         ダ 空开关         ダ 雪面切換开关         ● 時殊开关         ● 浅雅开关         ● 激弱显示         ● 累活医学         ● 「素売な単         ● 宮崎         ● 宮崎         ● 宮崎 | 保存数据<br>保存在<br>● CF卡 ● USB存储器<br>记录状态地址<br>[PLC1]D00180 ● ■<br>保存模式<br>直接 ■<br>● ¥5神 ● Pitte                    |
|----------------------------------------------------------------------------------------------------|----------------------------------------------------------------------------------------------------|
| 全选 全部<br>全选 全部<br>CSV文件<br>格式<br>日期 yy/mm/dd ♥<br>时间 24:00 ♥<br>语言 ASCII ♥                                                                                                    | <ul> <li>○ 操作触发<br/>保存控制位地址<br/>[PLC1]M0300</li> <li>○ 回不足时的操作</li> <li>○ 中断操作日志</li> <li>○ 先进先出数据队列</li> </ul> |

# (2) 设置/放置操作日志文件输出开关

放置一个位开关并打开开关/指示灯对话框。

- 1) 点击[选择形状],选择一个开关形状。
- 在[开关设置]选项卡上进行如下设置: 位地址: M300 位操作: 瞬动

🖇 开关/指示灯 关设置 开关通用设置 指示灯功能 部件ID SL\_0019 \$ 🗹 开关功能 注释 5 多功能列表 2 位开关 字开关 画面切换 \_\_\_\_\_ 特殊开关 选择开关 <u>>>扩展</u> 位地址 [PLC1]M0300 ¥ 🔳 从指示灯复制 复制到指示灯 选择形状 位操作 ~ 瞬动 添加 🔲 记入操作日志 复制并添加 帮助旧 确定(1) 取消

在[指示灯功能]选项卡上勾选[指示灯功能]。
 设置[位地址]为"M300"。

| 3 | 开关设置 用关通用设置 【¥示灯功能】颜色  标签         |                   |
|---|-----------------------------------|-------------------|
|   | 位地址<br>[PLC1]M0300<br>从开关复制 复制到开关 | <u>&gt;&gt;扩展</u> |

4) 在[标签]选项卡上,选择[直接文本],在标签输 入区输入"操作日志文件输出"。

任意设置字体及颜色。

点击[是]完成设置。

|    | 井天设査   井天通  | 用设置    指示灯 切能    @     | 随色しな登り         |                                         |                                                                                                    |
|----|-------------|------------------------|----------------|-----------------------------------------|----------------------------------------------------------------------------------------------------|
| ì  | ● 直接文本      | ○ 文本列表                 |                |                                         |                                                                                                    |
|    | 选择状态        | OFF 🗸                  | •              |                                         |                                                                                                    |
| 4) | →14<br>字体类型 | 标准字体                   | ✔ 大小           | 8×16 像素                                 | ~                                                                                                    |
|    | 显示语言        | 中文 (简体)                | *              |                                         |                                                                                                    |
|    |             |                        | 文本属性           | 标准                                      | ~                                                                                                    |
|    | 操作日志        |                        |                | かせあみ                                    | 试帳                                                                                                    |
|    | DRIFHID     |                        |                | 又争顾巴                                    | 1/ 31/9/0                                                                                                    |
|    | 文件输出        |                        |                |                                         | 无 、                                                                                                    |
|    | 文件输出        |                        |                | ① 4 颜色       □ 7     ●       阴影颜色       | <ul> <li>▶ 3 M</li> <li>▶ 3 M</li> <li>▶ 4 M</li> <li>▶ 4 M</li> <l< th=""></l<></ul> |
|    | 文件输出        |                        |                | 文本颜色<br>7<br>N影颜色                       | 元、         、           闪烁         无、                                                                                                    |
|    | 文件输出        |                        |                | 文本颜色<br>7<br>阴影颜色<br>■1<br>背景色          | 元、           闪烁           1           万////////////////////////////////////                                                                                                    |
|    |             | 复制到所有标签                | <b>清除全部标签</b>  | 文本颜色<br>□ 7<br>阴影颜色<br>■ 1<br>素景色<br>透明 | · 无 、<br>闪烁<br>· 无、<br>闪烁<br>· 无、                                                                                                    |
|    | 文件输出        | <b>复制到所有标签</b><br>位置可变 | <b>清除全部</b> 标签 | 文本映已<br>7                               | <ul> <li>无、</li> <li>风烁</li> <li>无、</li> <li>闪烁</li> <li>无、</li> </ul>                                                                                                    |

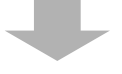

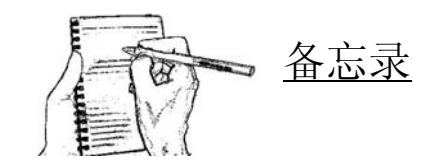

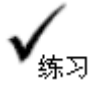

# 传输数据到GP并检查效果

# <完成画面>

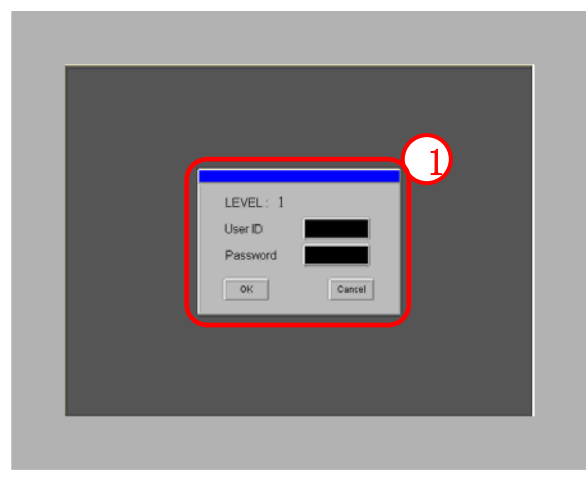

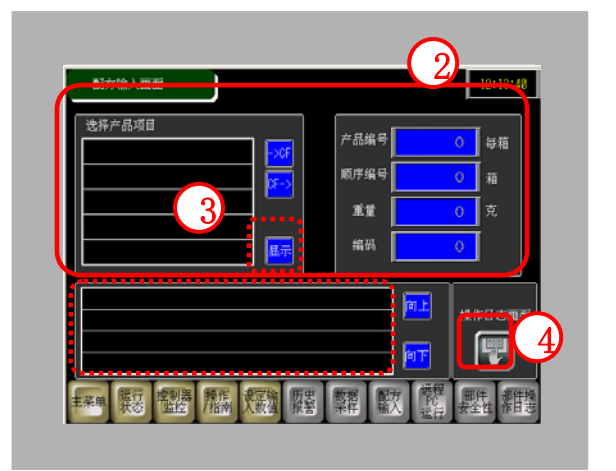

- 1) 在进入配方输入画面前显示用户ID/密码输入画面。 如果用户ID/密码正确,则打开配方输入画面。
- 2) 在数据显示器上显示项目名并写入配方数据到控制器/PLC。
- 3) 通过[显示]开关显示配方数据详情。

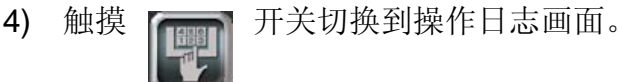

| 支件福田       鉄 h: 速度设置       鉄 c: 速度设置         支件福田       0       0         支件管理       0       0         6       0       0         0       0       0         0       0       0         0       0       0         0       0       0         0       0       0         0       0       0         0       0       0         0       0       0         0       0       0         0       0       0 |   | 操作日志画面 |                                                                              | 1         | 2:11:30  |
|----------------------------------------------------------------------------------------------------|---|--------|------------------------------------------------------------------------------|-----------|----------|
| 6<br>(前上<br>前下<br>前左<br>前右                                                                                                    | 5 |        | 鉄 A: 速度设置<br>4 日 速度设置<br>4 日 速度设置<br>1 日 1 日 1 日 1 日 1 日 1 日 1 日 1 日 1 日 1 日 | 鉄 0: 速度设置 |          |
| 间左<br>  间左<br>  间右                                                                                                    | 6 |        |                                                                              |           | 自上<br>向下 |
|                                                                                                    |   |        |                                                                              |           | 间左<br>向右 |

- 5) 触摸[操作日志文件输出]开关,输出操作日志数据到CF卡。
- 6) 触摸[文件管理器]开关,在文件管理器中显示操作日志数据。

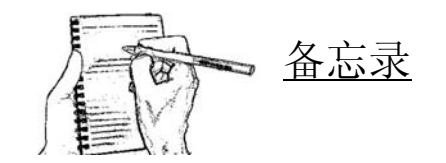

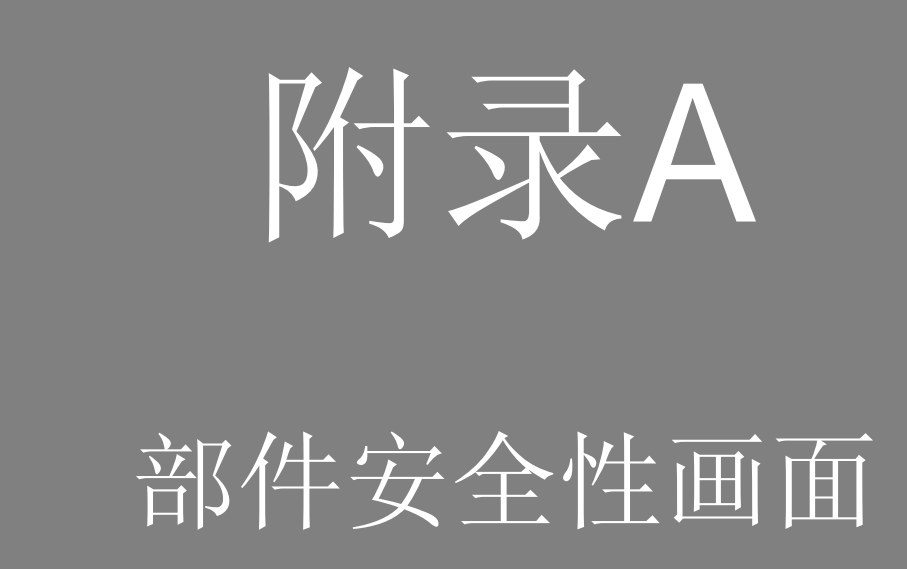

# 附录A 部件安全性画面

| A.1 | 部件安全性画面          |     |
|-----|------------------|-----|
|     | 部件安全性画面          | A-3 |
| A.2 | 部件安全性设置          |     |
|     | 部件访问受限功能         | A-5 |
|     | [练习] 设置密码和创建登录方法 | A-7 |
|     | [练习] 创建操作受限的运行开关 | A-9 |

| [练习] 限 | 制输入 | 目标值 | <br>A-11 |
|--------|-----|-----|----------|
|        |     |     |          |

# A.1

# 部件安全性画面

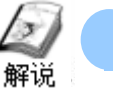

# 部件安全性画面

部件安全性可以为需要限制操作的部件设置一个安全级别。 登录时的级别必须大于等于为部件设置的安全级别,部件的操作才被启 用。

部件安全性画面

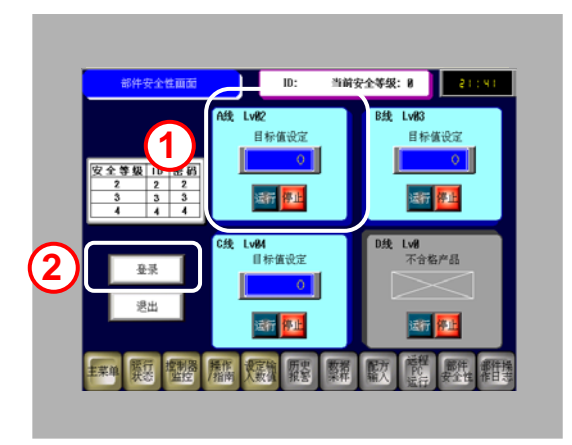

 在触摸操作部件中,为需要的单个 部件设置安全级别。

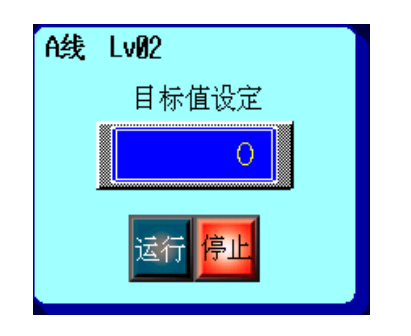

2) 登录输入用户ID和密码启动触摸操作。

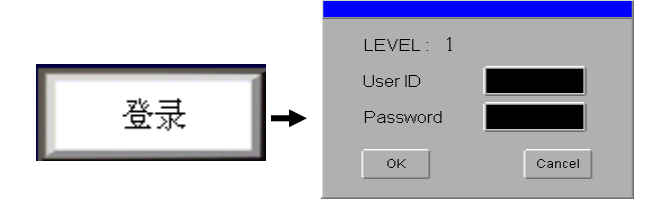

# A. 2

# 部件安全性设置

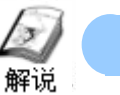

# 部件访问受限功能

通过为触摸操作部件设置一个安全级别,可以限制触摸操作。

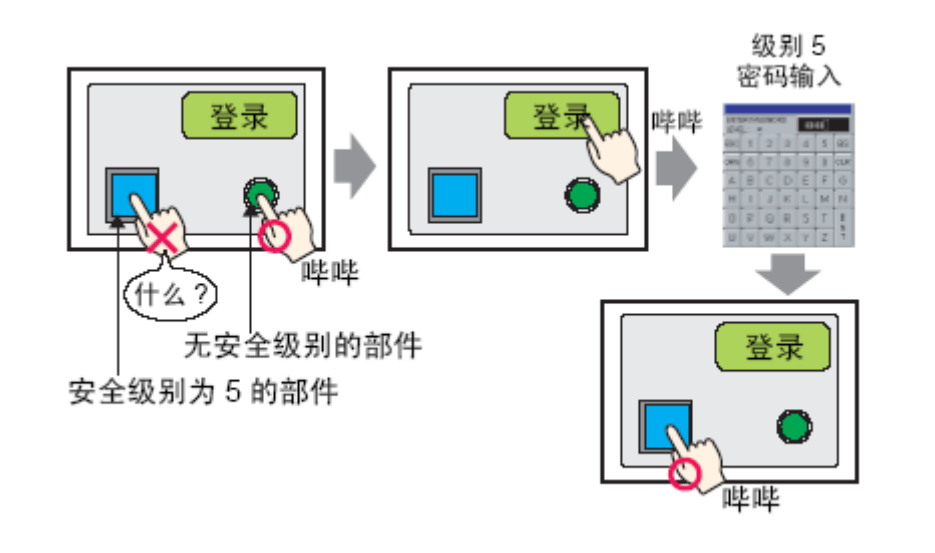

| 在触摸操作部件中, 可以为 | 具有以下功能的部件设置安全级别。 |
|---------------|------------------|
| 部件            | 功能详情             |
|               | 位开关              |
|               | 字开关              |
| 开关指示灯         | 画面切换             |
|               | 特殊开关(所有功能)       |
|               | 选择开关             |
|               | 数值显示(当设置了允许输入时)  |
| <b>奴据显</b> 示器 | 文本显示(当设置了允许输入时)  |
| 采样数据显示器       | 当设置了编辑数据时        |
| 显示 CSV        | 当设置了编辑数据时        |

- 设置过程
- 在[通用设置]窗口,选择[安全设置] → [设置密码],或在工具栏点击[密码设置]图
   标 •

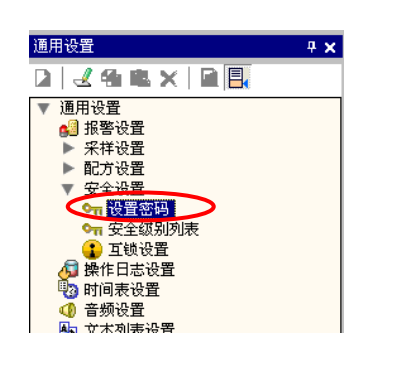

勾选 [启用安全功能] 和 [添加用户ID]。

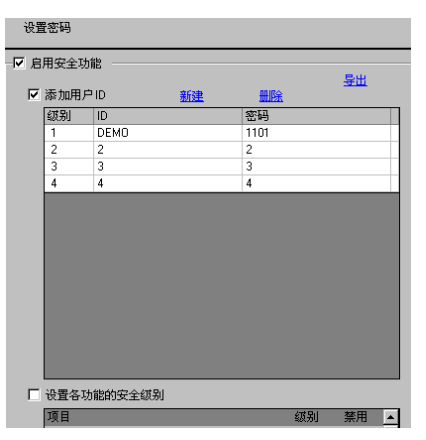

2) 在[开关/指示灯] →[特殊开关] →[安全],[操作]选择[登录],创建更改安全级别的登录开关,[操作]选择[退出],则创建清除当前安全级别的退出开关。

| 登录 |   | LEVEL: Ø<br>User ID |        |
|----|---|---------------------|--------|
| 退出 |   | Password            |        |
|    | l | ОК                  | Cancel |

**3)** 打开基本画面"10", 创建位开关、数据显示器(允许输入), 输入安全等级后, 方可操作。

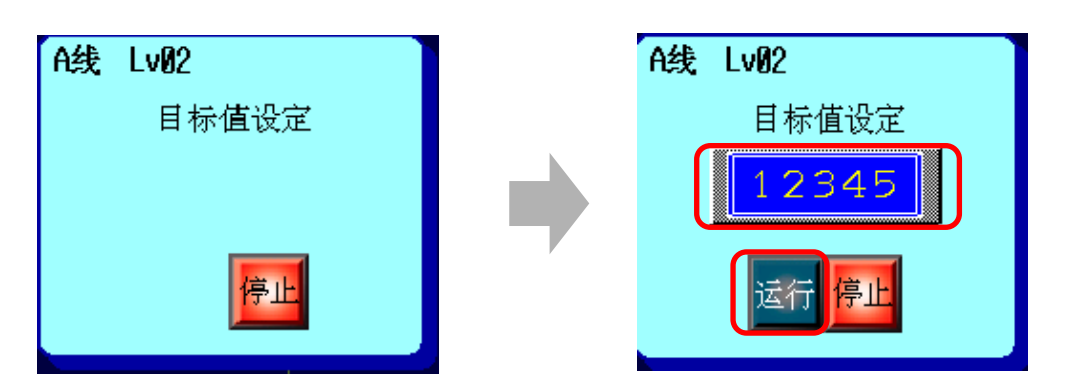

**чх** 

<del>登出</del>

4

補助 林田

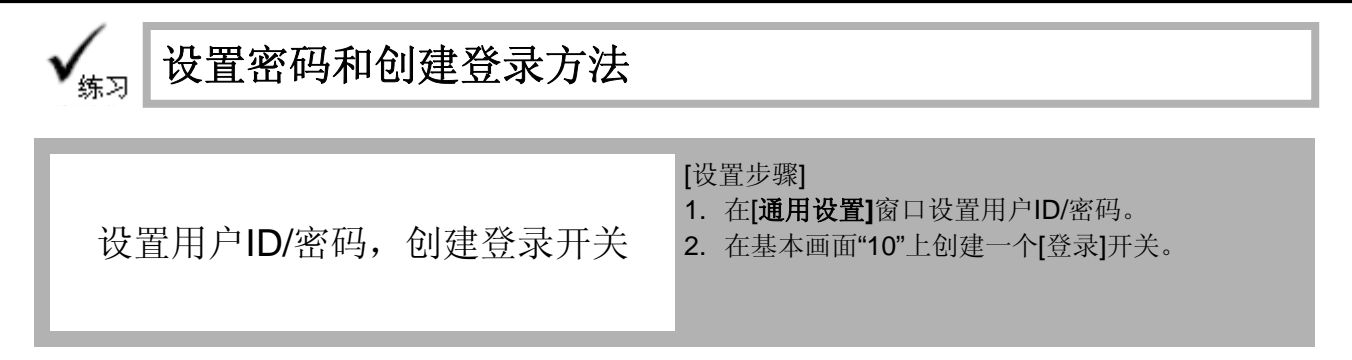

基本画面"10"。

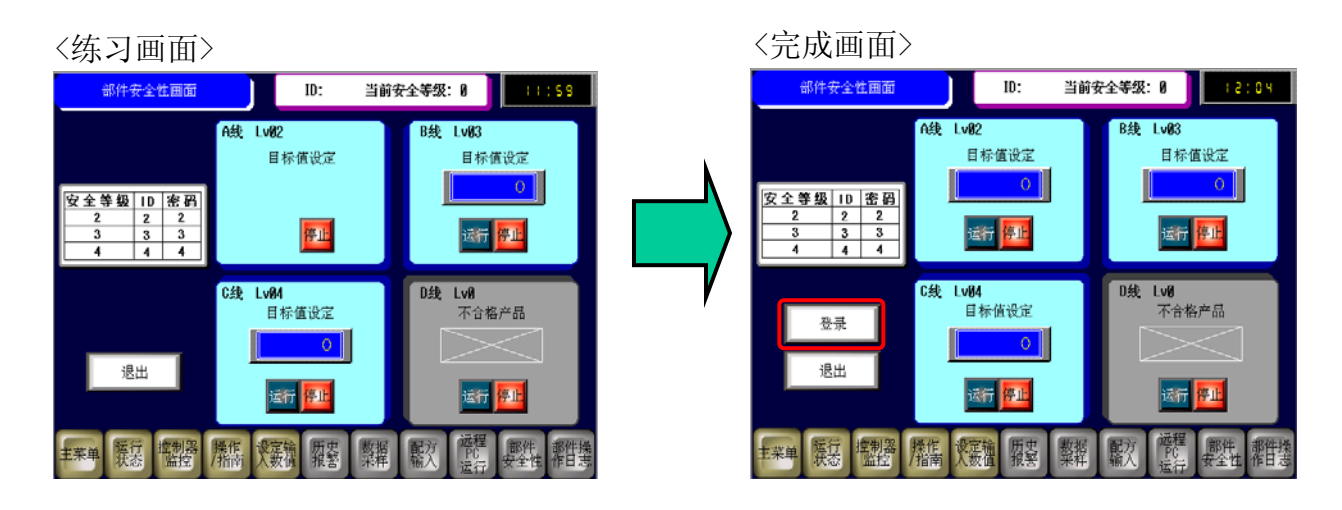

(1) 设置用户ID/密码

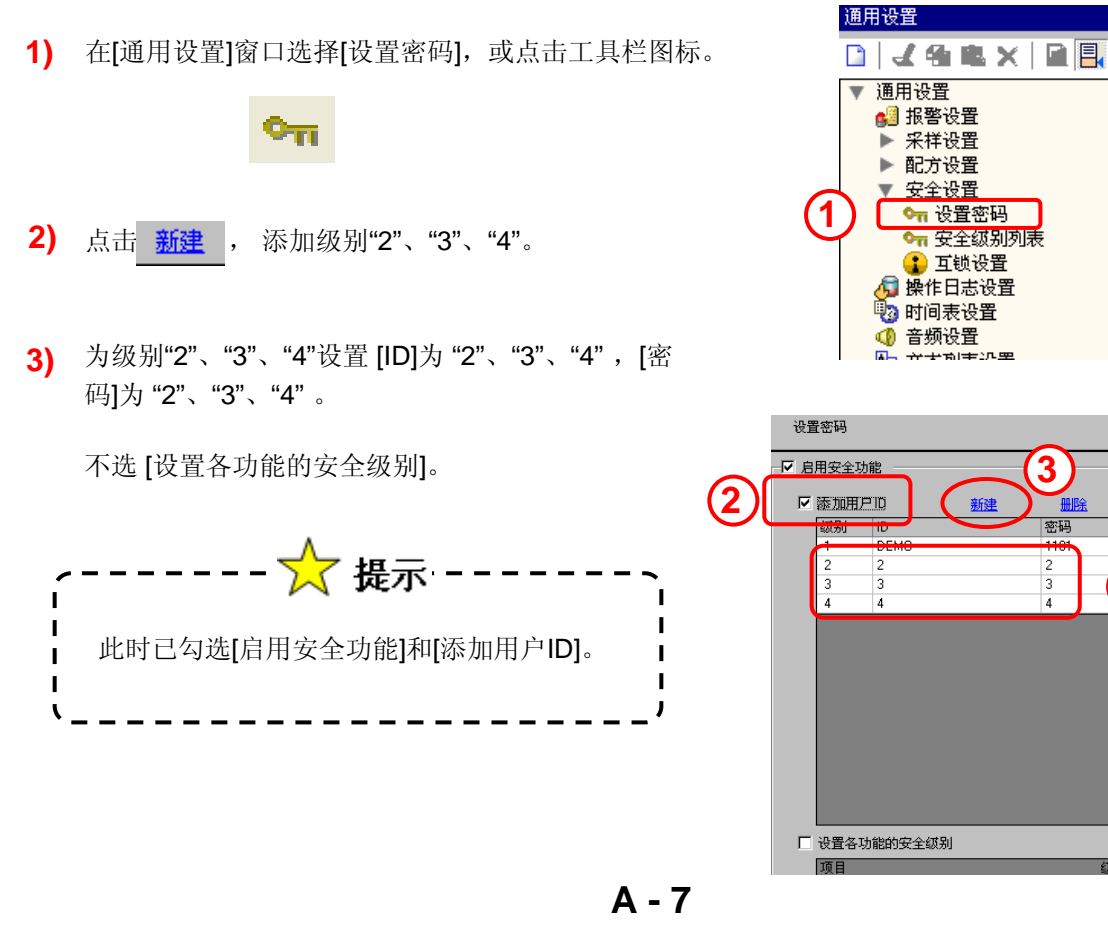

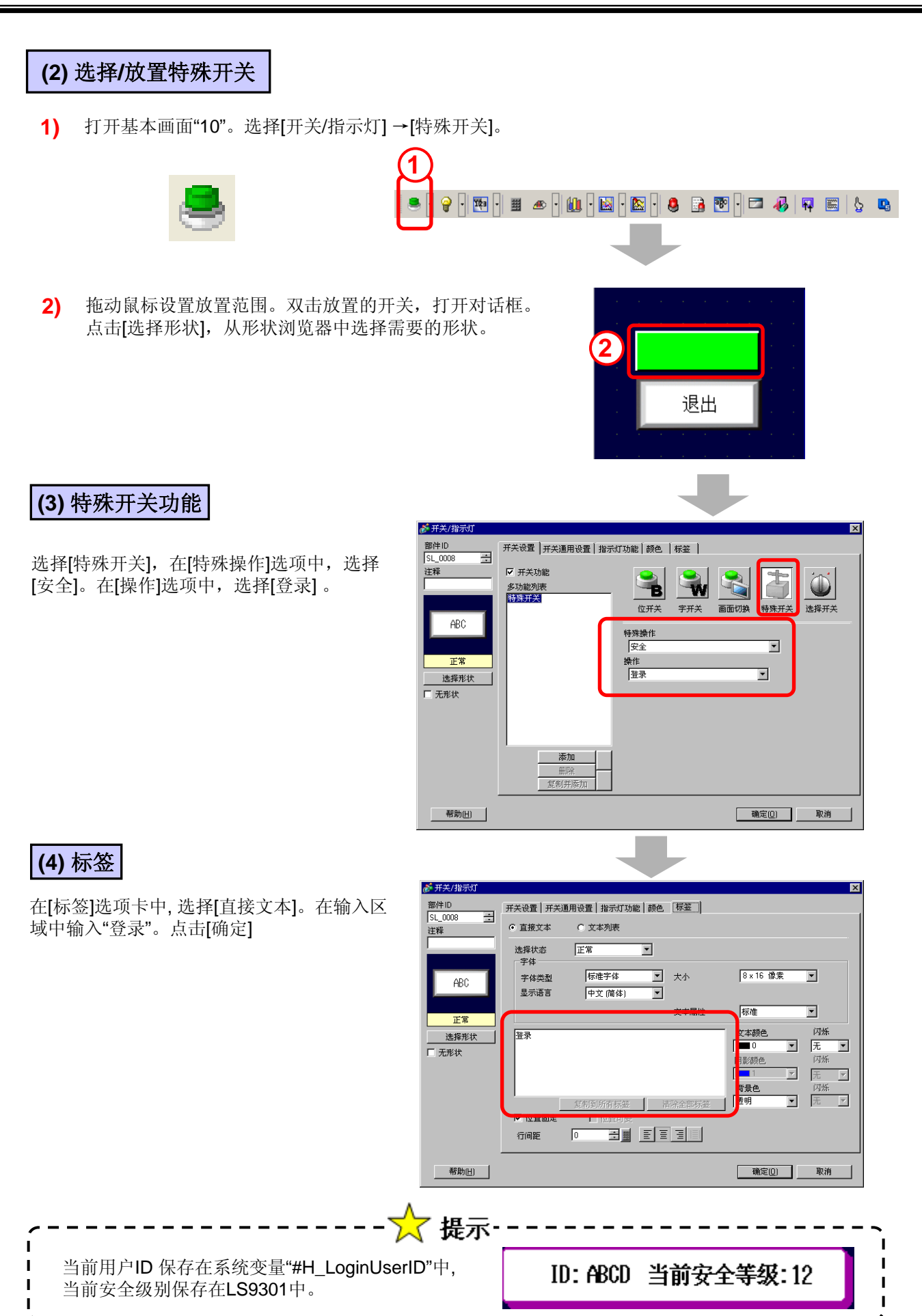

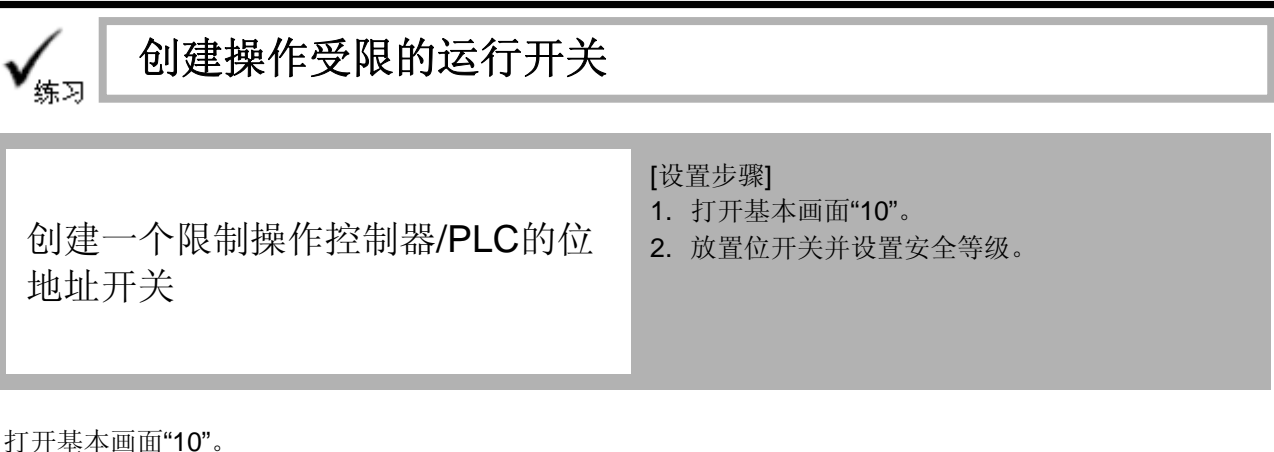

### 11 八 至 个 画 山 10

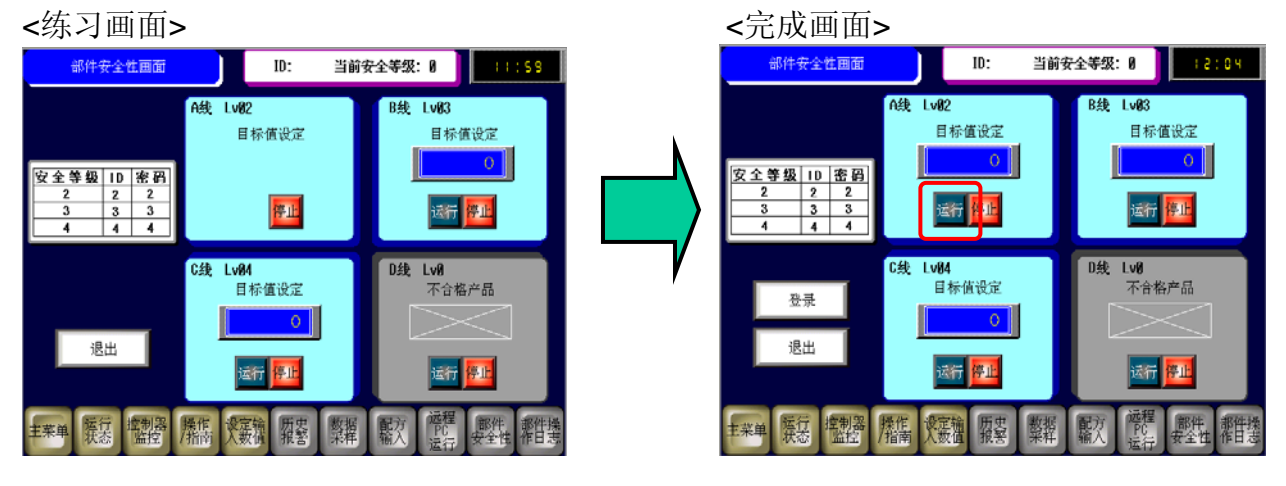

# (1) 选择/放置开关

2)

1) 点击工具栏上的[开关]图标。

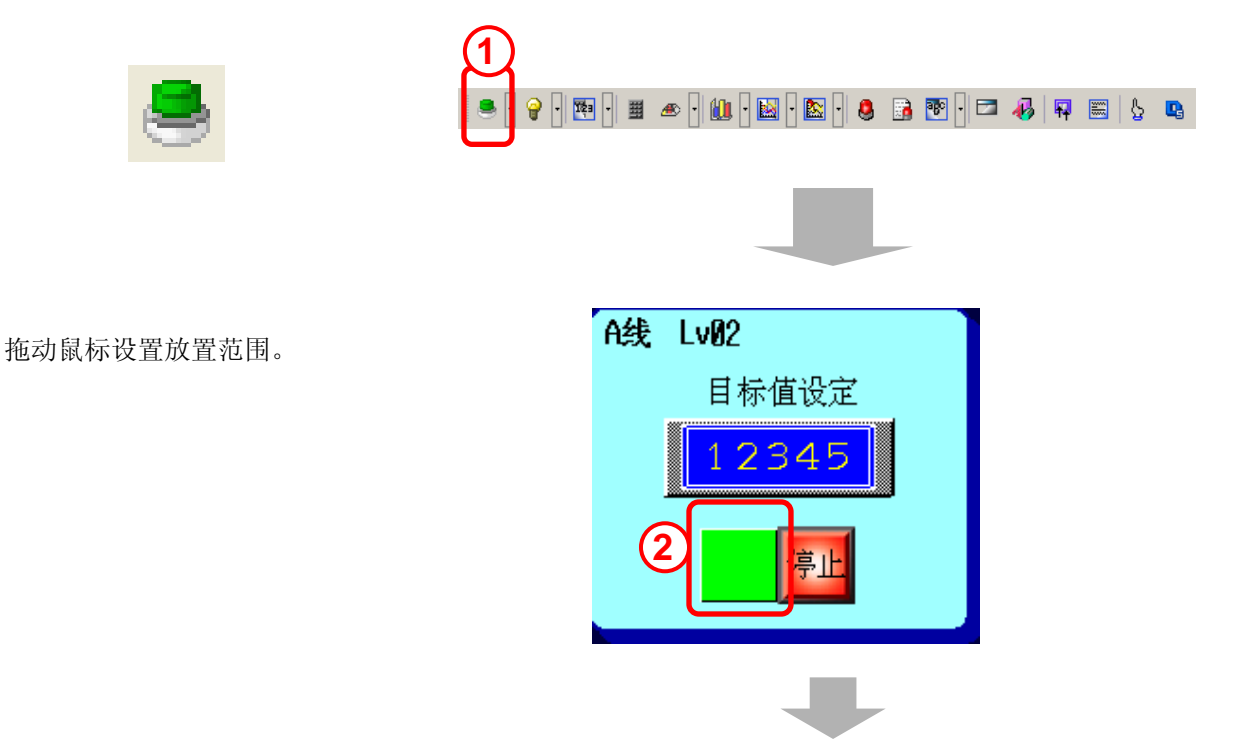

## A - 9

# (2) 开关功能

- 1) 双击放置的开关,打开对话框。
- 2) 选择[开关设置]选项卡,选择[位开关]。
- 3) 设置[位地址]为"M183", [位操作]选择 为"置位"。

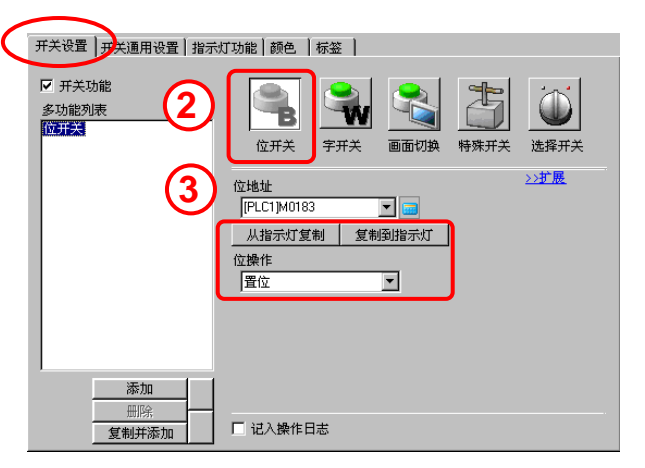

# (3) 开关通用设置

在[开关通用设置]选项卡中,选择[启用 安全级别]。 设置[级别]为"2"。

| 开关设置 开关通用设置 指  | ☆灯功能   颜色   标签 |                   |
|----------------|----------------|-------------------|
|                |                | <u>&gt;&gt;扩展</u> |
| 互锁功能           |                |                   |
| □ 启用地址         |                |                   |
| 互锁地址           | 触摸启用条件         |                   |
|                |                | ● 位 955 財産用       |
| ,<br>▶ 「启用安全级别 | 级别 2 🕂 🏥       |                   |
|                |                |                   |
| 1 延时功能         |                |                   |
| 延时操作           | 间隔时间           |                   |
| ON延时           | ▼ 3 🕂 亜 秒      |                   |
|                |                |                   |
|                |                |                   |

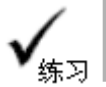

# 限制输入目标值

创建输入每条分拣线的生产目标值 操作限制

### [设置步骤]

- 1. 打开基本画面"10"。
- 2. 选择、放置、设置数据显示器及安全等级。

打开基本画面"10"。

### <练习画面>

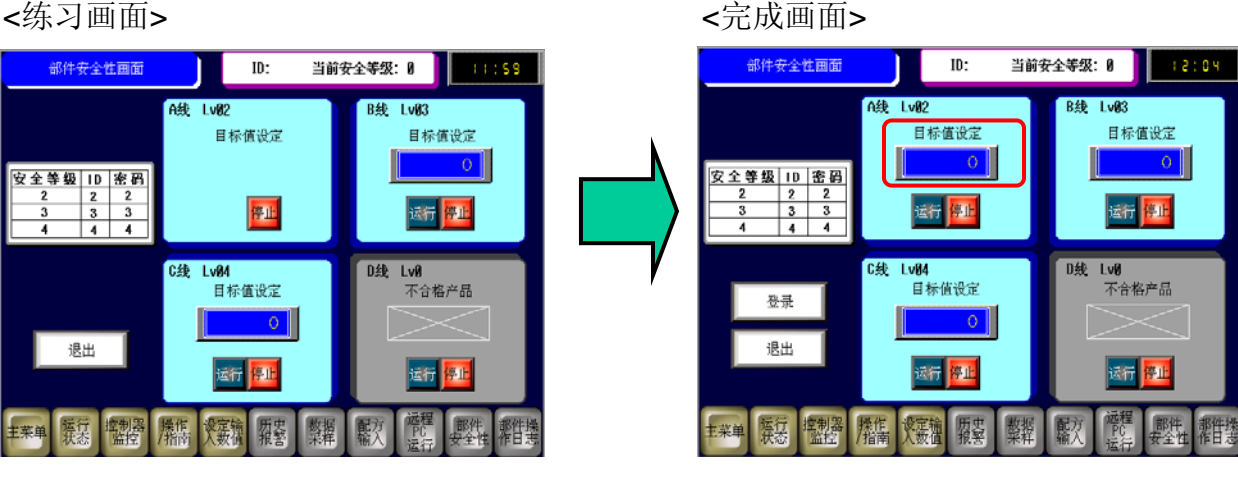

1

🝮 · 💡 · 🕎

# (1) 选择/放置数据显示器

点击工具栏上的[数据显示器] 图标。 1)

# 123

2) 拖动鼠标来设置放置范围。

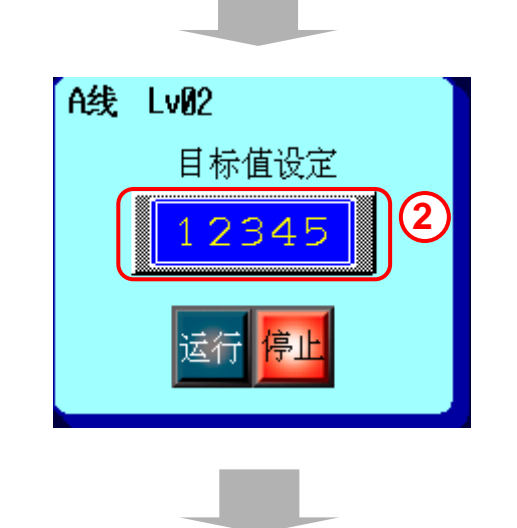

# A - 11

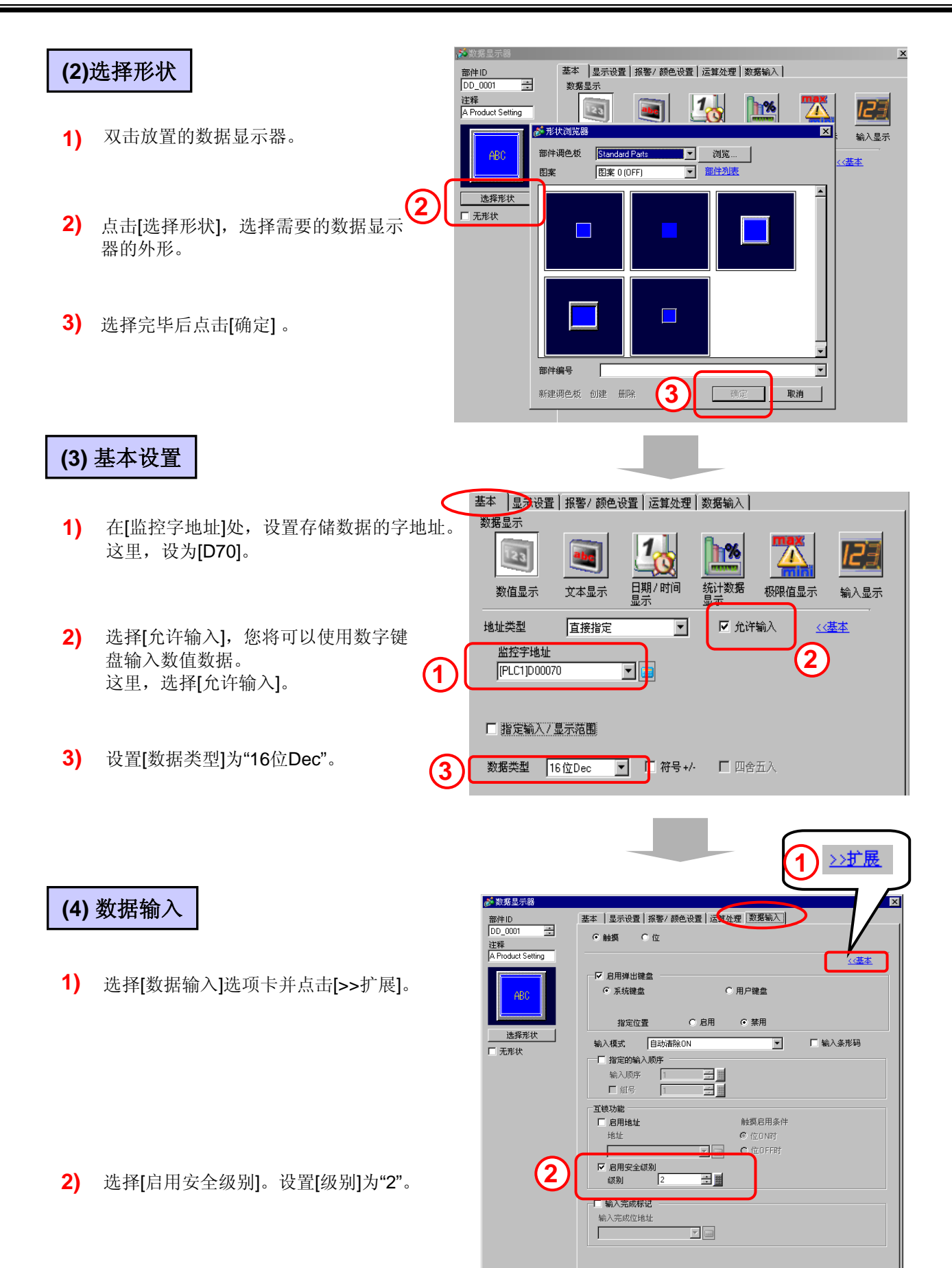

A - 12

帮助(<u>H</u>)

确定(0)

取消

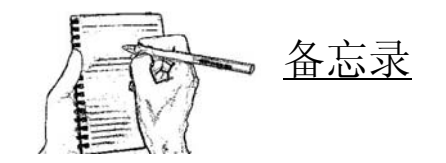

# 附录B 操作日志画面

# 附录B 操作日志画面

| B.1 | 操作日志画面           |      |
|-----|------------------|------|
|     | 操作日志画面           | B-3  |
| B.2 | 部件操作日志设置         |      |
|     | 部件操作日志功能         | B-5  |
|     | [练习]操作日志设置       | B-7  |
|     | [练习]创建记录日志的运行开关  | B-10 |
|     | [练习]记录速度设定日志     | B-12 |
|     | [练习]传输数据到GP并检查效果 | B-14 |

# **B**. 1

# 操作日志画面
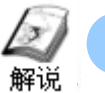

# 操作日志画面

在操作日志画面,可以为单个部件设置操作日志记录,将操作日志以 CSV格式保存至指定的CF卡或USB存储器,在GP画面使用[显示CSV] 或PC屏幕上浏览它。

部件操作日志画面

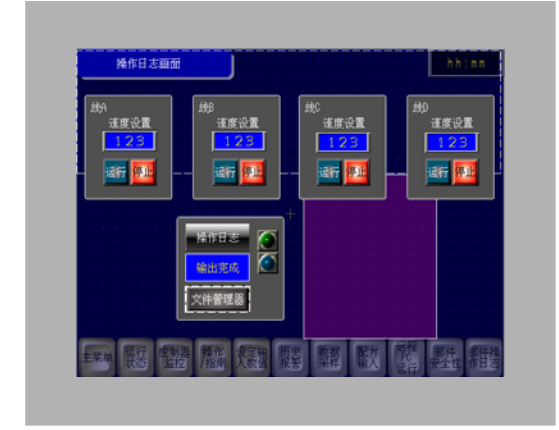

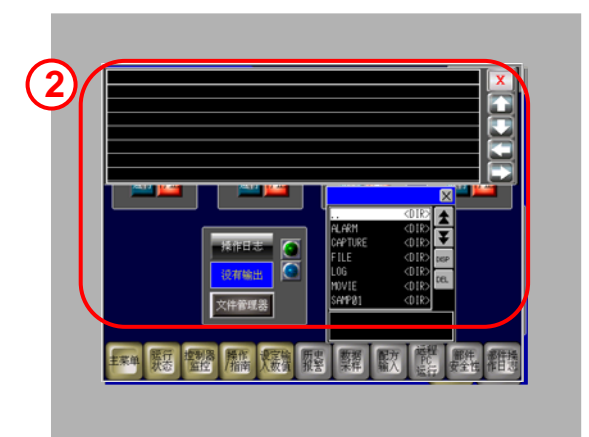

1) 操作日志设置。

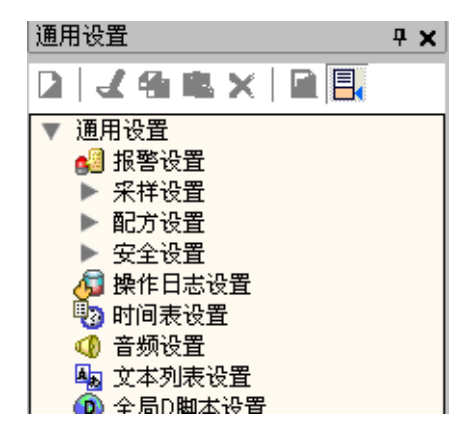

2) 记录单个部件的操作日志。

| 格作日志<br>(2.11編出)<br>又件書課題 | ALARM<br>CAPTURE<br>FILE<br>LOG<br>MOVIE<br>SAMP81 | 010<br>010<br>010<br>010<br>010<br>010<br>010 |               |
|---------------------------|----------------------------------------------------|-----------------------------------------------|---------------|
| 非米山 聚芸 嗜酸酸 网络 火暴機 服養      | 「整種」                                               | 歌                                             | 部件<br>安全性 都件通 |

# **B**.2

# 部件操作日志设置

#### 部件操作日志功能 3 解说 保留画面上的操作历史(日志)对分析故障原因非常有用,如可以知道在故障发生前 进行的操作。此外,通过在密码设置中设置[添加用户ID],可以确定操作系统的人。 保存的控制位地址 Configuration 异常情况画面 (M100:00 Bit) Operation Condition Þ Running Condition Abnormal (Condition 唑 "切换画面"操作日志 切换画面操作 将被写入 SRAM 中 m 异常情况画面 ON OL173008.csv 保存 Number Date 2007/0704 CF 卡或 2 2007/0704 USB 存储器 ・ 提示 \*可记录操作日志的适用部件 操作 部件 开关 / 指示灯 位开关 字开关 画面切换 特殊开关 历史报警开关 确认 清除 文件项目开关 传输 SRAM -> 控制器 /PLC 传输 SRAM -> 内部地址 传输 控制器 /PLC ->SRAM 传输 控制器 /PLC -> 内部地址 传输内部地址 ->SRAM 传输 内部地址 -> 控制器 /PLC 数据传输开关 从 CF 卡 /USB 存储器传输到控 制器 /PLC 从控制器 /PLC 传输到 CF 卡 / USB 存储器 启动监控开关 启动应用程序 WinGP,退出 复位 离线 操作锁定设置 安全开关 选择列表部件开关 确认 梯形图传输 选择开关 数值(当设置了允许输入时) 数据显示器 文本(当设置了允许输入时) 采样数据

特殊数据显示器 显示 CSV

- 设置过程
- 1) 在[通用设置]窗口,选择[操作日志设置],或在工具栏点击 😼 图标。

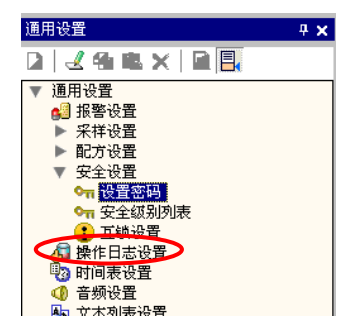

2) 打开操作日志设置,勾选[启用操作日志功能],选择将保存的[SRAM]记录数。 在[要记入日志的操作]中,选择你想在操作日志记录的功能。设置[保存数据]和

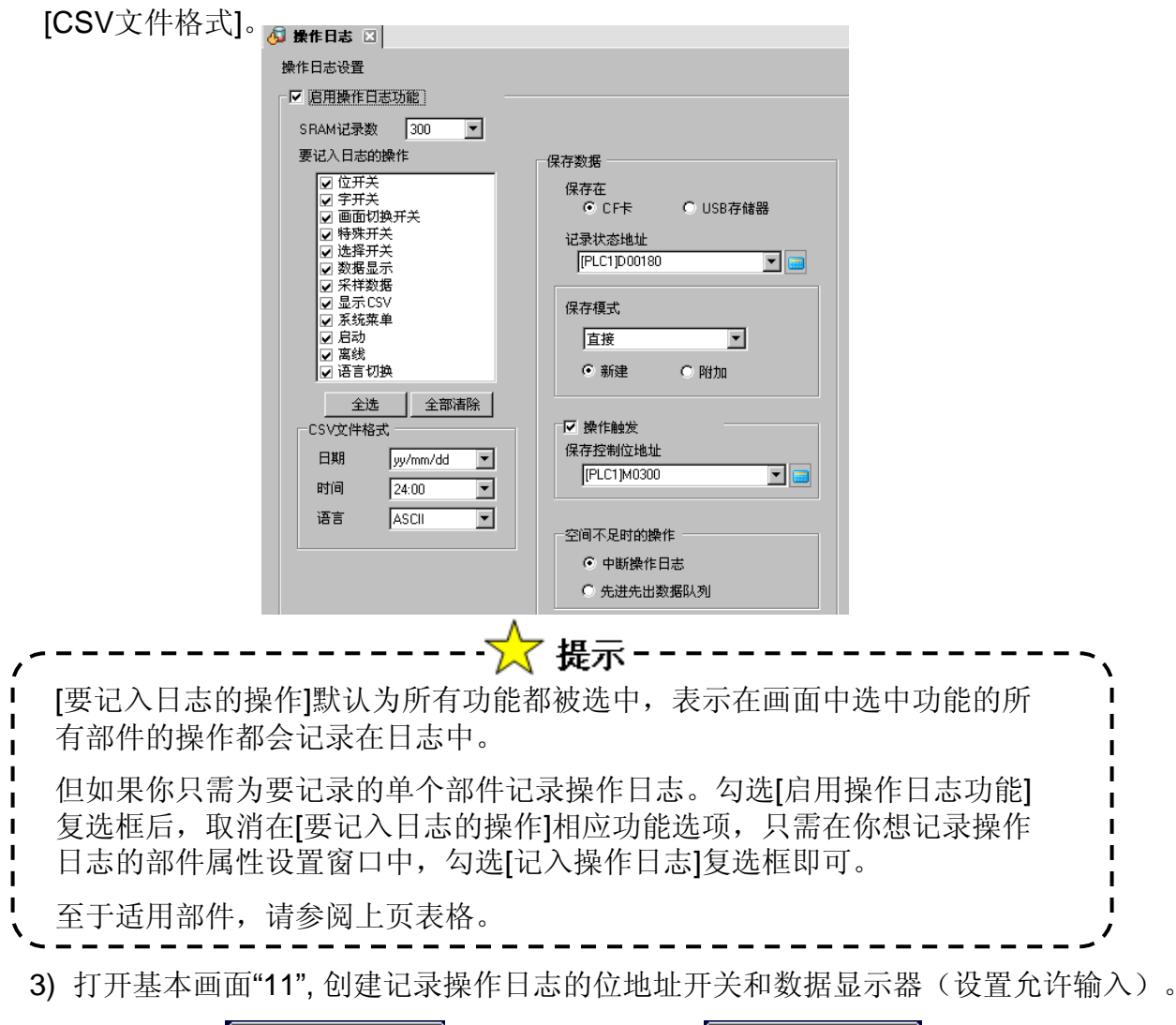

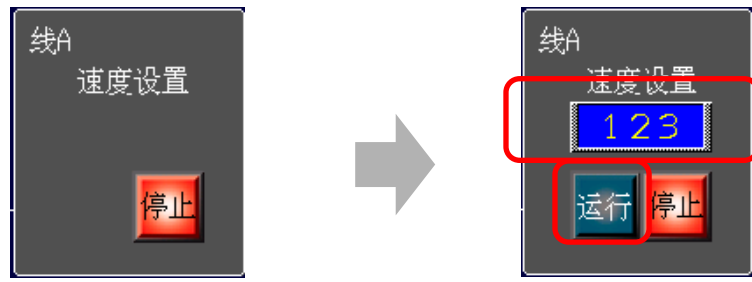

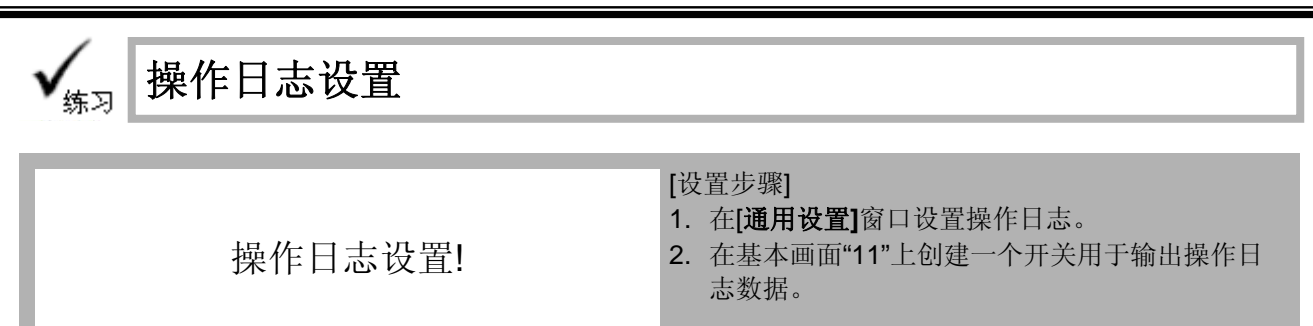

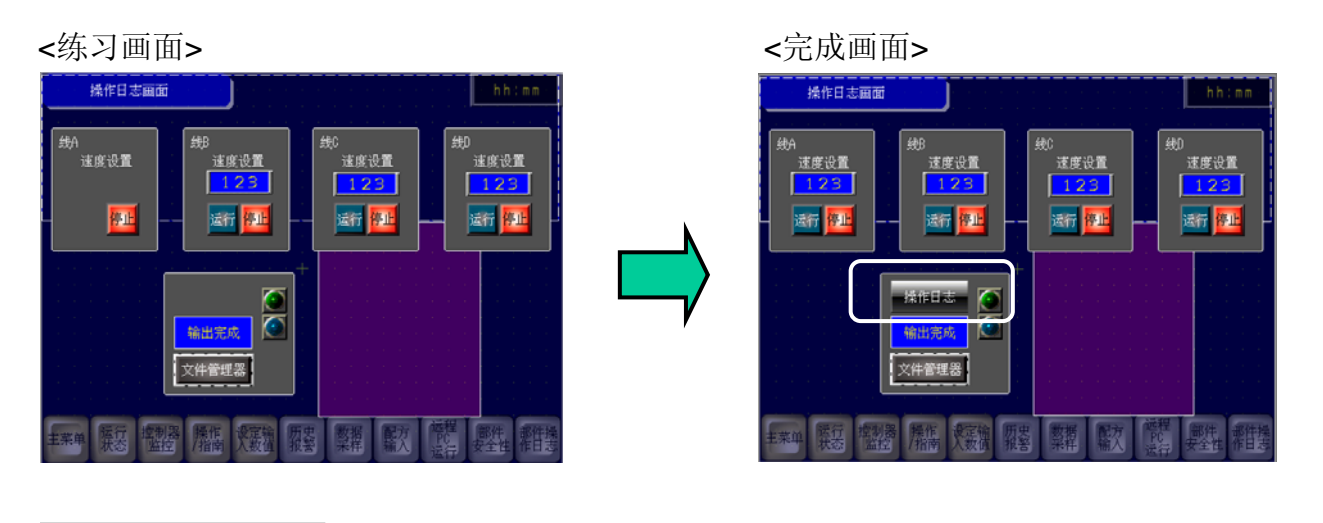

# (1) 操作日志设置

 在[通用设置]窗口选择[操作日志设置],或点击 工具栏的[操作日志设置]图标。

8

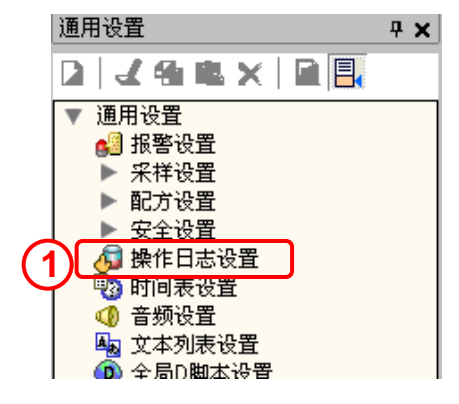

2) 勾选 [启用操作日志功能],设置[SRAM 记录数]为 "300"。

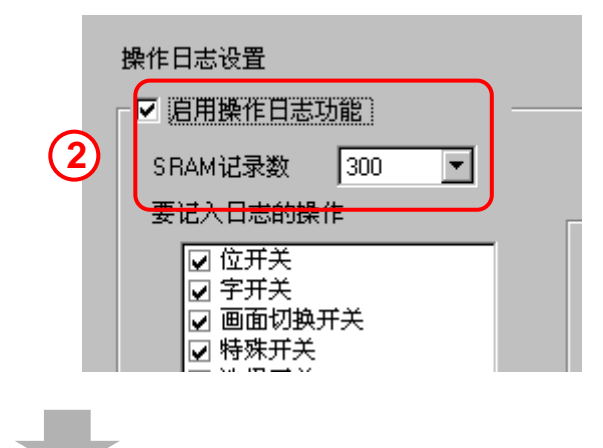

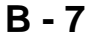

#### 操作日志: 3) 操作日志设置 选择需记录的数据。 ☑ 启用操作日志功能 此处全不选。 SRAM记录数 100 • 要记入日志的操作 保存数据: 保存数据 位开关 保存在:此处选择[CF卡]。 保存在 字开关 ○ USB存储器 ● CF卡 画面切换开关 记录状态地址: 特殊开关 记录状态地址 指定一个地址用于检查写入数据 选择开关 [PLC1]D00180 -数据显示 到CF卡或USB存储器的状态。 采样数据 显示CSV 设置为"D00180" 保存模式 系统菜单 启动 直接 -操作触发: 室绊 指定是否由控制位触发保存操作日志。 语言切换 新建 ○ 附加 此处勾选该项。 全部清除 全选 ☑ 操作触发 CSV文件格式 保持控制位地址: 保存控制位地址 日期 当指定地址变ON时,启动写入数据到CF卡。 yy/mm/dd • [PLC1]M0300 -时间 24:00 • 此处,设置为"M300"。 ASCII • 语言 空间不足时的操作: 空间不足时的操作 选择一个当CF卡空间不足时的操作。 ・ ・ ・ ・ ・ ・ ・ ・ ・ ・ ・ ・ ・ ・ ・ ・ ・ ・ ・ ・ ・ ・ ・ ・ ・ ・ ・ ・ ・ ・ ・ ・ ・ ・ ・ ・ ・ ・ ・ ・ ・ ・ ・ ・ ・ ・ ・ ・ ・ ・ ・ ・ ・ ・ ・ ・ ・ ・ ・ ・ ・ ・ ・ ・ ・ ・ ・ ・ ・ ・ ・ ・ ・ ・ ・ ・ ・ ・ ・ ・ ・ ・ ・ ・ ・< 此处选择[中断操作日志]。 ○ 先进先出数据队列 CSV 文件格式: 设置当以CSV格式保存数据时的显示格式。

(2) 设置/放置记录操作日志文件输出开关

放置一个位开关并打开开关/指示灯对话框。

此处任意设置。

- 1) 点击[选择形状],选择一个开关形状。
- 在[开关设置]选项卡上进行如下设置: 位地址: M300 位操作: 瞬动

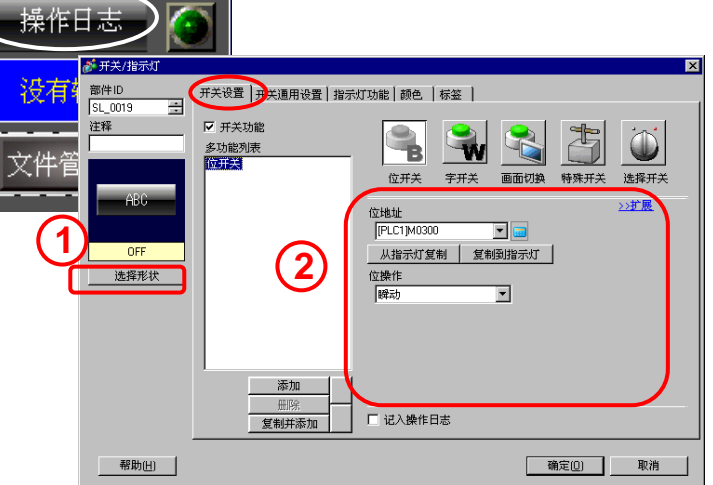

在[指示灯功能]选项卡上勾选[指示灯功能]。
 设置 [位地址]为"M300"。

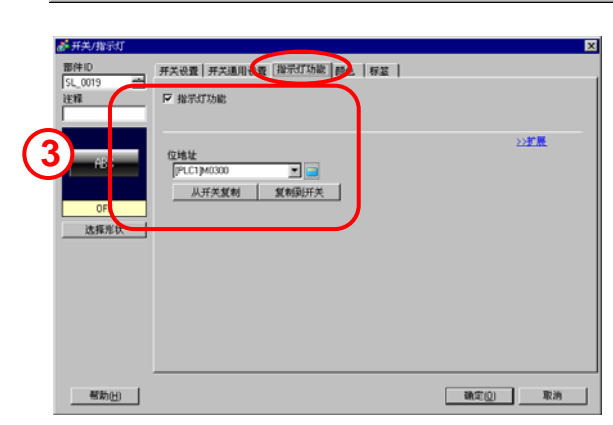

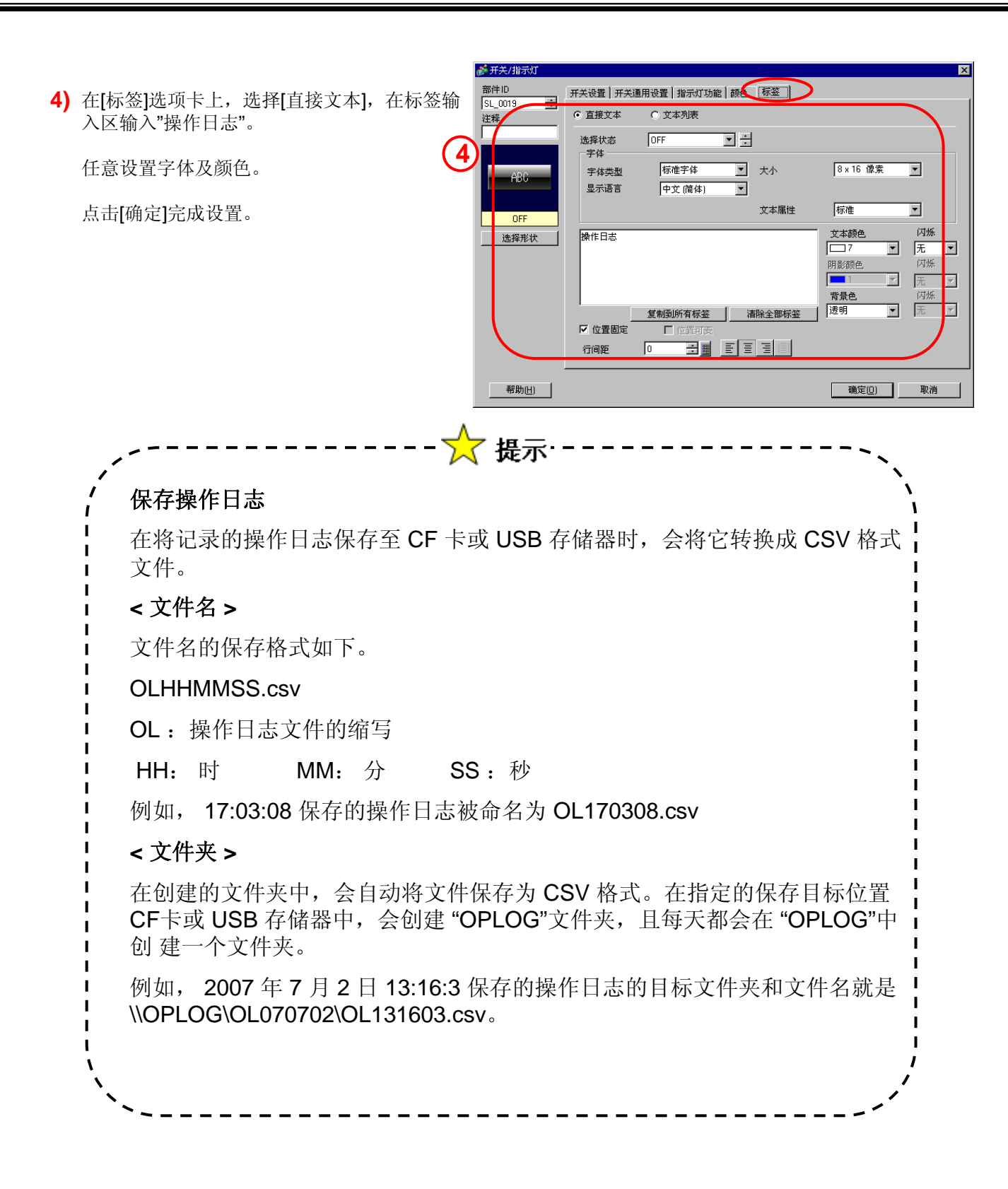

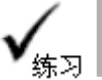

# 创建记录日志的运行开关

创建一个记录操作日志的控制器/PLC 的位地址开关

## [设置步骤]

- 1. 打开基本画面"11"。
- 2. 放置位开关并记录日志。

打开基本画面"11"。

### <练习画面>

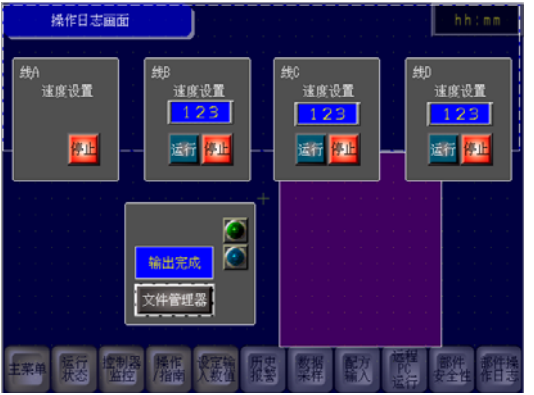

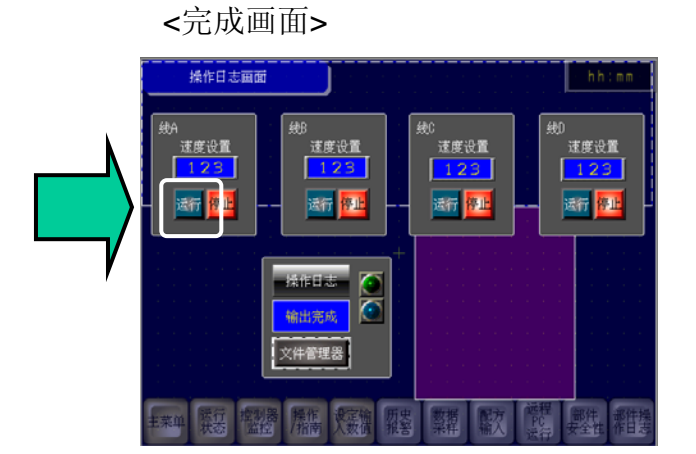

# (1) 选择/放置开关

1) 点击工具栏上的[开关]图标。

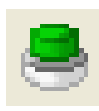

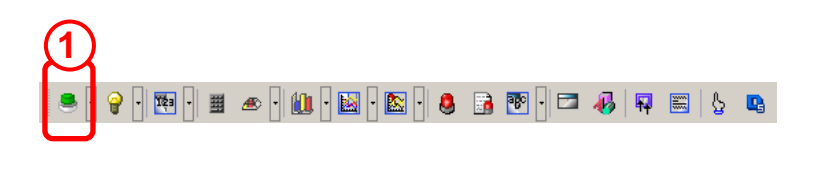

2) 拖动鼠标设置放置范围。

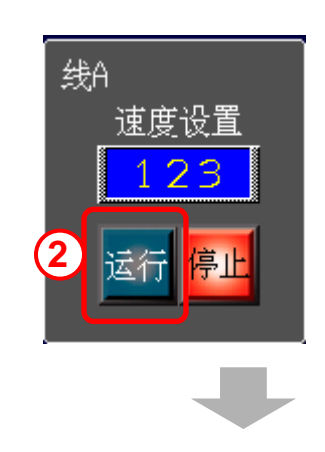

# (2) 开关功能

- 1) 双击放置的开关,打开对话框。
- 2) 选择[开关设置]选项卡,选择[位开关]。
- 3) 设置[位地址]为"M183", [位操作]选择 为"置位"。
- 💰 开关/指示划 部件ID SL\_0002 注释 开关设置 开关通用设置 指示灯功能 颜色 | 标签 | ł ☑ 开关功能 2 A Ŵ 多功能列表 位开关 画面切換 ———— 特殊开关 选择开关 宇开关 エナテ ABC >>扩展 位地址 [PLC1]M0183 ▼ 💼 3 从指示灯复制 复制到指示灯 选择形状 位操作 • 置位 添加 ☑ 记入操作日志 确定(0) 帮助(日) 取消

4) 选择[记入操作日志]。

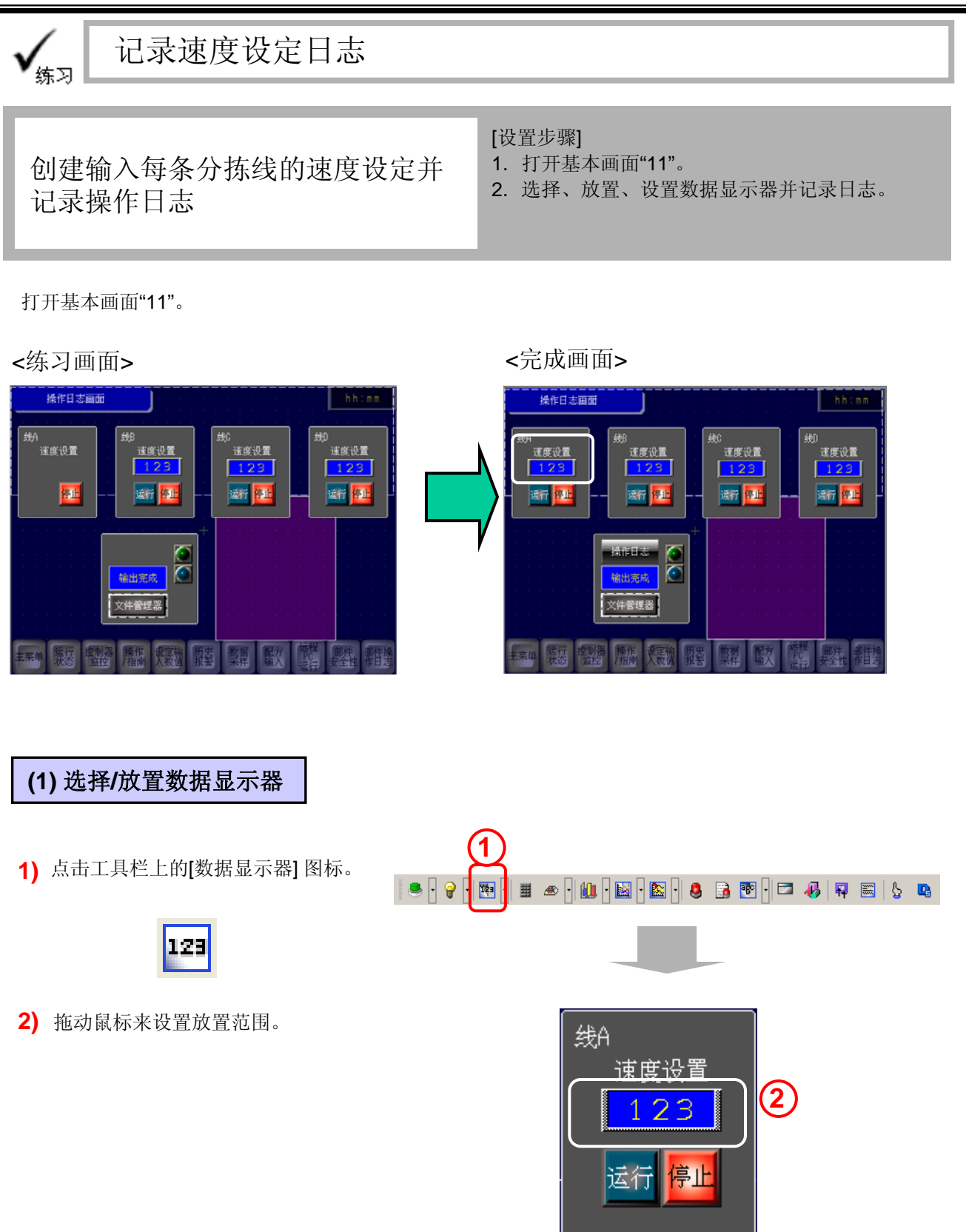

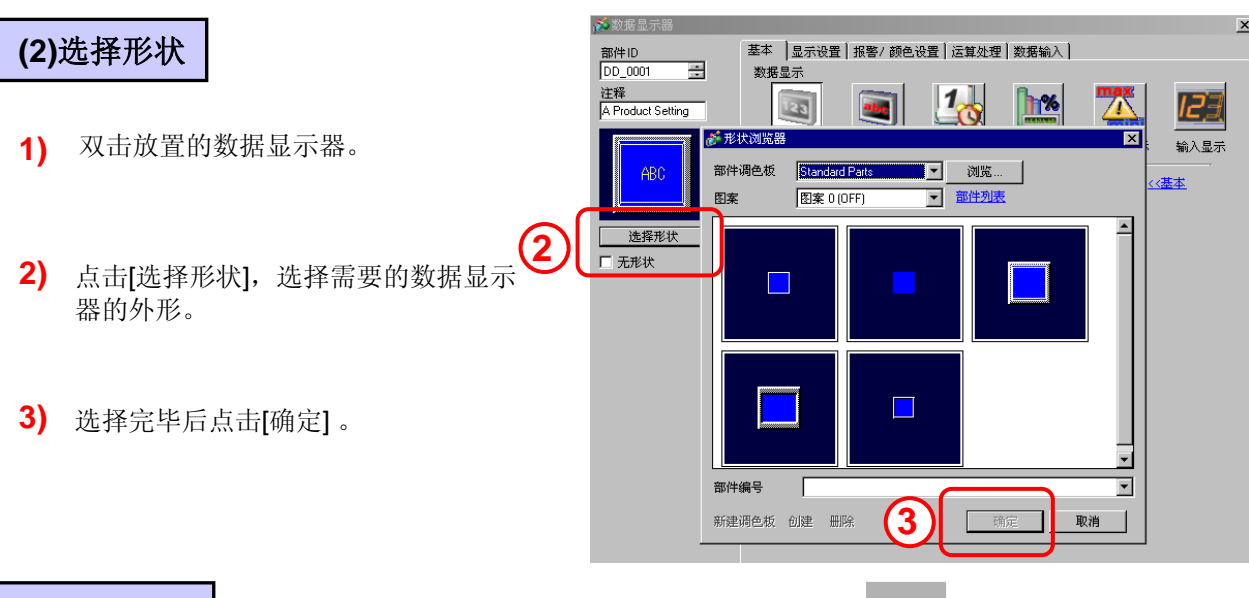

# (3) 基本设置

- 在[监控字地址]处,设置存储数据的字地址。 这里,设为[D73]。
- 选择[允许输入],您将可以使用数字键 盘输入数值数据。
   这里,选择[允许输入]。
- 3) 设置[数据类型]为"16位Dec"。

| 参数据显示器   部件ID   DD_0001   计择 | 基本         显示砂香   招客/ 颜色改置   运算处理   数据输入             数据显示                                                                                                    |
|------------------------------|----------------------------------------------------------------------------------------------------|
| ASpeed                       | 政権         政権         政策         政策         <                                                                                                    |
| · 选择形状<br>□ 无形状<br>3         | presigneed of a set and a set and |
| Ŭ                            |                                                                                                    |
|                              |                                                                                                    |
|                              | ☑ 记入操作日志 ● 000 取消                                                                                                    |

4) 选择[记入操作日志]。

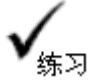

# 传输数据到GP并检查效果

<完成画面>

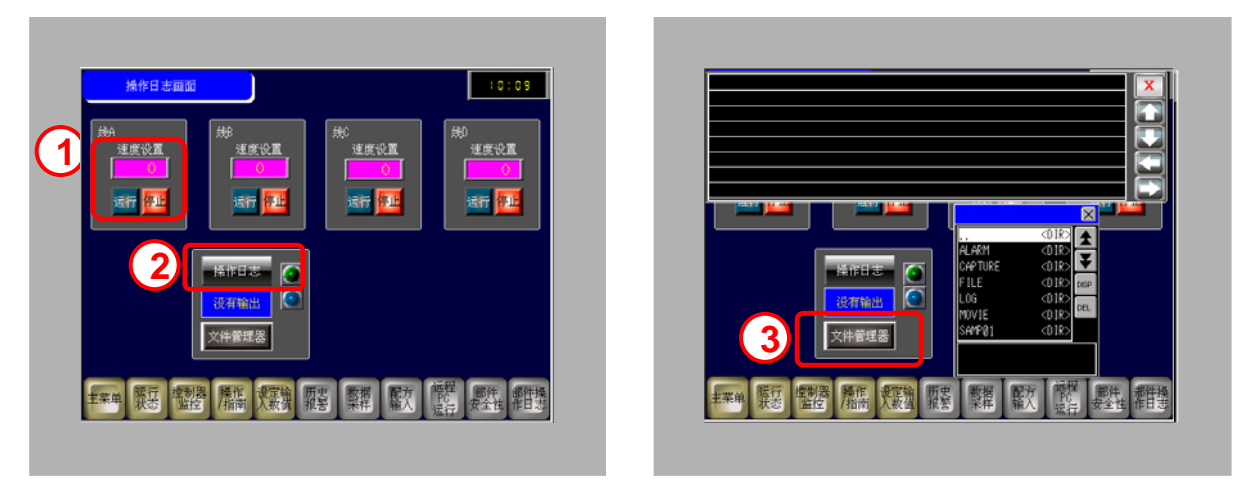

- 1) 进入操作日志画面,设定每条分拣线的速度值,启动分拣线的运行状态。
- 2) 触摸[操作日志]开关,输出操作日志数据到CF卡。
- 3) 触摸[文件管理器]开关,在文件管理器中显示操作日志数据。

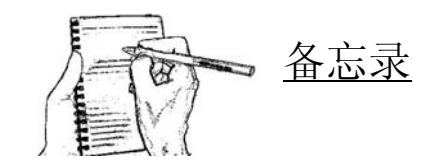

普洛菲斯国际贸易(上海)有限公司 上海市延安东路550号海洋大厦1110室 邮编: 200001 电话: 021-6361-5175 传真: 021-6361-5176 E-mail:proface@proface.com.cn

北京分公司 北京市海淀区北太平庄路18号城建大厦B508室 邮编: 100088 电话: 010-8225-5772 传真: 010-8225-5773 E-mail:beijing@proface.com.cn

无锡分公司 无锡市中山路343号东方广场25楼G座 邮编: 214001 电话: 0510-8271-6820 传真: 0510-8271-6821 E-mail:wuxi@proface.com.cn

杭州分公司 杭州市杭大路15号嘉华国际商务中心311-312室 邮编: 310007 电话: 0571-8799-5175 传真: 0571-8799-7175 E-mail:hangzhou@proface.com.cn

成都分公司 成都市成华区府青路二段2号财富又一城1栋21楼06-07单元 邮编: 610051 电话: 028-6138-5175 传真: 028-8350-5175 E-mail:chengdu@proface.com.cn

广州分公司 广州市天河区珠江新城华夏路10号富力中心1107单元 邮编:510623 电话:020-3892-8900 传真:020-3892-8901 E-mail:guangzhou@proface.com.cn

深圳分公司 深圳市福田区福华一路6号免税商务大厦1906室 邮编: 518048 电话: 0755-8276-6995 传真: 0755-8276-6996 E-mail:shenzhen@proface.com.cn

公司网站 http://www.proface.com.cn

技术支持 技术服务热线: 021-6361-5008 E-mail: support@proface.com.cn

LR1111-GP Pro EX PEA-03300